# 지반구조물 유한요소망 작성 Part 2 GEN-3D

2007년 2월

# 지반구조물 유한요소망 작성 Part 2 GEN-3D

Comtec Research 서울특별시 서초구 서초3동 1566-10 서진벤처빌딩 502호 우137-874 Tel : (02) 597-9824 Fax : (02) 597-9827 E-mail : info@ComtecResearch.co.kr

| 1.1 GEN-3D 란?                                                      | 1        |
|--------------------------------------------------------------------|----------|
| 1.2 GEN-3D 관련 Menu 및 주요기능 사용법                                      | 2        |
| 1.2.1 Program Menu                                                 | 2        |
| 1.2.2 Working Directory                                            | 2        |
| 1.2.3 GEN-3D 실행하기                                                  | 3        |
| 1.2.4 Mesh Plot 하기                                                 | 4        |
| 1.2.5 PLOT-3D                                                      | 6        |
| 1.2.5.1 PLOT-3D-View                                               | 6        |
| 1.2.5.2 PLOT-3D-Plot                                               | 9        |
| 1.2.5.3 PLOT-3D-Toolbar                                            | 11       |
| 1.3 GEN-3D 사용자 매뉴얼                                                 | 12       |
| 2.1 Ex_1 Curved Box                                                | 19       |
| 2.1.1 2D Mesh 파일 작성하기                                              | 22       |
| 2.1.1.1 2D Mesh 파일 Listing (2D_Mesh.dat)                           | 23       |
| 2.1.2 3D로 확장하기 위한 ZI.dat 파일 작성하기                                   | 25       |
| 2.1.2.1 ZI.dat 파일 Listing                                          | 27       |
| 2.1.3 GEN-3D 실행하기                                                  |          |
| 2.1.4 생성된 3D Mesh Plot 하기                                          | 31       |
| 2.1.5 생성된 3D Mesh 파일 보기                                            | 33       |
| 2.2 Ex_2 NATM Tunnel                                               |          |
| -<br>2.2.1 2D Mesh 파일 작성하기                                         | 40       |
| 2.2.1.1 2D Mesh 파일 Listing (2D_Mesh.dat)                           | 41       |
| 2.2.2 3D로 확장하기 위한 ZI.dat 파일 작성하기                                   | 44       |
| 2.2.2.1 ZI.dat 파일 Listing                                          | 45       |
| 2.2.3 GEN-3D 실행하기                                                  | 45       |
| 2.2.4 생성된 3D Mesh Plot 하기                                          | 48       |
| 2.2.5 생성된 3D Mesh 파일 보기                                            | 49       |
| 2.3 Ex.3 RCD Pile                                                  | 55       |
| 2.5 <u>BA_</u> 5 ROD THE<br>2.3.1 2D Mesh 파익 좌성하기                  | 56       |
| 2.0.1 2D Mican 기본 기 0억/기<br>2.3.2 3D로 화장하기 위하 7I dat 파인 자서하기       |          |
| 2.0.2 05고 ㅋ 0 이기 미난 21.0at ㅋ ፫ ㅋ 0 이기<br>2.3.2.1 71 dat 파익 Listing | 66       |
| 2.3.2.1 Zituat 기본 Listing                                          | 00<br>79 |
| 2.0.0 ULIY 0D 글 701/1<br>2.3.4 새성되 3D Mash Plat 차기                 | 12<br>72 |
| 2.0 0 0 년 00 Micsh Flot 이기<br>2 3 5 새서되 3D Mach 파인 비기              |          |
| 2.0.0 0 0 U UD MICSH 7 2 17/1                                      |          |

### 1.1 GEN-3D 란?

GEN-3D는 2차원 대표단면 Mesh를 지정한 방향으로 확장하여 3차원 Mesh 파일을 자동 생성하는 역할을 합니다. 2차원 대표단면 Mesh는 AIG를 사용한 ADDRGN-2D 프로그램이 나 기타 PRESMAP 프로그램 (PRESMAP-2D, PRESMAP-GP, NATM-2D 등)을 실행시 켜 생성할 수 있습니다. GEN-3D에 의해 생성된 3차원 Mesh 파일은 SMAP-3D Mesh 파 일로 사용됩니다.

GEN-3D의 세부사항은 SMAP-3D 사용자 Manual에 상세히 설명되어 있습니다. GEN-3D는 SMAP-3D의 *RUN => PRESMAP => GEN-3D* Menu를 클릭하여 실행 (Execute)합니다.

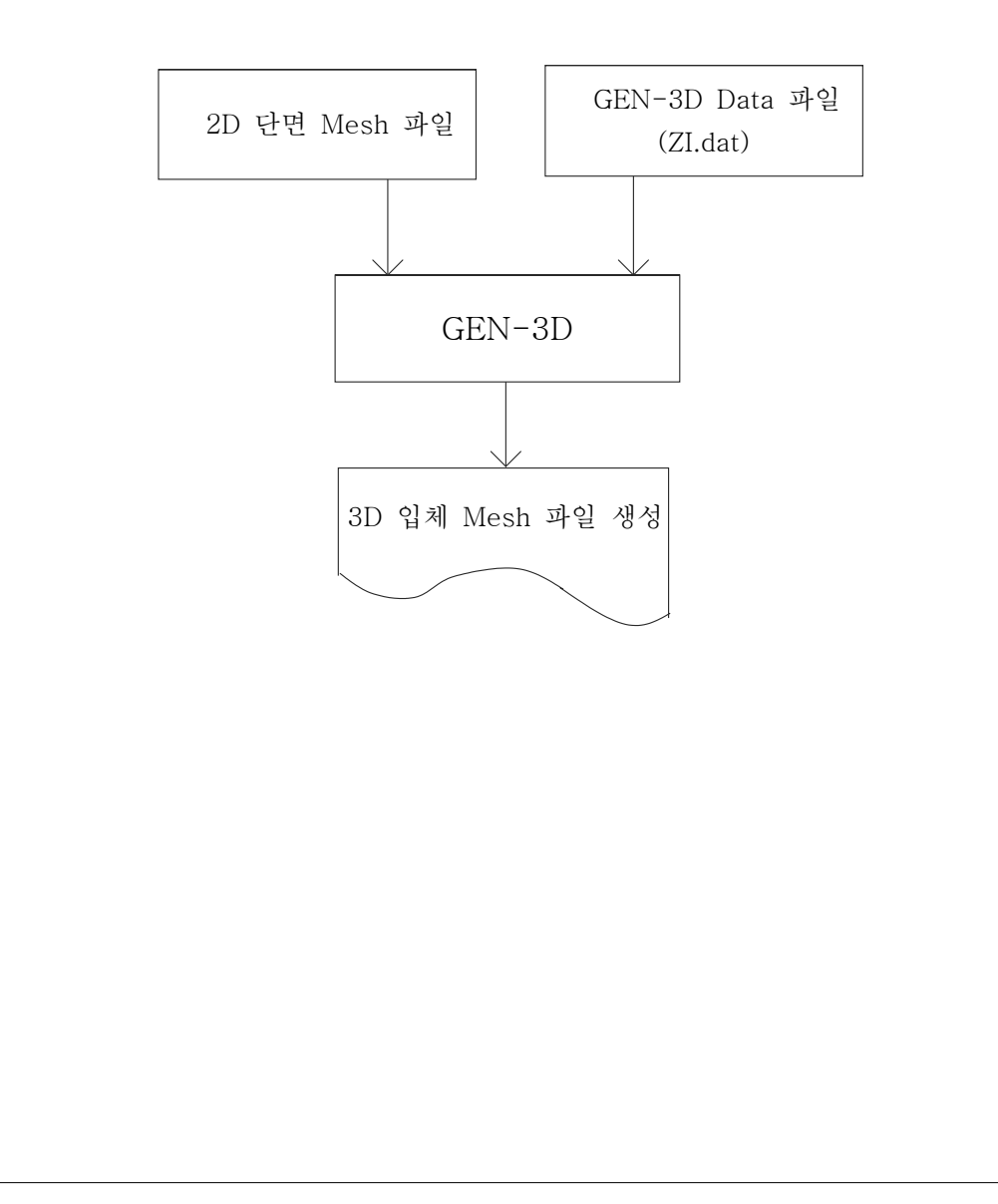

### 1.2 GEN-3D 관련 Menu 및 주요기능 사용법

### 1.2.1 Program Menu

GEN-3D를 사용하기 위하여 바탕화면의 SMAP 아이콘을 클릭하여 *Program Menu* => SMAP-3D를 선택합니다.

| 🕙 Program Menu |             |            |
|----------------|-------------|------------|
| Programs       |             |            |
| C SMAP-S2      | C SMAP-T2   | <u>O</u> K |
| C SMAP-2D      | O TUNA      | Cancel     |
| • SMAP-3D      | O TUNA Plus | Key Info.  |
|                |             |            |

그림 1. Program Menu.

### 1.2.2 Working Directory

- 1. Disk drive를 선택해서 Directory를 선택합니다. 모든 Output 파일들은 지정된 W orking Directory에 저장될 것입니다.
- 2. 작업파일이 저장될 폴더를 지정하여 차후의 관리를 용이하게 하기 위한 작업입니다.
- 3. 작업을 시작하기 전에 폴더 지정을 잘해두면 작업파일들의 정리가 쉬워집니다.
- 4. C:드라이브가 아닌 드라이브의 하부 Directory를 설정하여도 관계없습니다.
- 5. 원본폴더에 있는 예제파일을 수정하거나 학습할 때는 원본폴더내의 파일들이 손상되지 않도록 Input 폴더를 만들어 기존의 파일들을 복사하여 붙여 넣은 후에 프로그램을 실행시키면 됩니다.
- 6. 다른 Directory로 이동할 때는 *SETUP => General-Working Directory => Browser* 창을 이용하여 변경하시면 됩니다.

| Working Directory     Select Working Directory to Save                  | e Output Files                                                                                                    |    |
|-------------------------------------------------------------------------|----------------------------------------------------------------------------------------------------|----|
| Files in the Directory           Note:         Before clicking OK, make | C:<br>Doublectick Desired Directory<br>C:\<br>Documents and Se<br>SMAPTutor<br>SMAPTATER<br>SMAP 작업 파일<br>sure that files are shown in your | OK |

그림 2. Working Directory.

### 1.2.3 GEN-3D 실행하기

GEN-3D를 실행시키기 위하여 그림 3과 같이 Run => Presmap => Gen-3D를 선택합니다.

| SMAP-3D |            |       |              |  |
|---------|------------|-------|--------------|--|
| Run P   | lot S      | etup  | Exit         |  |
| Smap    |            | •     |              |  |
| Presma  | ар         | •     | Presmap - 2D |  |
| Addrgr  | ı          | •     | Natm - 2D    |  |
| Femap   | )          | •     | Circle - 2D  |  |
| Plotme  | sh         | •     | Presmap - 3D |  |
| Supple  | ment       | •     | Cross - 3D   |  |
| Load    |            | - •   | Gen - 3D     |  |
| User A  | pplication | ו → [ | Presmap - GP |  |
| User A  | pplicatior | ı →   | Presmap - GP |  |

그림 3. GEN-3D 프로그램 실행

그러면 그림 4와 같이 GEN-3D와 관련된 Input 및 Output 파일 이름 창이 나타납니다. Input 파일로 이미 준비된 GEN-3D Data 파일 (ZI.dat)과 2D 단면 Mesh 파일 (Ex. 2D\_Mesh.dat)을 입력하고 Output 파일 (Ex. ZI.out)을 입력한 다음 OK 버튼을 클릭합니 다.

| 🔇 Input and Output File Name for GEN-3D |        |
|-----------------------------------------|--------|
| Input File Name for GEN-3D              |        |
| Zl.dat                                  | Browse |
| Input File Name for 2D Mesh             |        |
| 2D_Mesh.dat                             | Browse |
| Output File Name                        |        |
| Zl.out                                  |        |
| <u>Q</u> K Cancel                       |        |

그림 4. GEN-3D Input 및 Output 파일 입력 창

### 1.2.4 Mesh Plot 하기

GEN-3D 프로그램이 종료되면 그림 5와 같은 PRESMAP Mesh Plot Option 창이 나타납 니다. "Plot by PLOT\_2D.3D" 선택 후 OK 버튼을 클릭하여 Plot-3D 프로그램을 실행합 니다.

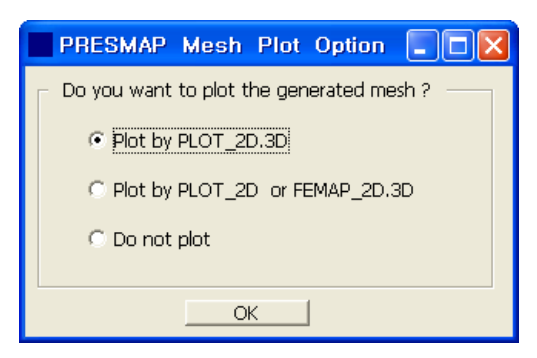

그림 5. PRESMAP Mesh Plot Option.

그림 6과 같이 Plot-3D 창이 나타나면 파일 오픈툴바 버튼 🖻을 클릭하여 그림 7의 오픈 파일 입력 창에서 자동 생성된 3D 입체 Mesh 파일 (Ex. ZI.out)을 선택합니다.

|                   | Open                                                              | ? 🛛                                             |
|-------------------|-------------------------------------------------------------------|-------------------------------------------------|
|                   | Look in: 🔁 INPUT 💌 🔍                                              | ⊨ 🗈 📸 ⊞-                                        |
|                   | Temp<br>2D_Mesh.dat                                               |                                                 |
|                   | My Recent Documents ZI.dat                                        |                                                 |
|                   |                                                                   |                                                 |
|                   | Desktop                                                           |                                                 |
|                   |                                                                   |                                                 |
|                   |                                                                   |                                                 |
|                   | My Computer                                                       |                                                 |
|                   | File name:                                                        | ▼ <u>O</u> pen                                  |
|                   | My Network Files of type: All Files (*.*)<br>Places               | Cancel                                          |
|                   | ☐ Open as <u>r</u> ead-only                                       |                                                 |
|                   | 그림 7. Open 파일 입력 창                                                | ŀ                                               |
|                   |                                                                   |                                                 |
| 덤 8은<br>1 2 5를 착겨 | <i>x</i> 국과 <i>y</i> 국으로 외선시킨 3D 유한요소방입니니<br>주하기 바랍니다             | 구. Plot-3D의 주요기능은 다음절                           |
| 1.2.02 8-         |                                                                   |                                                 |
| 🕓 р               | LOT-3D                                                            |                                                 |
| Eile V            | /ew Model Blot Help<br>- → ↑ ↓ ↓ ± ∞ ∞ ∞                          |                                                 |
|                   |                                                                   |                                                 |
|                   |                                                                   | Total Dimension                                 |
|                   |                                                                   | X - direction<br>Min = -2.983e-005<br>Max = 32. |
|                   |                                                                   | Y - direction                                   |
|                   |                                                                   | Min = -30.<br>Max = 21.94                       |
|                   |                                                                   | Z - direction<br>Min = -30.                     |
|                   |                                                                   | Max = 30.                                       |
|                   |                                                                   |                                                 |
|                   |                                                                   |                                                 |
|                   |                                                                   |                                                 |
|                   |                                                                   |                                                 |
|                   |                                                                   | γ                                               |
|                   | View No 2 : C:\SMAP\SMAP3D\EXAMPLE\PRESMAP\GEN-3D\EX1\INPUT\ZI.OU | т                                               |
|                   | 그림 8. 자동 생성되 3D 유하요                                               | <br>소망                                          |
|                   |                                                                   | - 0                                             |
|                   |                                                                   |                                                 |

PLOT-3D

### 1.2.5 PLOT-3D

### 1.2.5.1 PLOT-3D - View.

PLOT-3D는 Plot Option의 Plot by PLOT\_2D.3D. PLOT 보기 사항입니다. 프로그램 실행 후의 2 · 3차원 해석 결과나 Mesh파일을 볼 때 주로 쓰입니다.

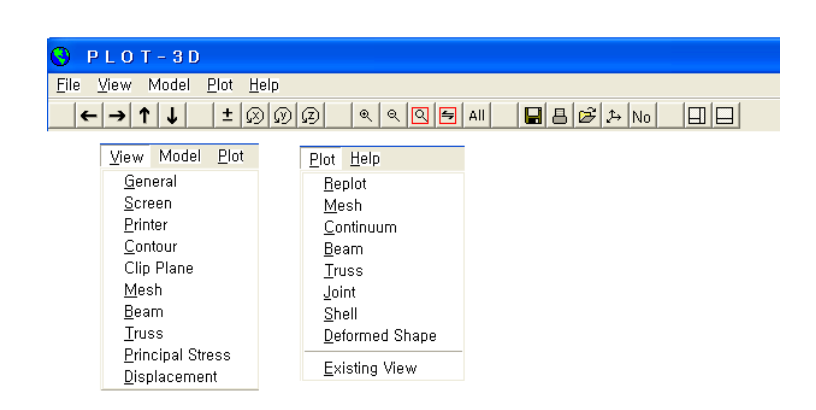

그림 9. PLOT-3D.

- General : View Option의 전반적인 사항들을 지정해 주는 기능입니다.
- Screen, Printer : Screen, Printer 설정을 위한 기능입니다.
- Contour
   화면에 출력되는 Mesh/해석결과 내용물의 색을 다르게 설정하 여 보기위한 기능입니다. 직접 색을 선택할 수도 있고, 이미 Set되어 있는 Option을 택하여 볼 수도 있습니다.
- Clip Plane

Plane : 특정 좌표, Node, Element에서의 단면의 형상이나 재료를 확 인하기 위해 쓰이는 기능으로 Mesh가 3차원으로 이루어졌을 때 주로 사용됩니다. 절단면의 형상을 보거나 숨길 수 있으며, 외곽선의 색도 지정할 수 있습니다.

| Define Clip Plane                                                                                                    |                  |                                                                                                    |
|----------------------------------------------------------------------------------------------------|------------------|----------------------------------------------------------------------------------------------------|
| Specify a Point on Clip Plane                Coordinates             X- coordinates            X- coordinates            Y- coordinates            Y- coordinates            Z- coordinates            Z- coordinates            R           Element No:           1.           Face No:           I           X-           Specify a Vector normal to Clip Plane           X- component: | Normal Vector    | Elements Crossing Clip Plane<br>Outline Color<br>G Green G Grey<br>G Blue G Yellow<br>G Red G Black<br>Sides for Nodal Infomation<br>G Positive G Negative |
| Y- component : 0.<br>Z- component : 1.<br>Elements in half space on the positive                                                                                                    | Apply Clip Plane | Show Crossing Elements                                                                                                    |
| side of the clip plane will be removed.                                                                                                    | Cancel           |                                                                                                    |

그림 10. Define Clip Plane.

: Mesh에 대한 전반적인 선택사항으로 원하는 요소종류나 재료 Mesh 번호만을 선택하여 볼 수도 있고, 색 보기 방식도 지정할 수 있습니다.

| Mesh Options                                                 | ×                                                                                                    |
|--------------------------------------------------------------|----------------------------------------------------------------------------------------------------|
| Element Type<br>Continuum<br>Beam<br>Truss<br>Joint<br>Shell | Material Selection Continuum/Joint/Shell Color All Materials Color Available Selected One Material Color Sequential Color Sequential Repeating Trues Element                                                                                                    |
| Element Range<br>Minimum No.<br>1.<br>Maximum No.<br>100000  | Boundary Outline       Color         C Wire Frame       Color         Finite Element Mesh       Available         Show Only On Clip Plane       Image: Color image: Color im |

그림 11. Mesh Options.

- Beam, Truss : 도면상의 Beam, Truss 결과를 보기 위한 Option 사항입니다.

• Principal Stress : 연속체 요소나 Shell 요소의 주응력을 확인하는데 있어서 필요 한 사항들을 설정합니다.

| Options for Principal Stress Vectors                            | X                           |
|-----------------------------------------------------------------|-----------------------------|
| Select Stress Vectors and Colors                                | Show Min and Max Values     |
| 🔽 Major Principal Stress                                        | All Active Elements         |
| Color for Positive Value<br>C Green C Blue • Red C Grey C Black | C All Visible Elements      |
| Color for Negative Value<br>C Green C Blue C Red C Grey C Black | Stress Vector : Arrow Shape |
| Intermediate Principal Stress     Color for Positive Value      | Width of Stress Vector      |
| Green C Blue   Red C Grey C Black                               | Single Line                 |
| Color for Negative Value                                        | C Double Line               |
| C Green   Blue C Red C Grey C Black                             | C Triple Line               |
| Minor Principal Stress                                          |                             |
| Color for Positive Value                                        | Length of Abs. Max. Stress  |
| Green Blue Red Grey Black                                       |                             |
| Color for Negative Value<br>C Green I Blue C Red C Grey C Black | ]1. Cm                      |
| Cancel                                                          |                             |

그림 12. Options for Principal Stress Vectors.

• Displacement : 변위를 확인하는데 필요한 여러 가지 사항들을 설정합니다.

| Displacement View Option                                                                                                    | s 🛛 🗙                                                                                                    |
|----------------------------------------------------------------------------------------------------|----------------------------------------------------------------------------------------------------|
| Total / Relative Displacement Total Displacement Total Displacement Relative to Reference Time Use Deformed Mesh : Plot Menu Continuum Doint Shell Reference Time Selection Available Reference Times | Display Options         Undeformed Shape         Line Type         Image: Solid Line         Image: Solid Line         Deformed Shape         Line Color         Grey         Displacement Vector         Line Width         C Single         Ouble         Triple         Quadruple         Vector Color         C Red       Black         Image: Solid Line         C Single         Duble         Triple         Vector Color         C Red       Black |
| Selected ReferenceTime                                                                                                    | Scale for Displacement / Velocity / Acceleration                                                                                                    |
|                                                                                                    | OK Cancel                                                                                                    |

그림 13. Displacement View Options.

### 1.2.5.2 PLOT-3D - Plot.

- Replot : 프로그램 이용 도중 자동으로 Update 되지 않는 그림을 볼 때 이용합니다.
- Mesh : 프로그램 실행 후 원하는 Mesh Type을 선택합니다.

| Finite Elements                                                                | Time Selection  | Mesh Type                                             |
|--------------------------------------------------------------------------------|-----------------|-------------------------------------------------------|
| <ul> <li>All Elements</li> <li>Active elements<br/>at Selected Time</li> </ul> | Available Times | C All Surface<br>C Duter Surface<br>C Visible Surface |
|                                                                                | Selected Time   | with Material Colo                                    |

그림 14. Mesh Plot.

 Continuum, Beam, Truss, Joint, Shell :
 프로그램 실행 후 각 요소들의 특정 시간, 특정 항목에 대한 결과를 확인할 수 있습니다.

| Available Times | Plot Item Selection                                                                                                    |  |
|-----------------|----------------------------------------------------------------------------------------------------|--|
|                 | 101       Total displacement         102       X-displacement         103       Y-displacement         104       Z-displacement         105       Total velocity         106       X-velocity         107       Y-velocity         108       Z-velocity         109       Total acceleration         110       X-acceleration         111       Y-acceleration         112       Z-acceleration |  |
| Selected Time   | Selected Item<br>101 Total displacement                                                                                                    |  |

그림 15. Contour Plot for Continuum Element.

• Deformed Shape : 프로그램 실행 후 각 요소들의 특정 시간, 특정 항목에 대한 변위를 확인할 수 있습니다.

| Deformation Plot   |                               |                   |  |  |  |  |  |  |
|--------------------|-------------------------------|-------------------|--|--|--|--|--|--|
| Time Selection     | Displacement Type             | Element Type      |  |  |  |  |  |  |
| Available Times    | O Displacement                | Continuum Element |  |  |  |  |  |  |
|                    | C Velocity                    | 🔽 Beam Element    |  |  |  |  |  |  |
|                    | C Acceleration                | ✓ Truss Element   |  |  |  |  |  |  |
|                    | C Relative Fluid Displacement | 🔽 Joint Element   |  |  |  |  |  |  |
| J<br>Selected Time | C Relative Fluid Velocity     | Shell Element     |  |  |  |  |  |  |
|                    | C Relative Fluid Acceleration |                   |  |  |  |  |  |  |
|                    | Cancel                        |                   |  |  |  |  |  |  |

그림 16. Deformation Plot.

| VIEW NO T                           | : Finite Element Meshes before excavation                                                                                         |  |
|-------------------------------------|----------------------------------------------------------------------------------------------------|--|
| View No 2<br>View No 3<br>View No 4 | : Finite Element Meshes after excavation<br>: Finite Element Meshes before excavation<br>: Einite Element Meshes after excavation |  |
| View No 5                           | : Sheet Pile : Beam Element No                                                                                                    |  |
|                                     |                                                                                                    |  |
|                                     |                                                                                                    |  |
|                                     |                                                                                                    |  |
|                                     |                                                                                                    |  |
|                                     |                                                                                                    |  |
|                                     |                                                                                                    |  |
|                                     |                                                                                                    |  |
|                                     |                                                                                                    |  |
| Selected Vie                        | w                                                                                                    |  |

그림 17. Existing Views

| 1.2.5.3 | PLOT-    | 3D – Toolbar.                                                                                                    |
|---------|----------|----------------------------------------------------------------------------------------------------|
| 1.      | ←→↓↓     | : Plotting된 도면의 방향을 움직여 보기 위한 기능입니다.                                                                                                    |
| 2.      | ± 🔊 Ø Ø  | : 도면을 x, y, z축으로 회전시켜 보는 기능으로 ±를 누르면 회<br>전방향이 반대로 전환됩니다.                                                                                                    |
| 3.      | <u> </u> | <ul> <li>도면을 확대, 축소해서 보는 기능이며, 선택한 부분만 확대 하</li> <li>여 볼 수 있습니다.</li> </ul>                                                                                                    |
| 4.      | <b>=</b> | : 이전 PLOT 화면으로 돌아가는 기능입니다.                                                                                                    |
| 5.      | All      | : 완성된 Mesh 전체를 한눈에 볼 수 있는 기능입니다.                                                                                                    |
| 6.      |          | : 현재 화면상에 Plotting 된 도면을 Text 파일 PlotView.dat에<br>저장합니다.                                                                                                    |
| 7.      | 8        | : 현재 화면상에 Plotting된 도면을 프린트로 출력합니다.                                                                                                    |
| 8.      | B        | : Open할 Plotting 파일을 찾기 위한 기능입니다.                                                                                                    |
| 9.      | Ĵ+       | <ul> <li>x, y, z 축을 쉽게 보기 위한 좌표축으로 누를 때마다</li> <li>반시계 방향으로 이동합니다. 이 기능은 화면이 2등분으로</li> <li>되었을 때만 가능합니다.</li> </ul>                                                                                                    |
| 10.     | No       | <ul> <li>한번 누를 때마다<br/>Node Number -&gt; Element Number -&gt;<br/>Node &amp; Element Number -&gt; Skeleton Boundary Code -&gt;<br/>Fluid Boundary Code -&gt; Rotation Boundary Code -&gt;<br/>Slip Boundary Code -&gt; Material Number -&gt;<br/>Material &amp; Node Number<br/>순으로 바뀌게 됩니다. 정해진 순서와 상관없이 원하시는<br/>No.를 보고 싶으시면 View -&gt; General View Option -&gt;<br/>Number를 선택하여 임의로 지정하시면 됩니다.</li> </ul> |
| 11.     |          | : 화면이 3등분으로 되어 우측 창에 세부정보를 보여줍니다.                                                                                                    |
| 12.     |          | : 화면이 좁아 도면상에 모두 들어오지 않을 때 화면 우측의<br>세부정보를 나타내는 창을 숨겨 화면을 2등분하여 넓게 보는<br>기능입니다.                                                                                                    |

GEN-3D Users Manual

## 1.3 GEN-3D 사용자 매뉴얼

| Card<br>Group    |                                                                                                    | 입력 데이터와 정의                                                                                                    |
|------------------|----------------------------------------------------------------------------------------------------|----------------------------------------------------------------------------------------------------|
| 1                | <sup>1.1</sup><br>TITLE<br>TITLE                                                                                           | 제목 (최대 60 글자수까지 허용)                                                                                                   |
|                  | <sup>1.2</sup><br>NBZ, NBNODE, NS                                                                                          | SNODE, NSNEL, IBOUND, IPLANE, ICLOSE, CMFAC                                                                           |
|                  | NBZ<br>NBNODE<br>NSNODE<br>NSNEL                                                                                           | Z 방향으로 생성할 블록의 수<br>Z 방향으로 생성할 블록 절점의 수<br>새롭게 시작할 절점번호<br>새롭게 시작할 요소번호                                               |
| 데이터 <sub>.</sub> | IBOUND = 0<br>= 1<br>= 2<br>= 3                                                                                            | 경계면을 지정하지 않음(디폴트)<br>봉 요소로 나타내는 Wire Frame 경계 포함<br>Shell 요소로 나타내는 평면 경계 포함<br>Wire Frame과 평면 경계 포함                   |
| 일반               | IPLANE = 0<br>= 1<br>= 2<br>= 3                                                                                            | 입력 2D Section을 X-Y 평면에 확장(디폴트)<br>입력 2D Section을 Z-Y 평면에 확장<br>입력 2D Section을 Z-X 평면에 확장<br>입력 2D Section을 임의의 평면에 확장 |
|                  | ICLOSE = 0<br>= 1                                                                                                    | 개방 루프(Loop)<br>폐쇄 루프(Loop)<br>처음 Section과 마지막 Section은 동일함.                                                           |
|                  | CMFAC                                                                                                    | 2D Section의 좌표 축적비                                                                                                    |
|                  | 1.2.1<br>(IBOUND > 0인 기<br>X <sub>LEFT</sub> , X <sub>RIGHT</sub> , Y <sub>BOT</sub>                                       | 경우에만 입력)<br><sub>TOM</sub> , Y <sub>TOP</sub> , Z <sub>BACK</sub> , Z <sub>FRONT</sub>                                |
|                  | X <sub>LEFT</sub> , X <sub>RIGHT</sub><br>Y <sub>BOTTOM</sub> , Y <sub>TOP</sub><br>Z <sub>BACK</sub> , Z <sub>FRONT</sub> | 좌, 우 경계면의 X 좌표<br>아래, 위 경계면의 Y 좌표<br>뒤, 앞 경계면의 Z 좌표                                                                   |

| Card<br>Group | 입력 데이터와 정의                                                                                                    |
|---------------|----------------------------------------------------------------------------------------------------|
| L             | 1.2.2                                                                                                    |
|               | (IPLANE = 3인 경우에만 입력)                                                                                                    |
|               | X <sub>0</sub> , Y <sub>0</sub> , Z <sub>0</sub><br>X <sub>a</sub> , Y <sub>a</sub> , Z <sub>a</sub><br>X <sub>b</sub> , Y <sub>b</sub> , Z <sub>b</sub> |
|               | X <sub>0</sub> , Y <sub>0</sub> , Z <sub>0</sub> 지역 좌표를 지정하기 위한 기준점                                                                                      |
|               | Xa, Ya, Za 지역 X 축을 지정하기 위한 좌표                                                                                                    |
|               | X <sub>b</sub> , Y <sub>b</sub> , Z <sub>b</sub> 지역 Y 축을 지정하기 위한 좌표                                                                                      |
|               | 1.3                                                                                                    |
|               | IBZ <sub>BASE</sub> , IBZ <sub>FRONT</sub> , IBZ <sub>BACK</sub><br>(그림 18을 참고하십시오)                                                                      |
|               | IBZ <sub>BASE</sub> 내부 경계 조건                                                                                                    |
|               | IBZ <sub>FRONT</sub> 앞면의 경계 조건                                                                                                    |
| تت            | IBZ <sub>BACK</sub> 뒷면의 경계 조건                                                                                                    |
| ज़ी 0] 1      | IBZ ISZ IFZ                                                                                                    |
| 일반            | $ \begin{array}{cccccccccccccccccccccccccccccccccccc$                                                                                                    |
|               | $ \begin{array}{cccccccccccccccccccccccccccccccccccc$                                                                                                    |
|               |                                                                                                    |
|               | ISZ 골격의 Z 방향 자유도<br>IF7 가그스이 고려에 대하 7 바햐 사내 가운도                                                                                                    |
|               | IFZ 친구부가 물건에 대한 2 8 8 8 대 사파고<br>ISZ, IFZ = 0 지정된 방향으로 움직임이 허용됨                                                                                          |
|               | = 1 지정된 방향으로 움직임이 고정됨                                                                                                    |
|               |                                                                                                    |
|               |                                                                                                    |
|               |                                                                                                    |
|               |                                                                                                    |
|               |                                                                                                    |

| Card<br>Group     | 입력 데이터와 정의                                                                                                    |
|-------------------|----------------------------------------------------------------------------------------------------|
| Group<br>표 전· 눌 클 | 2.1<br>NODE <sub>1</sub> , Z <sub>1</sub> , X <sub>1</sub><br>NODE <sub>2</sub> , Z <sub>2</sub> , X <sub>2</sub><br>Cards<br>NODE 절점 번호<br>Z Z 좌표<br>X X 좌표<br>참고: Z와 X는 Center Line 좌표입니다. |
|                   |                                                                                                    |

| Card<br>roup | 입력 데이터와 정의                                                 |                                                                                                    |  |  |  |  |  |  |
|--------------|------------------------------------------------------------|----------------------------------------------------------------------------------------------------|--|--|--|--|--|--|
| 3            | <sup>3.1</sup><br>BLNAME<br>BLNAME                         | 블록 이름 (최대 60 글자까지 허용)                                                                                                    |  |  |  |  |  |  |
|              | <sup>3.2</sup><br>IBLNO<br>IBLNO                           | 블록 번호                                                                                                    |  |  |  |  |  |  |
|              | 3.3<br>I, J, LTYPE, I                                      | MATC, IMATB, IMATT, NIXCH (그림 18을 참고하십시오)                                                                                                    |  |  |  |  |  |  |
|              | I, J<br>LTYPE = 0                                          | 블록의 Corner 절점번호<br>직선                                                                                                    |  |  |  |  |  |  |
|              | = 1<br>IMATC<br>IMATB<br>IMATT<br>NIXCH                    | 곡선<br>연속체 요소의 재료번호 증가<br>보 요소의 재료번호 증가<br>봉 요소의 재료번호 증가<br>인덱스 수정이 필요한 연속체 요소 재료수                                                            |  |  |  |  |  |  |
| 이더           | 3.4                                                        |                                                                                                    |  |  |  |  |  |  |
| ति<br>देव    | NDZ, $\alpha$ , MC <sub>1</sub> , M                        | $C_2$ , $MC_3$ , $MB$ , $MT$                                                                                                    |  |  |  |  |  |  |
| 각 블록에 대한     | NDZ<br>$\alpha = 0.5$<br>= 0.3<br>= -0.3<br>MC<br>MB<br>MT | Z 방향으로 생성할 요소의 수<br>요소길이는 일정<br>요소길이는 I에서 J로 점차 증가<br>요소길이는 J에서 I로 점차 증가<br>수정되지 않을 연속체 요소의 재료번호<br>수정되지 않을 보 요소의 재료번호<br>수정되지 않을 봉 요소의 재료번호 |  |  |  |  |  |  |
|              | 참고: 만약<br>이들                                               | MC, MB, MT가 마이너스 기호를 가지고 있다면,<br>재료번호에 해당하는 요소는 생성되지 않는다.                                                                                    |  |  |  |  |  |  |
|              | 3.5                                                        |                                                                                                    |  |  |  |  |  |  |
|              | [LTYPE = 1인 건                                              | 영우에만 입력 ; 곡선의 경우]                                                                                                    |  |  |  |  |  |  |
|              | $Z_0, X_0, R, \theta_b,$ $Z_0, X_0$ $R$                    | θ <sub>e</sub><br>원점의 좌표<br>반지름                                                                                                    |  |  |  |  |  |  |
|              | $	heta_{b}$ , $	heta_{e}$                                  | 시점과 종점의 각도(°)                                                                                                    |  |  |  |  |  |  |

| Card<br>Group  | 입력 데이터와 정의                                                                                                    |  |  |  |  |  |  |  |
|----------------|----------------------------------------------------------------------------------------------------|--|--|--|--|--|--|--|
| 3              | 3.6                                                                                                    |  |  |  |  |  |  |  |
|                | [NIXCH > 0인 경우에만 입력]                                                                                                    |  |  |  |  |  |  |  |
|                | NIXCH MAT, NMAT, NI <sub>1</sub> , NI <sub>2</sub> , NI <sub>3</sub> , NI <sub>4</sub> , NI <sub>5</sub> , NI <sub>6</sub> , NI <sub>7</sub> , NI <sub>8</sub><br>Cards |  |  |  |  |  |  |  |
|                | MAT 재료 번호<br>NMAT 새로 사용학 재료 번호                                                                                                    |  |  |  |  |  |  |  |
|                | NIi Ii 에서의 추가 절점번호 증가수<br>참고: 인덱스 수정은 각 불록의 첫번째 층에만 적용됨                                                                                                    |  |  |  |  |  |  |  |
| 1              | 4.1<br>LTD AND                                                                                                    |  |  |  |  |  |  |  |
|                | ITRANB<br>ITRANB = 0 Transmitting 경계를 지정하지 않음<br>= 1 절점을 기반으로 하는 Transmitting 경계 지정<br>= 2 요소를 기반으로 하는 Transmitting 경계 지정                                               |  |  |  |  |  |  |  |
|                | ITRANB가 0인 경우는 나머지 카드가 사용되지 않습니다.<br>ITRANB가 2인 경우는 Card Group 4.4로 가십시오.                                                                                               |  |  |  |  |  |  |  |
|                | 4.2 4.2.1<br>NTNC<br>NTNC 재료의 수                                                                                                    |  |  |  |  |  |  |  |
| জ<br>জ্ব<br>সা | 4.2.2<br>NTNC MAT, RHO, CP, CS<br>Cards – – – –                                                                                                    |  |  |  |  |  |  |  |
| smitting æ     | MAT 재료 번호                                                                                                    |  |  |  |  |  |  |  |
| Tran           |                                                                                                    |  |  |  |  |  |  |  |
|                |                                                                                                    |  |  |  |  |  |  |  |

| Card<br>Group    | 입력 데이터와 정의                                                                    |                                                                 |  |  |  |  |  |  |
|------------------|-------------------------------------------------------------------------------|-----------------------------------------------------------------|--|--|--|--|--|--|
|                  | <sup>4.3</sup><br><u>절점을 기준으로 하는 Transmitting 경계</u><br>(이 카드는 반복해서 사용 가능)    | <u>생성</u>                                                       |  |  |  |  |  |  |
|                  | 법선이 x 방향인 평면의 경우,                                                             | 1<br>NPT<br>N <sub>1</sub> , N <sub>2</sub> ,, N <sub>NPT</sub> |  |  |  |  |  |  |
|                  | 법선이 y 방향인 평면의 경우,                                                             | 2<br>NPT<br>N <sub>1</sub> , N <sub>2</sub> ,, N <sub>NPT</sub> |  |  |  |  |  |  |
| ৪ এম<br>এম<br>৫৫ | 법선이 z 방향인 평면의 경우(앞면),<br>법선이 z 방향인 평면의 경우(뒷면),<br>Transmitting 경계 생성을 끝마칠 경우, | 3<br>4<br>0                                                     |  |  |  |  |  |  |
| ansmitti.        | NPT 절점의 수<br>N <sub>1</sub> , N <sub>2</sub> ,, N <sub>NPT</sub> 절점 번호        |                                                                 |  |  |  |  |  |  |
| Τr               | <sup>4.4</sup><br><u>요소를 기준으로 하는 Transmitting 경계</u><br>(이 카드는 반복해서 사용 가능)    | <u>생성</u>                                                       |  |  |  |  |  |  |
|                  | 법선이 X-Y 평면에 있는 표면의 경우                                                         | 1<br>NPT<br>N <sub>1</sub> , N <sub>2</sub> ,, N <sub>NPT</sub> |  |  |  |  |  |  |
|                  | 앞면의 경우,                                                                       | 3                                                               |  |  |  |  |  |  |
|                  | 뒷면의 경우,                                                                       | 4                                                               |  |  |  |  |  |  |
|                  | Transmitting 경계 생성을 끝마칠 경우,                                                   | 0                                                               |  |  |  |  |  |  |
|                  | NPT 절점의 수<br>N <sub>1</sub> , N <sub>2</sub> ,, N <sub>NPT</sub> 절점 번호        |                                                                 |  |  |  |  |  |  |

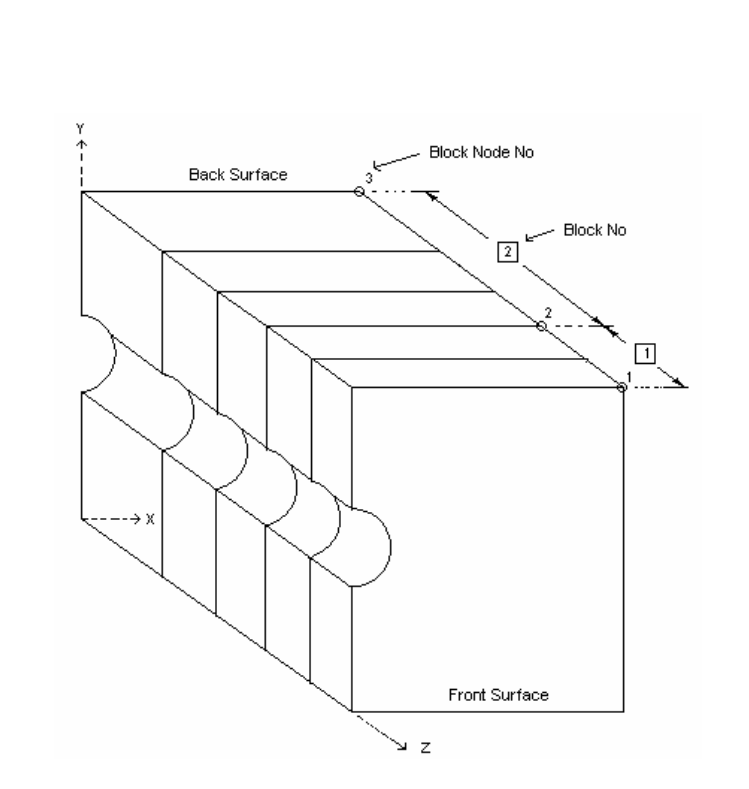

예:

IPLANE = 0 (입력 2D Section을 X-Y 평면에 확장)

| 블록 번호 1,           | I = 1 | J = 2 | NDZ = 2 | $\alpha = 0.3$ |
|--------------------|-------|-------|---------|----------------|
| 블록 번호 2,           | I = 2 | J = 3 | NDZ = 3 | $\alpha = 0.3$ |
| 블록의 수,<br>브르 저거이 스 | NBZ   | = 2   |         |                |
| 글즉 실심의 ㅜ,          | NUNDE | = 3   |         |                |

그림 18. GEN-3D의 블록 인덱스

Ex\_1 Curved Box

### 2.1 Ex\_1 Curved Box

본 예제는 그림 1에서 보는 바와 같은 Curved Box의 3차원 유한요소망을 GEN-3D의 가장 기본적인 기능을 사용하여 자동 생성하는 예제입니다.

Box는 구형단면으로 4개의 직사각형 요소로 구성되어 있으며, 이에 관한 Data는 2차원 대표단면 Mesh File인 2D\_Mesh.dat에 있습니다. (그림 2 참조)

Box는 길이 방향으로 2개의 Block으로 구성되어 있으며, 첫 번째 Block은 22.5°까지 Curve로 되어있고, 두 번째 Block은 길이 39.36의 직선으로 되어 있습니다. (그림 3 참조)

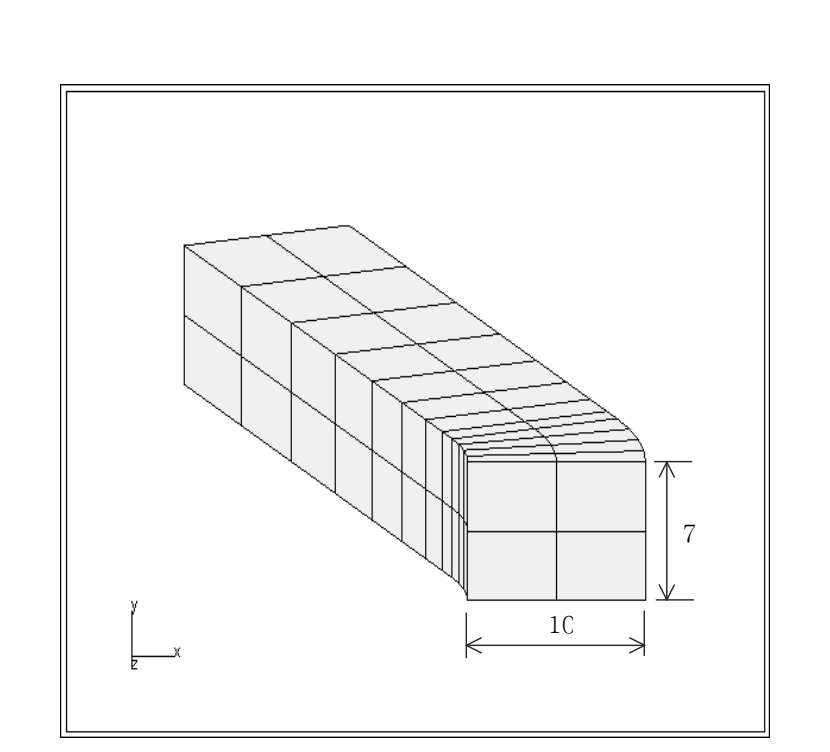

그림 1. Curved Box 개략도

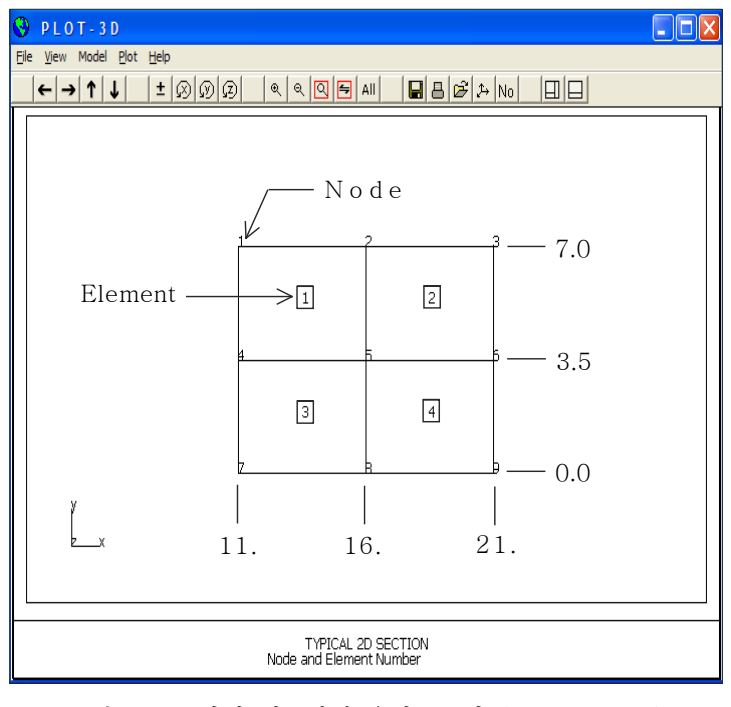

그림 2. 2차원 대표단면 유한요소망 (2D\_Mesh.dat)

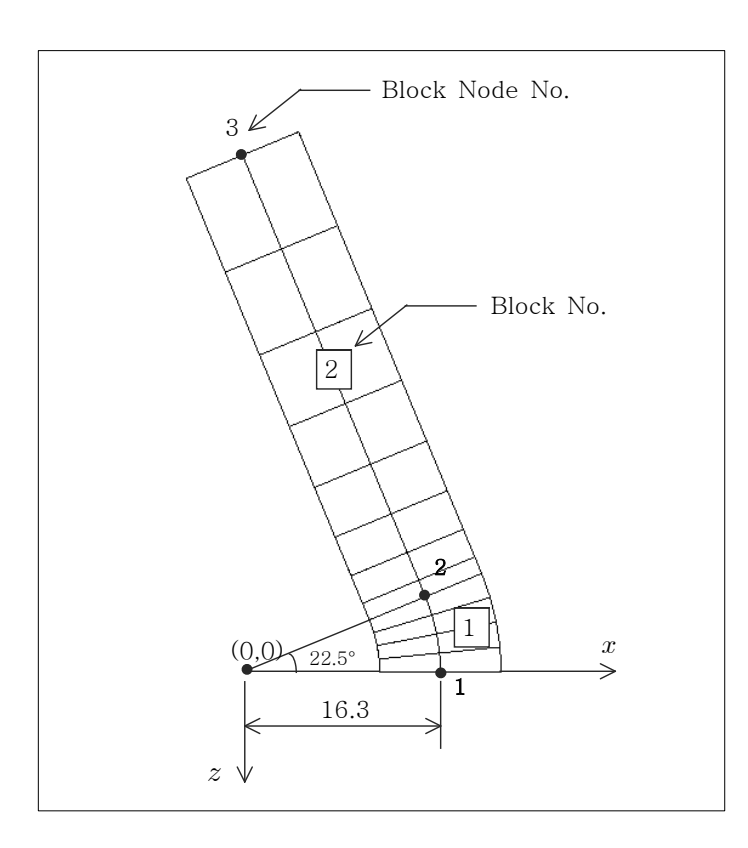

그림 3. Box 길이방향 z - x 단면 개략도

### 2.1.1 2D Mesh 파일 작성하기

일반적으로 2차원 대표단면 Mesh는 AIG를 사용한 ADDRGN-2D 프로그램이나 기타 PRESMAP 프로그램 (PRESMAP-2D, PRESMAP-GP, NATM-2D, CIRCLE-2D 등)을 실행시켜 생성합니다. 하지만 본 Box 예제는 그림 2에서와 같이 4개의 직사각형요소로 구성되어 있어 위에 열거한 2차원 전처리 프로그램을 사용하지 않고 손으로도 쉽게 작성할 수 있습니다.

2D Mesh 파일 작성에 관한 자세한 설명은 SMAP-2D 사용자 매뉴얼 (Mesh 파일 작성)과 다음 페이지 2D Mesh 파일 Listing의 주석을 참조하기 바랍니다.

| 2.1.1.1                  | 21                   | ) Me                            | sh 파                 | 일 L             | istin        | g (2I                     | D_Mesl                                  | n.dat)                |                           |                   |
|--------------------------|----------------------|---------------------------------|----------------------|-----------------|--------------|---------------------------|-----------------------------------------|-----------------------|---------------------------|-------------------|
| TYPIC<br>NUMNI<br>9      | CAL 2D<br>P NCC<br>2 | SECTI<br>ONT                    | ION<br>NBEAM<br>0    | NTF<br>0        | RUSS         |                           |                                         |                       |                           |                   |
| => 절<br>의<br>있           | 점의 기<br>개수(1<br>습니다. | ]수 (NU<br>NTRUSS                | MNP)외<br>5)를 입       | - 연속<br> 력합니    | 체요소<br> 다. 년 | 의 개イ<br>본 예제 <sup>:</sup> | <sup>는</sup> (NCONI<br>는 9개의            | '), Beam요소<br>절점과 4개9 | 느의 개수(NBEAM)<br>리 연속체 요소로 | , Truss요소<br>이루어져 |
| NODAI                    | L COOR               | וידאאדת                         | ES                   |                 |              |                           |                                         |                       |                           |                   |
| NODE                     | ISX                  | ISY                             | IFX                  | IFY             | IRZ          | IEX                       | IEY                                     | XC                    | YC                        |                   |
| 1                        | 1                    | 0                               | 1                    | 1               | 1            | 1                         | 1                                       | 11.3                  | 7.0                       |                   |
| 2                        | 0                    | 0                               | 1                    | 1               | 1            | 1                         | 1                                       | 16.3                  | 7.0                       |                   |
| 3                        | 1                    | 0                               | 1                    | 1               | 1            | 1                         | 1                                       | 21.3                  | 7.0                       |                   |
| 4                        | 1                    | 0                               | 1                    | 1               | 1            | 1                         | 1                                       | 11.3                  | 3.5                       |                   |
| 5                        | 0                    | 0                               | 1                    | 1               | 1            | 1                         | 1                                       | 16.3                  | 3.5                       |                   |
| 6                        | 1                    | 0                               | 1                    | 1               | 1            | 1                         | 1                                       | 21.3                  | 3.5                       |                   |
| 7                        | 1                    | 0                               | 1                    | 1               | 1            | 1                         | 1                                       | 11.3                  | 0.0                       |                   |
| 8                        | 0                    | 0                               | 1                    | 1               | 1            | 1                         | 1                                       | 16.3                  | 0.0                       |                   |
| 9                        | 1                    | 1                               | 1                    | 1               | 1            | 1                         | 1                                       | 21.3                  | 0.0                       |                   |
| 드가 GE<br>각<br>ISX<br>ISY | 절점의<br>: 골격<br>: 골격  | 비 지 에 가 번 호 오<br>의 X 방<br>의 Y 방 | Ⅰ 경계<br>량 자유<br>향 자유 | 국건,<br>-도<br>-도 | 정확한          | 좌표 :                      | 지 이 이 이 이 이 이 이 이 이 이 이 이 이 이 이 이 이 이 이 | 취합니다.<br><sup>↑</sup> |                           |                   |
| IFX<br>IFY               | : 간극<br>: 간극         | 수의 골<br>수의 골                    | 실격에 대<br>실격에 대       | 대한 X<br>대한 Y    | 방향 ス<br>방향 ス | ┝유도<br>▶유도                |                                         |                       |                           |                   |
| IRZ                      | : Z축º                | 네 대한                            | 회전 기                 | 자유도             |              |                           |                                         | ↑<br>YA               | Node ISX IFX              |                   |
| IEX                      | : Slip               | o의 X병                           | ነ향 자 <del>'</del>    | 유도              |              |                           |                                         | 0,0                   |                           |                   |
| IEY                      | : Slip               | o의 Y변                           | ነ향 자₁                | 유도              |              |                           |                                         | <b>k</b>              | XA                        | ~                 |
| ISX,                     | , ISY,               | IFX,                            | IFY,                 | IRZ,            | IEX,         | IEY =<br>=                | 0 : 지<br>1 : 지                          | 정된 방향으로<br>정된 방향으로    | .의 움직임이 허용<br>.의 움직임이 고정  | ·됨.<br>(됨.        |
| => SN                    | MAP-2D               | User                            | 's Man               | ual.            | Mesh         | File -                    | - Card (                                | Group 2.2             | 참고                        |                   |
|                          |                      |                                 |                      |                 |              |                           |                                         |                       |                           |                   |
|                          |                      |                                 |                      |                 |              |                           |                                         |                       |                           |                   |
|                          |                      |                                 |                      |                 |              |                           |                                         |                       |                           |                   |
|                          |                      |                                 |                      |                 |              |                           |                                         |                       |                           |                   |
|                          |                      |                                 |                      |                 |              |                           |                                         |                       |                           |                   |
|                          |                      |                                 |                      |                 |              |                           |                                         |                       |                           |                   |

| IΕL | Ι1     | I2   | IЗ               | I4                 | M5             | MG                  | Μ7 | M8 | MATC         | KS | KF  | INTR       | INTS               | TBJWL                                              |
|-----|--------|------|------------------|--------------------|----------------|---------------------|----|----|--------------|----|-----|------------|--------------------|----------------------------------------------------|
| 1   | 2      | 1    | 4                | 5                  | 0              | 0                   | 0  | 0  | 1            | 0  | 1   | 2          | 2                  | 0.0                                                |
| 2   | 3      | 2    | 5                | 6                  | 0              | 0                   | 0  | 0  | 1            | 0  | 1   | 2          | 2                  | 0.0                                                |
| 3   | 5      | 4    | 7                | 8                  | 0              | 0                   | 0  | 0  | 1            | 0  | 1   | 2          | 2                  | 0.0                                                |
| 4   | 6      | 5    | 8                | 9                  | 0              | 0                   | 0  | 0  | 1            | 0  | 1   | 2          | 2                  | 0.0                                                |
|     |        |      |                  |                    |                |                     |    |    | <u>አለ</u> መረ | 7  | _   | ٦Ì         | 근비方                |                                                    |
|     |        |      |                  | e l                |                |                     |    |    | MAIC         | ~  | -   | ~r         | 표민오                | •                                                  |
|     |        |      |                  | -<br>-             | Node           |                     |    |    | KS           |    | = - | ·1 폭       | 약을 포               | 트함하는 요소.                                           |
|     |        | л    |                  | IM1                | ↓ <sub>∓</sub> |                     |    |    |              |    | =   | 0 골        | 격을 포               | 프함하는 요소.                                           |
|     |        | Ĩ    | (                | e                  |                |                     |    |    |              |    | = 1 | ~4 젙       | 리를 3               | 포함하는 요소.                                           |
|     |        |      | x <sup>2</sup> : | , 4 x <sup>€</sup> |                |                     |    |    | K E          |    | _   | o 7Ì       | 그스르                | 고하키는 거이                                            |
| Ť   |        | м2 Ф | _ (              | ¦<br>0- — —        | M4             | - – → r             |    |    | κr           |    | _   | 0 신<br>1 긴 | · ㄱ ㅜ ㄹ<br>· 극 수 륵 | 포함아는 경구.<br>포한하지 않는 경우                             |
|     | Flores |      |                  | 3                  | 5 Ĭ            |                     |    |    |              |    |     |            | 5                  | 20416201                                           |
|     | Center |      | x' ;             | х х                | ·+             | Integratio<br>Point | n  |    | INTH         | R  | =   | R          | 방향 적               | 분점 수. (초기값=2)                                      |
|     |        | кф   |                  | <del>о</del><br>мз |                |                     |    |    | INTS         | 5  | =   | S          | 방향 적               | 분점 수. (초기값=2)                                      |
|     |        |      |                  |                    |                |                     |    |    | TBJI         | VL | =   | K          | 5=-1일              | 때 사용하는 변수를                                         |
|     |        |      |                  | $\longrightarrow$  | x              |                     |    |    |              |    |     |            |                    | ) <del>, , , , , , , , , , , , , , , , , , ,</del> |

=> SMAP-2D User's Manual. Mesh File - Card Group 3.2 참고

### 2.1.2 3D로 확장하기 위한 ZI.dat 파일 작성하기

ZI.dat 파일은 2차원 대표단면 Mesh를 단면에 수직한 방향으로 확장시켜 3차원 입체 유한요소망을 생성하는데 필요한 GEN-3D Data 파일로 Word Pad나 Note Pad와 같은 Text 편집기를 사용하여 작성합니다.

본 예제는 그림 3에서 보는 바와 같이 Box의 길이 방향으로 곡선과 직선의 2개의 Block으로 구성되어 있고, 첫 번째 곡선 Block은 등 간격으로 4등분 되어있고, 두 번째 직선 Block은 요소의 길이가 뒷면으로 갈수록 점차 증가하여 나눠집니다.

표 1은 Block 길이 방향의 Center Line 좌표입니다. ZI.dat 파일 작성에 관한 자세한 설명은 1.3절의 GEN-3D 사용자 매뉴얼과 다음 페이지 ZI.dat 파일 Listing의 주석을 참조하기 바랍니다.

| Block |       | LTYPE=                | 0 (직선)  | LTYPE=1 (곡선) |       |      |              |              |  |  |
|-------|-------|-----------------------|---------|--------------|-------|------|--------------|--------------|--|--|
| No.   | LTYPE | <i>z</i> <sub>i</sub> | $x_i$   | $z_0$        | $x_0$ | R    | $\theta_{h}$ | $\theta_{e}$ |  |  |
|       |       | $z_{j}$               | $x_{j}$ | 0            |       |      | U            | L.           |  |  |
| 1     | 1     |                       |         | 0.0          | 0.0   | 16.3 | 0.0          | 22.5         |  |  |
| 0     | 0     | -6.238                | 15.06   |              |       |      |              |              |  |  |
|       |       | -42.60                | 0.0     |              |       |      |              |              |  |  |

표 1. Block 길이 방향 Center Line 좌표.

| * TIT<br>3-D M                                            | <b>D 1.1</b><br>LE<br>ESH GENERAT                                                               | ION BY GEN-3D                                                                                    |                                                           |
|-----------------------------------------------------------|-------------------------------------------------------------------------------------------------|--------------------------------------------------------------------------------------------------|-----------------------------------------------------------|
| => 제·                                                     | 목을 입력하는                                                                                         | Card로 최대 60 Character                                                                            | r 영문으로만 입력 가능합니다.                                         |
| * CAR<br>* NBZ<br>2                                       | D 1.2<br>NBNODE<br>3                                                                            |                                                                                                  |                                                           |
| => Z<br>[]<br>[]<br>[]                                    | 방향으로 생성<br>·다 LTYPE과 2<br>정됩니다.                                                                 | 활 Block의 개수(NBZ)와 절<br>2방향으로 생성될 요소의 수,                                                          | 점의 개수(NBNODE)를 입력합니다. 각 Block<br>, 그 간격 등의 세부사항은 Card 3에서 |
| * CAR<br>* IBZ<br>1                                       | D 1.3<br>_base IBZ_f<br>_3                                                                      | ront IBZ_back<br>3                                                                               |                                                           |
| => 각<br>(I                                                | 각 내부를 구성<br>BZ_front), <sup>:</sup>                                                             | 하는 요소의 경계조건(IBZ_)<br>뒷면을 구성하는 요소의 경계                                                             | base), 앞면을 구성하는 요소의 경계조건<br>조건(IBZ_back)을 나타냅니다.          |
| IBZ                                                       | ISZ IFZ                                                                                         | ISZ :                                                                                            | 골격의 Z방향 자유도                                               |
| 0                                                         | 0 0                                                                                             | IFZ :                                                                                            | 간극수의 골격에 대한 Z방향 상대 자유도.                                   |
| 1                                                         | 0 1                                                                                             |                                                                                                  | · · · 기거디 바차 · ㅋ · 기이시 키유디                                |
| 2                                                         | L U<br>1 1                                                                                      | ISZ, IFZ<br>ISZ, IFZ                                                                             | . = 0 : 지정된 방향으로 움직임이 고정됨.                                |
|                                                           |                                                                                                 |                                                                                                  |                                                           |
| + 035                                                     | D 0 1                                                                                           |                                                                                                  |                                                           |
| * CAR                                                     | <b>D 2.1</b><br>E Zp                                                                            | Хp                                                                                               | 3                                                         |
| * CAR<br>* NOD<br>1                                       | <b>D 2.1</b><br>E Zp                                                                            | Xp<br>16.30                                                                                      | 3                                                         |
| * CAR<br>* NOD<br>1<br>2                                  | <b>D 2.1</b><br>E Zp<br>0.0<br>-6.238                                                           | Xp<br>16.30<br>15.06                                                                             | 3                                                         |
| * CAR<br>* NOD<br>1<br>2<br>3                             | <b>D 2.1</b><br>E Zp<br>0.0<br>-6.238<br>-42.60                                                 | Xp<br>16.30<br>15.06<br>0.00                                                                     | 3                                                         |
| * CAR<br>* NOD<br>1<br>2<br>3<br>=> Ce<br>나타<br>Me:<br>입기 | D 2.1<br>E Zp<br>0.0<br>-6.238<br>-42.60<br>nter Line의<br>타냅니다. Cen<br>sh가 Center<br>에 Mesh를 형성 | Xp<br>16.30<br>15.06<br>0.00<br>절점의 번호와 그 좌표를<br>nter Line을 입력하면 2D<br>Line을 따라 확장되어 3D<br>당합니다. |                                                           |

| * CARD 3.1                            |                                                                                            |
|---------------------------------------|--------------------------------------------------------------------------------------------|
| * BLNAME                              |                                                                                            |
| BLOCK1                                |                                                                                            |
| => Block의 이름을<br>가능합니다.               | 입력합니다. 제목과 마찬가지로 최대 60 Character 영문으로만 입력                                                  |
| * CARD 3.2                            |                                                                                            |
| * IBLNO<br>1                          |                                                                                            |
| 1                                     |                                                                                            |
| => Block의 번호를                         | 입력합니다.                                                                                     |
|                                       |                                                                                            |
| * CARD 3.3<br>* T ,T T.TVDF           |                                                                                            |
| 1 2 1                                 |                                                                                            |
| => 해당 Block을 구<br>1인 경우는 곡선<br>입력합니다. | 성하는 시작하는 절점번호(I)와 끝나는 절점번호(J)를 입력합니다. LTYPE<br>을 따라 요소가 생성됨을 나타냅니다. 곡선이 형성되는 각도는 Card 3.5에 |
| * CARD 3.4                            | => NDZ : Z방향으로 생성할 요소의 수를 입력합니다.                                                           |
| * NDZ, ALPA                           | α = 0.5 : 요소의 길이를 일정하게 나눕니다.                                                               |
| 4 0.5                                 | = 0.3 : 효소의 실이가 실점 1에서 J도 실구속 점차 등<br>하며 나눠집니다.                                            |
|                                       | = -0.3 : 요소의 길이가 절점 J에서 I로 갈수록 점차 증<br>하며 나눠집니다.                                           |
| * CARD 3.5                            |                                                                                            |
| * Zo Xo R<br>0.0 0.0 16.3             | Tb Te<br>3 0.0 22.5                                                                        |
| => Zo, Xo는 원점의<br>나타냅니다.              | 좌표를 나타내고 R은 반지름, Tb, Te는 곡선의 시작점과 종점의 각도를                                                  |
|                                       |                                                                                            |
|                                       |                                                                                            |
|                                       |                                                                                            |
|                                       |                                                                                            |
|                                       |                                                                                            |
|                                       |                                                                                            |
|                                       |                                                                                            |
|                                       |                                                                                            |

```
* _____
* CARD 3.1
* BLNAME
BLOCK2
= Block의 이름을 입력합니다. 제목과 마찬가지로 최대 60 Character 영문으로만 입력
가능합니다.
* CARD 3.2
* IBLNO
2
=>Block의 번호를 입력합니다.
* CARD 3.3
* I J LTYPE
   3 0
2
=> 해당 Block을 구성하는 시작점과 끝나는 절점번호를 입력합니다. LTYPE이 0인 경우는 직선
  을 따라 요소가 생성됨을 나타냅니다.
* CARD 3.4
              => NDZ : Z방향으로 생성할 요소의 수를 입력합니다.
* NDZ ALPA
                α = 0.5 : 요소의 길이를 일정하게 나눕니다.
                  = 0.3 : 요소의 길이가 절점 I에서 J로 갈수록 점차 증가
     0.3
 8
                        하며 나눠집니다.
                  = -0.3 : 요소의 길이가 절점 J에서 I로 갈수록 점차 증가
                        하며 나눠집니다.
* _____
* CARD 4.1
* ITRANB
 0
=> ITBANB = 0 Transmitting 경계를 지정하지 않습니다.
       = 1 절점을 기반으로 하는 Transmitting 경계를 지정합니다.
       = 2 요소를 기반으로 하는 Transmitting 경계를 지정합니다.
 ITBANB가 0인 경우 나머지 Card가 이용되지 않습니다.
* END OF DATA
*_____
 만들어진 data파일을 지정된 폴더에 저장합니다.
```
### 2.1.3 GEN-3D 실행하기

GEN-3D를 실행시키기 위하여 그림 4과 같이 *Run => Presmap => Gen-3D*를 선택합니 다.

| SMAP-3D          |            |              |
|------------------|------------|--------------|
| Run Plot S       | etup       | Exit         |
| Smap             | - F.       |              |
| Presmap          | •          | Presmap - 2D |
| Addrgn           | •          | Natm - 2D    |
| Femap            | •          | Circle - 2D  |
| Plotmesh         | •          | Presmap - 3D |
| Supplement       | •          | Cross - 3D   |
| Load             | ► • •      | Gen - 3D     |
| User Application | <b>ו ו</b> | Presmap - GP |

그림 4. GEN-3D 프로그램 실행

그러면 그림 5와 같이 GEN-3D와 관련된 Input 및 Output 파일 이름 창이 나타납니다. Input 파일로 이미 준비된 GEN-3D Data 파일 (ZI.dat)과 2D 단면 Mesh 파일 ( 2D\_Mesh.dat)을 입력하고 Output 파일 (ZI.out)을 입력한 다음 OK 버튼을 클릭합니다.

| S Input and Output File Name for GEN-3D | X      |
|-----------------------------------------|--------|
| Input File Name for GEN-3D              |        |
| Zl.dat                                  | Browse |
| Input File Name for 2D Mesh             |        |
| 2D_Mesh.dat                             | Browse |
| Output File Name                        |        |
| Zl.out                                  |        |
|                                         |        |
| <u> </u>                                |        |

그림 5. GEN-3D Input 및 Output 파일 입력 창

# 2.1.4 생성된 3D Mesh Plot 하기

GEN-3D 프로그램이 종료되면 그림 6과 같은 PRESMAP Mesh Plot Option 창이 나타납 니다. "Plot by PLOT\_2D.3D" 선택 후 OK 버튼을 클릭하여 Plot-3D 프로그램을 실행합 니다.

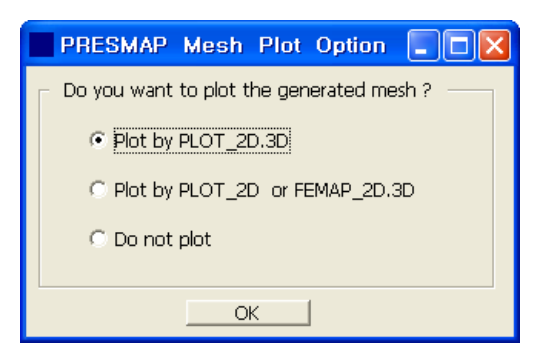

그림 6. PRESMAP Mesh Plot Option.

그림 7과 같이 Plot-3D 창이 나타나면 파일 오픈툴바 버튼 ☞을 클릭하여 그림 8의 오픈 파일 입력 창에서 자동 생성된 3D 입체 Mesh 파일 (ZI.out)을 선택합니다.

| File View Model Plot Help |          |          |                                                                                                    |
|---------------------------|----------|----------|----------------------------------------------------------------------------------------------------|
|                           |          |          | P         No         Image: Constraint of the second second |
|                           |          |          | y<br>x                                                                                                    |
|                           | 그림 7. PI | .ot-3D 찫 |                                                                                                    |

|                              | Open                                                |                                       |                | ? 🗙                                                                                                    |           |
|------------------------------|-----------------------------------------------------|---------------------------------------|----------------|----------------------------------------------------------------------------------------------------|-----------|
|                              | Look in: 🗀 INF                                      | TUT                                   | * <u>*</u> = + | <b>Ⅲ</b> ▼                                                                                                    |           |
|                              | My Recent<br>Documents<br>Desktop                   | o<br>Yesh.dat<br>at<br>UT             |                |                                                                                                    |           |
|                              | My Documents<br>My Computer<br>My Network<br>Places | e: All Files (*.*)                    | •<br>•         | <u>O</u> pen<br>Cancel                                                                                                    |           |
| l                            |                                                     |                                       |                |                                                                                                    |           |
|                              |                                                     | 그림 8. Open 파일                         | 입력 창           |                                                                                                    |           |
| 그림 9는 <i>x</i> 록<br>을 참조하기 1 | 축과 y축으로 회><br>바랍니다.                                 | 전시킨 3D 유한요소망                          | 입니다. Plot      | -3D의 주요기                                                                                                    | 능은 1.2.5절 |
| 1                            | PLOT-3D                                             |                                       |                |                                                                                                    |           |
|                              | Eile View Model Plot Help<br> ← → ↑ ↓   ± ⊗ û       | 00   •   •   <b>•   •   •   •</b>   • | ŝ ≯ No   □ □   |                                                                                                    |           |
|                              |                                                     |                                       |                | Total Dimension<br>X - direction<br>Min = -4.619<br>Max = 21.3<br>Y - direction<br>Min = 0.<br>Max = 7.<br>Z - direction<br>Min = -44.51<br>Max = 0. |           |
|                              | View No 1: 3                                        | 3D Finite Element Mesh For Curved Box |                | ү<br>х                                                                                                    |           |
| Ľ                            |                                                     | 그림 9. 자동 생성된 3D                       | 유한요소망          |                                                                                                    |           |
|                              |                                                     |                                       |                |                                                                                                    |           |

### 2.1.5 생성된 3D Mesh 파일 보기

GEN-3D 프로그램 실행 후 생성된 ZI.out (디폴트 output 파일 이름) 파일은 SMAP-3D 프로그램의 Input File 중의 하나인 Mesh File과 동일한 포맷으로 되어 있어 파일이름만 변경하여 Mesh File로 사용됩니다.

ZI.out 파일은 해석할 구조물을 나타내는 유한요소망의 좌표, 재료번호 등을 포함하고 있습니다. 자세한 설명은 SMAP-3D 사용자 매뉴얼의 Mesh File을 참고하기 바랍니다.

| NUMNP | NCO | ONT   | NBEA  | M     | NTR  | USS |          |     |     |        |          |     |            |          |       |        |     |         |       |            |   |
|-------|-----|-------|-------|-------|------|-----|----------|-----|-----|--------|----------|-----|------------|----------|-------|--------|-----|---------|-------|------------|---|
| 117   | 4   | 48    | 0     | )     | (    | 0   |          |     |     |        |          |     |            |          |       |        |     |         |       |            |   |
| NODAL | 1   | BOUNI | ARY C | CONDI | TIO  | NS  | &        |     |     | C00    | RD I NA' | TES |            |          |       |        |     |         |       |            |   |
| NODE  | ISX | ISY   | ISZ   | IFX   | K I  | FY  | IFZ      | IRX | IRY | IRZ    | IEX      | IEY | IEZ        |          | XC    |        |     | YC      |       | ZC         |   |
| 1     | 1   | C     | ) 1   |       | 1    | 1   | 1        | 1   | 1   | 1      | 1        | 1   | 1          |          | 11300 | 0E+02  |     | .70000  | 0E+01 | .000000E+0 | 0 |
| 2     | 0   | C     | ) 1   |       | 1    | 1   | 1        | 1   | 1   | 1      | 1        | 1   | 1          |          | 16300 | 0E+02  |     | .70000  | 0E+01 | .000000E+0 | 0 |
| 3     | 1   | C     | ) 1   |       | 1    | 1   | 1        | 1   | 1   | 1      | 1        | 1   | 1          | . 4      | 21300 | 0E+02  |     | .70000  | 0E+01 | .000000E+0 | 0 |
| 4     | 1   | C     | ) 1   |       | 1    | 1   | 1        | 1   | 1   | 1      | 1        | 1   | 1          |          | 11300 | 0E+02  |     | . 35000 | 0E+01 | .000000E+0 | 0 |
| 5     | 0   | C     | ) 1   |       | 1    | 1   | 1        | 1   | 1   | 1      | 1        | 1   | 1          |          | 16300 | 0E+02  |     | . 35000 | 0E+01 | .000000E+0 | 0 |
| 6     | 1   | C     | ) 1   |       | 1    | 1   | 1        | 1   | 1   | 1      | 1        | 1   | 1          | . 4      | 21300 | 0E+02  |     | . 35000 | 0E+01 | .000000E+0 | 0 |
| 7     | 1   | C     | ) 1   |       | 1    | 1   | 1        | 1   | 1   | 1      | 1        | 1   | 1          |          | 11300 | 0E+02  |     | .00000  | 0E+00 | .000000E+0 | 0 |
| 8     | 0   | C     | ) 1   |       | 1    | 1   | 1        | 1   | 1   | 1      | 1        | 1   | 1          | •        | 16300 | 0E+02  |     | .00000  | 0E+00 | .000000E+0 | 0 |
| 9     | 1   | 1     | . 1   |       | 1    | 1   | 1        | 1   | 1   | 1      | 1        | 1   | 1          | . 4      | 21300 | 0E+02  |     | .00000  | 0E+00 | .000000E+0 | 0 |
| 10    | 1   | C     | 0 0   | )     | 1    | 1   | 1        | 1   | 1   | 1      | 1        | 1   | 1          | •        | 11245 | 6E+02  |     | .70000  | 0E+01 | 110760E+0  | 1 |
| 11    | 0   | C     | 0 0   | )     | 1    | 1   | 1        | 1   | 1   | 1      | 1        | 1   | 1          | •        | 16221 | 5E+02  |     | .70000  | 0E+01 | 159768E+0  | 1 |
| 12    | 1   | C     | 0 0   | )     | 1    | 1   | 1        | 1   | 1   | 1      | 1        | 1   | 1          |          | 21197 | 4E+02  |     | .70000  | 0E+01 | 208777E+0  | 1 |
| 13    | 1   | C     | 0 0   | )     | 1    | 1   | 1        | 1   | 1   | 1      | 1        | 1   | 1          | •        | 11245 | 6E+02  |     | .35000  | 0E+01 | 110760E+0  | 1 |
| 14    | 0   | C     | 0 0   | )     | 1    | 1   | 1        | 1   | 1   | 1      | 1        | 1   | 1          |          | 16221 | 5E+02  |     | . 35000 | 0E+01 | 159768E+0  | 1 |
| 15    | 1   | C     | 0 0   | )     | 1    | 1   | 1        | 1   | 1   | 1      | 1        | 1   | 1          |          | 21197 | '4E+02 |     | .35000  | 0E+01 | 208777E+0  | 1 |
| -     |     |       |       |       |      |     |          |     |     |        |          |     |            |          |       |        |     |         |       |            |   |
| -     |     |       |       |       |      |     |          |     |     |        |          |     |            |          |       |        |     |         |       |            |   |
| -     |     |       |       |       |      |     |          |     |     |        |          |     |            |          |       |        |     |         |       |            |   |
| 102   | 1   | C     | 0 0   | )     | 1    | 1   | 1        | 1   | 1   | 1      | 1        | 1   | 1          | . '      | 78197 | '2E+01 |     | . 70000 | 0E+01 | 367863E+0  | 2 |
| 103   | 1   | C     | 0 0   | )     | 1    | 1   | 1        | 1   | 1   | 1      | 1        | 1   | 1          |          | 14192 | 2E+01  |     | . 35000 | 0E+01 | 329598E+0  | 2 |
| 104   | 0   | C     | 0 0   | )     | 1    | 1   | 1        | 1   | 1   | 1      | 1        | 1   | 1          |          | 32002 | 25E+01 |     | . 35000 | 0E+01 | 348731E+0  | 2 |
| 105   | 1   | C     | 0 0   | )     | 1    | 1   | 1        | 1   | 1   | 1      | 1        | 1   | 1          |          | 78197 | '2E+01 |     | . 35000 | 0E+01 | 367863E+0  | 2 |
| 106   | 1   | C     | 0 0   | )     | 1    | 1   | 1        | 1   | 1   | 1      | 1        | 1   | 1          |          | 14192 | 2E+01  |     | .00000  | 0E+00 | 329598E+0  | 2 |
| 107   | 0   | C     | 0 0   | )     | 1    | 1   | 1        | 1   | 1   | 1      | 1        | 1   | 1          |          | 32002 | 25E+01 |     | .00000  | 0E+00 | 348731E+0  | 2 |
| 108   | 1   | 1     | . 0   | )     | 1    | 1   | 1        | 1   | 1   | 1      | 1        | 1   | 1          | . '      | 78197 | '2E+01 |     | .00000  | 0E+00 | 367863E+0  | 2 |
| 109   | 1   | C     | ) 1   |       | 1    | 1   | 1        | 1   | 1   | 1      | 1        | 1   | 1          | <i>.</i> | 46194 | 7E+01  |     | .70000  | 0E+01 | 406868E+0  | 2 |
| 110   | 0   | C     | ) 1   |       | 1    | 1   | 1        | 1   | 1   | 1      | 1        | 1   | 1          | .(       | 00000 | 00E+00 |     | . 70000 | 0E+01 | 426000E+0  | 2 |
| 111   | 1   | C     | ) 1   |       | 1    | 1   | 1        | 1   | 1   | 1      | 1        | 1   | 1          | • 4      | 46194 | 7E+01  |     | . 70000 | 0E+01 | 445132E+0  | 2 |
| 112   | 1   | C     | ) 1   |       | 1    | 1   | 1        | 1   | 1   | 1      | 1        | 1   | 1          | 4        | 46194 | 7E+01  |     | . 35000 | 0E+01 | 406868E+0  | 2 |
| 113   | 0   | C     | ) 1   |       | 1    | 1   | 1        | 1   | 1   | 1      | 1        | 1   | 1          | .(       | 00000 | 00E+00 |     | . 35000 | 0E+01 | 426000E+0  | 2 |
| 114   | 1   | C     | ) 1   |       | 1    | 1   | 1        | 1   | 1   | 1      | 1        | 1   | 1          | • 4      | 46194 | 7E+01  |     | . 35000 | 0E+01 | 445132E+0  | 2 |
| 115   | 1   | C     | ) 1   |       | 1    | 1   | 1        | 1   | 1   | 1      | 1        | 1   | 1          | <i>.</i> | 46194 | 7E+01  |     | .00000  | 0E+00 | 406868E+0  | 2 |
| 116   | 0   | C     | ) 1   |       | 1    | 1   | 1        | 1   | 1   | 1      | 1        | 1   | 1          | .(       | 00000 | 00E+00 |     | . 00000 | 0E+00 | 426000E+0  | 2 |
| 117   | 1   | ]     | . 1   |       | 1    | 1   | 1        | 1   | 1   | 1      | 1        | 1   | 1          | • 4      | 46194 | 7E+01  |     | .00000  | 0E+00 | 445132E+0  | 2 |
|       |     |       | ELEME | NT I  | NDE. | Х   |          |     |     |        |          |     |            |          |       |        |     |         |       |            |   |
| NEL   |     | I1    | 12    |       | 13   |     | I4       | 15  | 1   | .6     | 17       | 18  | 3 MAI      | CK       | S KF  | INTR   | INT | S INTT  | TBJ   | WL         |   |
| 1     |     | 2     | 1     |       | 4    |     | 5        | 11  | 1   | .0     | 13       | 14  | 1          | . 0      | 1     | 2      | 2   | 2       | .0000 | E+00       |   |
| 2     |     | 3     | 2     |       | 5    |     | 6        | 12  | 1   | .1     | 14       | 15  | ) 1<br>-   | . 0      | 1     | 2      | 2   | 2       | .0000 | E+00       |   |
| 3     |     | 5     | 4     |       | 7    |     | 8        | 14  | ]   | .3     | 16       | 17  | 1          | . 0      | 1     | 2      | 2   | 2       | .0000 | E+00       |   |
| 4     |     | 6     | 5     |       | 8    |     | 9        | 15  | ]   | .4     | 17       | 18  | 5 1        | . 0      | 1     | 2      | 2   | 2       | .0000 | E+00       |   |
| 5     |     | 11    | 10    |       | 13   |     | 14       | 20  | ]   | .9     | 22       | 23  | 5 ]        | 0        | 1     | 2      | 2   | 2       | .0000 | 12+00      |   |
| 6     |     | 12    | 11    |       | 14   |     | 15       | 21  | 2   | .U     | 23       | 24  | + 1<br>, - | . 0      | 1     | 2      | 2   | 2       | .0000 | NE+00      |   |
| 7     |     | 14    | 13    |       | 16   |     | 17       | 23  | 2   | :2     | 25       | 26  | ) ]<br>    | . 0      | 1     | 2      | 2   | 2       | .0000 | NE+00      |   |
| 8     |     | 15    | 14    |       | 17   |     | 18       | 24  | 2   | :3     | 26       | 27  | 1          | . 0      | 1     | 2      | 2   | 2       | .0000 | E+00       |   |
| 9     | 2   | 20    | 19    |       | 22   |     | 23<br>04 | 29  | 2   | :ð     | 31<br>00 | 32  | ; 1<br>, - | . 0      | 1     | 2      | 2   | 2       | .0000 | NE+00      |   |
| 10    | 1   | 21    | 20    |       | 23   |     | 24<br>06 | 30  | 2   | 9<br>1 | 32       | 33  | s 1<br>    | . 0      | 1     | 2      | 2   | 2       | .0000 | NE+00      |   |
| 11    | 4   | 23    | 22    |       | 25   |     | 26       | 32  | ć   | 51     | 34       | 35  | ) 1        | 0        | 1     | 2      | 2   | 2       | .0000 | 12+00      |   |
| -     |     |       |       |       |      |     |          |     |     |        |          |     |            |          |       |        |     |         |       |            |   |
| -     |     |       |       |       |      |     |          |     |     |        |          |     |            |          |       |        |     |         |       |            |   |
| -     |     | 70    |       |       | 0.0  |     | 0.1      | 05  |     |        | 00       | ~   | · -        | ~        | -     | 0      | ~   | ~       | 0000  | E 100      |   |
| 36    |     | 18    | 77    |       | 80   |     | 81       | 87  | 8   | 50     | 89       | 90  | ı 1        | 0        | Ţ     | 2      | 2   | 2       | .0000 | E+00       |   |

| 38 | 84  | 83  | 86  | 87  | 93  | 92  | 95  | 96  | 1 | 0 | 1 | 2 | 2 | 2 | .0000E+00 |
|----|-----|-----|-----|-----|-----|-----|-----|-----|---|---|---|---|---|---|-----------|
| 39 | 86  | 85  | 88  | 89  | 95  | 94  | 97  | 98  | 1 | 0 | 1 | 2 | 2 | 2 | .0000E+00 |
| 40 | 87  | 86  | 89  | 90  | 96  | 95  | 98  | 99  | 1 | 0 | 1 | 2 | 2 | 2 | .0000E+00 |
| 41 | 92  | 91  | 94  | 95  | 101 | 100 | 103 | 104 | 1 | 0 | 1 | 2 | 2 | 2 | .0000E+00 |
| 42 | 93  | 92  | 95  | 96  | 102 | 101 | 104 | 105 | 1 | 0 | 1 | 2 | 2 | 2 | .0000E+00 |
| 43 | 95  | 94  | 97  | 98  | 104 | 103 | 106 | 107 | 1 | 0 | 1 | 2 | 2 | 2 | .0000E+00 |
| 44 | 96  | 95  | 98  | 99  | 105 | 104 | 107 | 108 | 1 | 0 | 1 | 2 | 2 | 2 | .0000E+00 |
| 45 | 101 | 100 | 103 | 104 | 110 | 109 | 112 | 113 | 1 | 0 | 1 | 2 | 2 | 2 | .0000E+00 |
| 46 | 102 | 101 | 104 | 105 | 111 | 110 | 113 | 114 | 1 | 0 | 1 | 2 | 2 | 2 | .0000E+00 |
| 47 | 104 | 103 | 106 | 107 | 113 | 112 | 115 | 116 | 1 | 0 | 1 | 2 | 2 | 2 | .0000E+00 |
| 48 | 105 | 104 | 107 | 108 | 114 | 113 | 116 | 117 | 1 | 0 | 1 | 2 | 2 | 2 | .0000E+00 |
|    | 0   |     |     |     |     |     |     |     |   |   |   |   |   |   |           |

\* CARD 9.6.1

\* NODVIS NELVIS 0 0

Ex\_2 NATM Tunnel

#### 2.2 Ex\_2 NATM Tunnel

본 예제는 그림 1에서 보는 바와 같은 NATM 터널의 3차원 유한요소망을 GEN-3D의 가장 기본적인 기능을 사용하여 자동 생성하는 예제입니다.

본 예제의 2차원 대표단면 Mesh File인 2D\_Mesh.dat는 AIG를 사용하여 작성되었으며 자세한 Mesh 작성과정은 "AIG Mesh Guide 2007"의 EX\_2 NATM 터널을 참고하기 바랍니다. 그림 2a는 2차원 대표단면 유한요소망입니다. 그림 2b는 터널 주변의 유한요소망입니다.

NATM 터널은 길이 방향으로 1개의 Block으로 구성되어 있으며, 요소와 길이는 터널 Center Line에 따라 뒷면으로 갈수록 점차 증가하여 나눠집니다. (그림 3 참조)

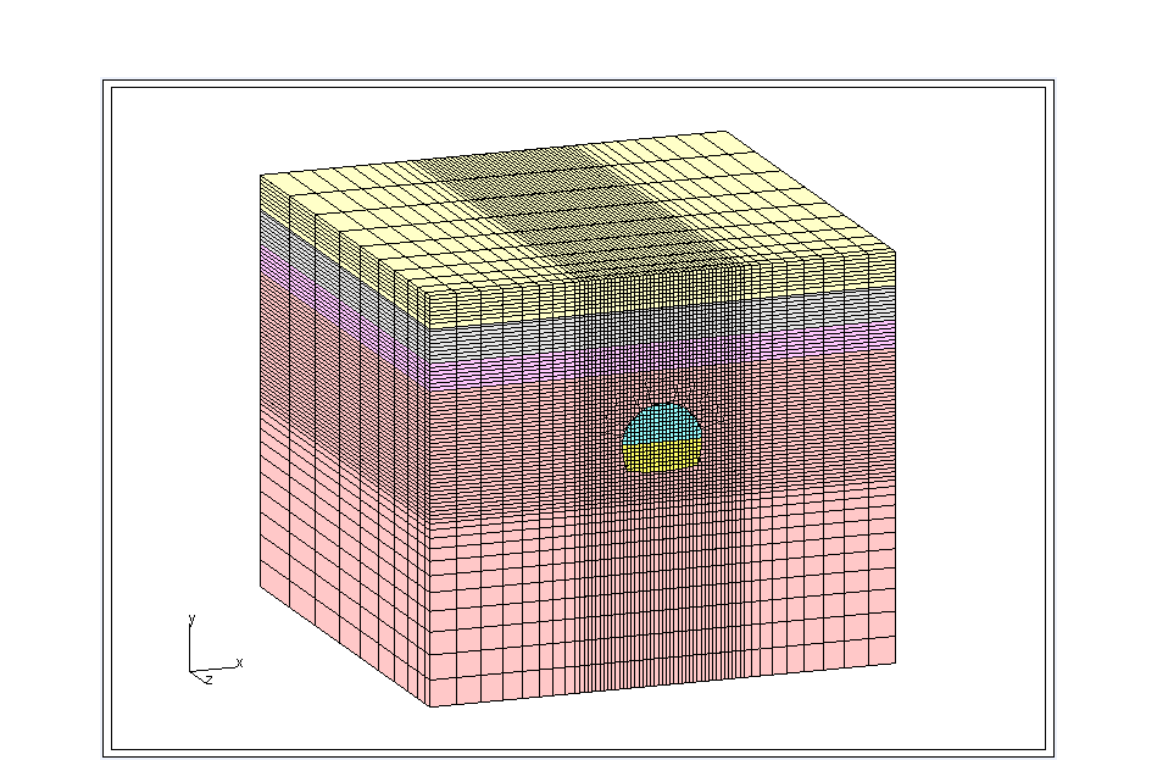

그림 1. GEN-3D로 생성할 3D NATM 터널 Mesh

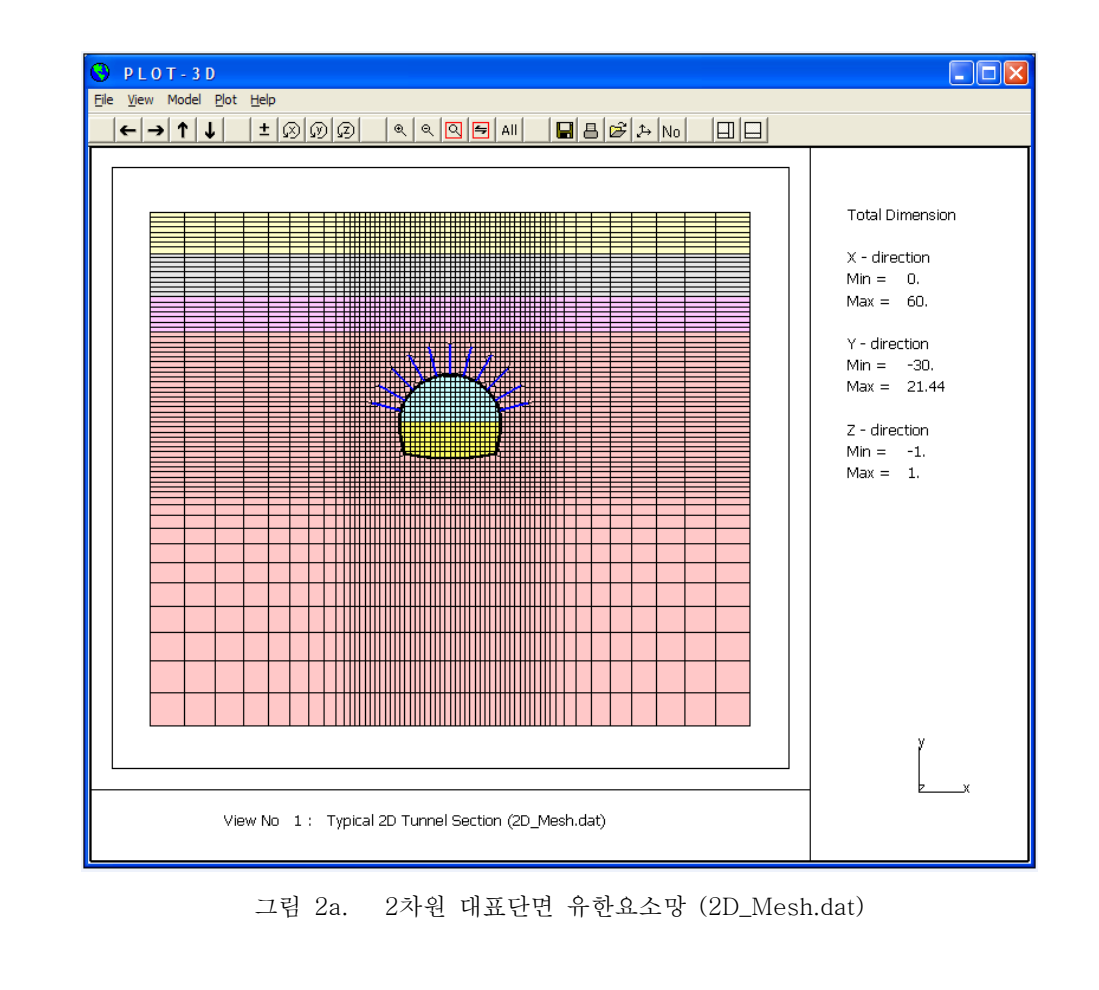

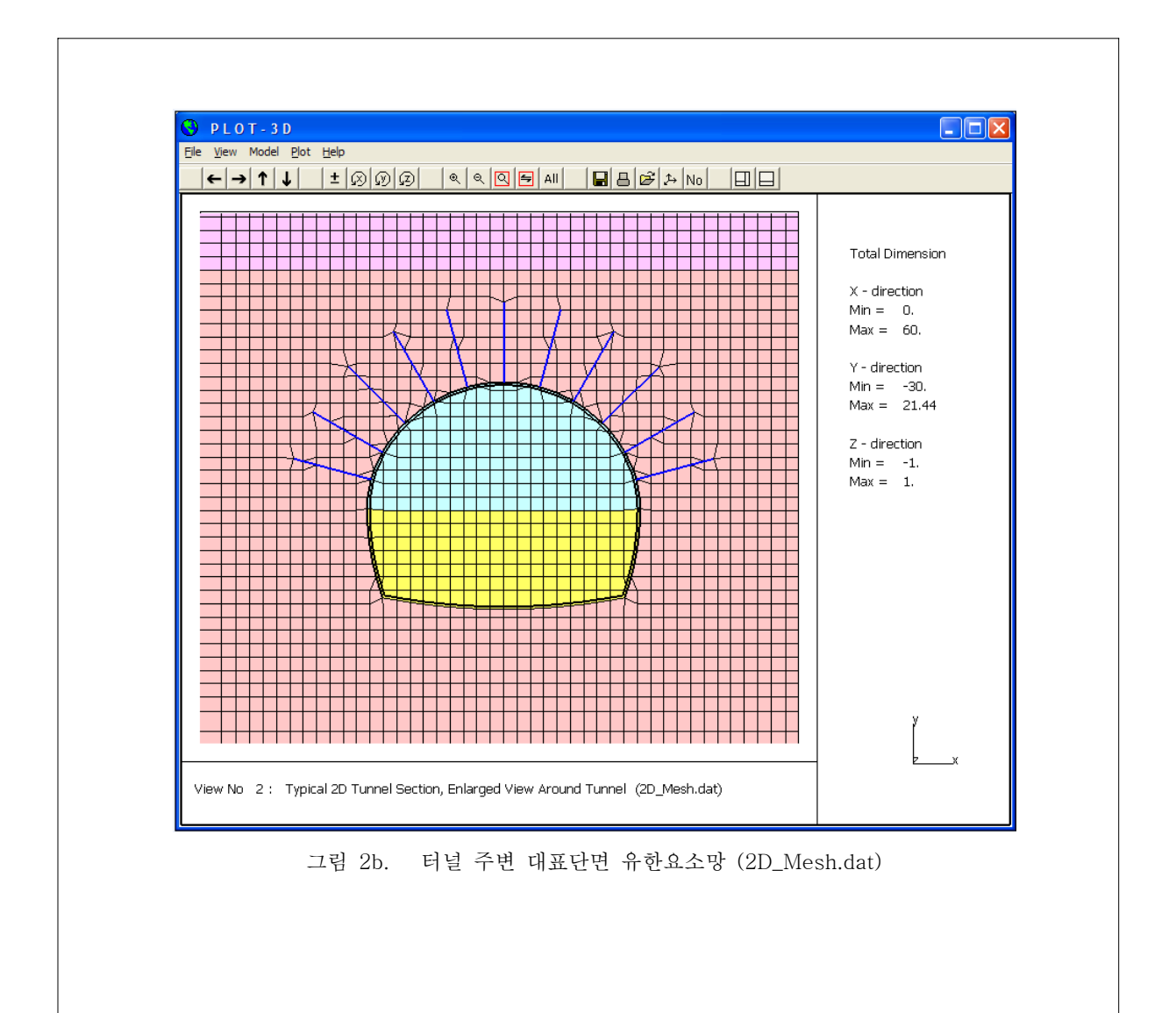

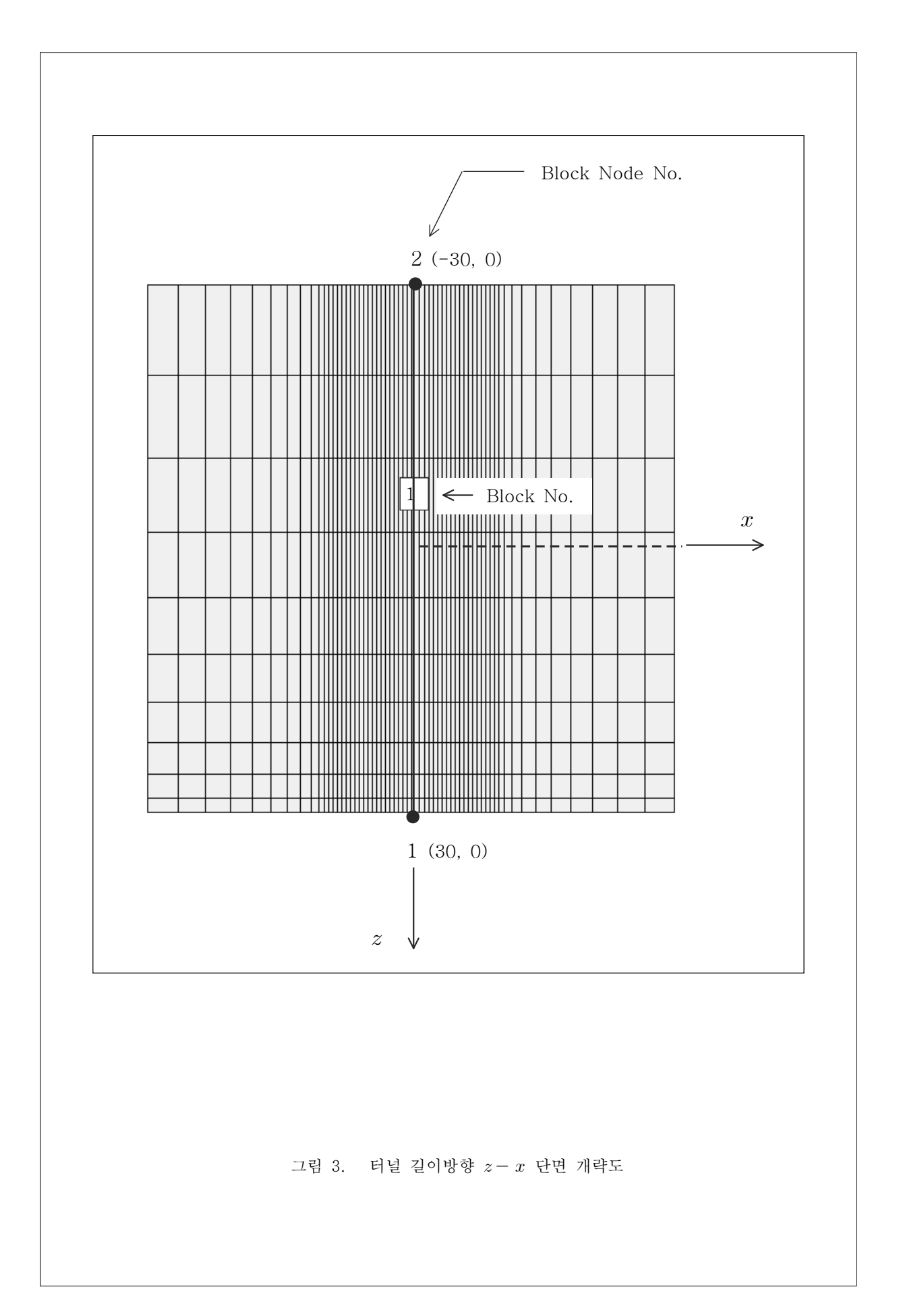

### 2.2.1 2D Mesh 파일 작성하기

본 예제의 2차원 대표단면 Mesh File인 2D\_Mesh.dat는 AIG를 사용하여 작성되었습니다. 자세한 Mesh 작성 과정은 "AIG Mesh Guide 2007"의 EX\_2 NATM 터널에 설명 되어 있습니다.

2D Mesh 파일 Input Data에 관한 자세한 설명은 SMAP-2D 사용자 매뉴얼 (Mesh 파일 작성)과 다음 페이지 2D Mesh 파일 Listing의 주석을 참조하기 바랍니다.

# 2.2.1.1 2D Mesh 파일 Listing (2D\_Mesh.dat) TYPICAL 2D SECTION NUMNP NCONT NBEAM NTRUSS

4269 4154 102 60

=> 절점의 개수(NUMNP)와 연속체요소의 개수(NCONT), Beam요소의 개수(NBEAM), Truss요소 의 개수(NTRUSS)를 입력합니다. 본 예제는 4269개의 절점과 4154개의 연속체 요소, 102개 의 보 요소, 60개의 봉 요소로 이루어져 있습니다.

| NODE         ISX         ISY         IFX         IFY         IRZ         IEX         IEY         XC         YC           1         1         0         1         1         1         1         000000E+00         .214400E+02           2         1         0         1         1         1         .000000E+00         .209400E+02           2         1         0         1         1         1         .000000E+00         .209400E+02 |  |
|----------------------------------------------------------------------------------------------------|--|
| 1 1 0 1 1 1 1 1 .000000E+00 .214400E+02<br>2 1 0 1 1 1 1 1 .000000E+00 .209400E+02                                                                                                    |  |
| 2 1 0 1 1 1 1 1 .000000E+00 .209400E+02                                                                                                    |  |
|                                                                                                    |  |
| 3 I U I I I I I .UUUUUUE+UU .2U44UUE+U2                                                                                                    |  |
| 4 1 0 1 1 1 1 1 .000000E+00 .199400E+02                                                                                                    |  |
| 5 1 0 1 1 1 1 1.000000E+00 .194400E+02                                                                                                    |  |
| 6 1 0 1 1 1 1 1 .000000E+00 .189400E+02                                                                                                    |  |
| 7 1 0 1 1 1 1 .00000E+00 .184400E+02                                                                                                    |  |
| 8 1 0 1 1 1 1 1.000000E+00 .179400E+02                                                                                                    |  |
| -                                                                                                    |  |
| -                                                                                                    |  |
| -                                                                                                    |  |
| 4262 0 0 1 1 0 1 1 .260167E+02283347E+01                                                                                                    |  |
| 4263 0 0 1 1 0 1 1 .265147E+02291271E+01                                                                                                    |  |
| 4264 0 0 1 1 0 1 1 .270126E+02298126E+01                                                                                                    |  |
| 4265 0 0 1 1 0 1 1 .275105E+02303921E+01                                                                                                    |  |
| 4266 0 0 1 1 0 1 1 .280084E+02308619E+01                                                                                                    |  |
| 4267 0 0 1 1 0 1 1 .285063E+02312273E+01                                                                                                    |  |
| 4268 0 0 1 1 0 1 1 .290042E+02314886E+01                                                                                                    |  |
| 4269 0 0 1 1 0 1 1 .295021E+02316461E+01                                                                                                    |  |
| => GEN-3D에 의해서 확장되는 것은 z축으로의 확장입니다. 그러므로 2차원 평면을 이루고 있는<br>각 절점의 번호와 경계조건, 정확한 좌표 값을 입력합니다.<br>ISX : 골격의 X방향 자유도<br>ISY : 골격의 Y방향 자유도<br>IFX : 간극수의 골격에 대한 X방향 자유도<br>IFZ : 간극수의 골격에 대한 Y방향 자유도<br>IRZ : Z축에 대한 회전 자유도<br>IEX : Slip의 X방향 자유도<br>IEY : Slip의 Y방향 자유도                                                                                                    |  |
| ISX, ISY, IFX, IFY, IRZ, IEX, IEY = 0 : 지정된 방향으로의 움직임이 허용됨.<br>= 1 : 지정된 방향으로의 움직임이 고정됨.<br>=> SMAP-2D User's Manual. Mesh File - Card Group 2.2 참고                                                                                                    |  |

| ELEME<br>NEL<br>1<br>2                                       | NT INDE<br>I1<br>70<br>71                                    | X<br>I2<br>1<br>2                                            | I3<br>2<br>3                                                                                                    | I4<br>71<br>72                                                                                        | M5<br>0                                                   | M6<br>0                              | M7<br>0                                 | M8 1<br>0<br>0                                                                    | MATC<br>1                                   | KS I<br>O                                           | F II<br>1<br>1                                                                              | NTR<br>2<br>2                                       | INTS<br>2<br>2                                           | TBJWL<br>.0000E+00<br>.0000F+00                                                                                                    |
|--------------------------------------------------------------|--------------------------------------------------------------|--------------------------------------------------------------|----------------------------------------------------------------------------------------------------|----------------------------------------------------------------------------------------------------|-----------------------------------------------------------|--------------------------------------|-----------------------------------------|-----------------------------------------------------------------------------------|---------------------------------------------|-----------------------------------------------------|---------------------------------------------------------------------------------------------|-----------------------------------------------------|----------------------------------------------------------|----------------------------------------------------------------------------------------------------|
| 2<br>3<br>4<br>5<br>6                                        | 72<br>73<br>74                                               | 2<br>3<br>4<br>5<br>6                                        | 4<br>5<br>6<br>7                                                                                                    | 73<br>74<br>75                                                                                        | 0<br>0<br>0                                               | 0<br>0<br>0                          | 0<br>0<br>0                             | 0<br>0<br>0                                                                       | 1<br>1<br>1                                 | 0<br>0<br>0                                         | 1<br>1<br>1<br>1                                                                            | 2<br>2<br>2<br>2                                    | 2<br>2<br>2<br>2                                         | .0000E+00<br>.0000E+00<br>.0000E+00                                                                                                    |
| 7<br>8<br>9<br>10                                            | 75<br>76<br>77<br>78<br>79<br>80                             | 7<br>8<br>9<br>10                                            | 8<br>9<br>10<br>11                                                                                                    | 70<br>77<br>78<br>79<br>80<br>81                                                                      | 0<br>0<br>0<br>0                                          | 0<br>0<br>0<br>0                     | 0<br>0<br>0<br>0                        | 0<br>0<br>0<br>0                                                                  | 1<br>1<br>2<br>2<br>2                       | 0<br>0<br>0<br>0<br>0                               | 1<br>1<br>1<br>1<br>1                                                                       | 2<br>2<br>2<br>2<br>2<br>2                          | 2<br>2<br>2<br>2<br>2<br>2<br>2                          | .0000E+00<br>.0000E+00<br>.0000E+00<br>.0000E+00                                                                                                   |
| 12<br>-<br>-                                                 | 81                                                           | 12                                                           | 13                                                                                                    | 82                                                                                                    | 0                                                         | 0                                    | 0                                       | 0                                                                                 | 2                                           | 0                                                   | 1                                                                                           | 2                                                   | 2                                                        | .0000E+00                                                                                                    |
| 4144<br>4145<br>4146<br>4147<br>4148<br>4149<br>4150<br>4151 | 1428<br>1498<br>1499<br>1568<br>1637<br>1706<br>1775<br>1844 | 1498<br>1499<br>1568<br>1637<br>1706<br>1775<br>1844<br>1913 | 4260<br>4261<br>4262<br>4263<br>4264<br>4265<br>4266<br>4267                                                            | 4259<br>4260<br>4261<br>4262<br>4263<br>4264<br>4265<br>4266                                          | 0<br>0<br>0<br>0<br>0<br>0<br>0                           | 0<br>0<br>0<br>0<br>0<br>0<br>0<br>0 | 0<br>0<br>0<br>0<br>0<br>0<br>0<br>0    | 0<br>0<br>0<br>0<br>0<br>0<br>0<br>0                                              | 7<br>7<br>7<br>7<br>7<br>7<br>7<br>7        | 1<br>1<br>1<br>1<br>1<br>1<br>1<br>1                | 1<br>1<br>1<br>1<br>1<br>1<br>1<br>1                                                        | 2<br>2<br>2<br>2<br>2<br>2<br>2<br>2<br>2<br>2<br>2 | 2<br>2<br>2<br>2<br>2<br>2<br>2<br>2<br>2<br>2<br>2<br>2 | .0000E+00<br>.0000E+00<br>.0000E+00<br>.0000E+00<br>.0000E+00<br>.0000E+00<br>.0000E+00                                                            |
| 4152                                                         | 1013                                                         | 1082                                                         | 4268                                                                                                    | 4267                                                                                                  | 0                                                         | 0                                    | 0                                       | 0                                                                                 | 7                                           | 1                                                   | 1                                                                                           | 2                                                   | 2                                                        | .0000E+00                                                                                                    |
| 4153<br>4154                                                 | 1913<br>1982<br>2051                                         | 2051<br>2120                                                 | 4269<br>4210                                                                                                    | 4268<br>4269                                                                                          | 0<br>0                                                    | 0                                    | 0<br>0                                  | 0<br>0                                                                            | 7<br>7                                      | 1<br>1                                              | 1<br>1                                                                                      | 2<br>2                                              | $\frac{1}{2}$                                            | .0000E+00<br>.0000E+00                                                                                                    |
| 4153<br>4154<br>=> 2<br>M                                    | 1913<br>1982<br>2051<br>각 요소<br>18)를 1                       | 1982<br>2051<br>2120<br>의 번호<br>나타낸                          | 4269<br>4210<br>(NEL)<br>것으로                                                                                            | 4268<br>4269<br>와 요소<br>시계 박                                                                          | 0<br>0<br>2를 구성<br>반대방향                                   | 0<br>0<br>성하는<br>5으로 9               | 0<br>0<br>인덱스<br>입력합1                   | 0<br>0<br>(I1,<br>니다.                                                             | 7<br>7<br>12,                               | 1<br>1<br>I3                                        | 1<br>1<br>, I                                                                               | 2<br>2<br>4,                                        | 2<br>2<br>M5,                                            | .0000E+00<br>.0000E+00<br>M6, M7,                                                                                                    |
| +153<br>4153<br>4154<br>=> Z<br>M                            | 1982<br>2051<br>각 요소<br>18)를 1                               | 1982<br>2051<br>2120<br>의 번호<br>나타낸                          | 4269<br>4210<br>- (NEL)<br>것으로                                                                                          | 4268<br>4269<br>와 요소<br>시계 또                                                                          | 0<br>0<br>오를 구성<br>반대방향                                   | 0<br>0<br>8 하는<br>5으로 9              | 0<br>0<br>인텍스<br>입력합1<br>               | 0<br>0<br>(I1,<br>니다.<br>ATC                                                      | 7<br>7<br>I2,                               | 1<br>1<br>I3                                        | 1<br>1<br>, I<br>재                                                                          | 2<br>2<br>4,<br>료번                                  | 2<br>2<br>M5,                                            | .0000E+00<br>.0000E+00<br>M6, M7,                                                                                                    |
| => Z<br>M                                                    | 1982<br>2051<br>우요소<br>18)를 1                                | 1982<br>2051<br>2120<br>의 번호<br>나타낸                          | 4269<br>4210<br>↓ 4210<br>↓ ↓ ↓ ↓ ↓ ↓ ↓ ↓ ↓ ↓ ↓ ↓ ↓ ↓ ↓ ↓ ↓ ↓ ↓                                                         | 4268<br>4269<br>와 요소<br>시계 택                                                                          | 0<br>0<br>2<br>만대방향<br>de                                 | 0<br>0<br>5<br>하는<br>5<br>으로 0       | 0<br>0<br>입력합u<br><sup>1</sup>          | 0<br>0<br>(II,<br>니다.<br>MATC<br>KS                                               | 7<br>7<br>I2,<br>=<br>=<br>=                | 1<br>1<br>I3<br>-1<br>0<br>1~4                      | 11<br>I I 재 폭골절                                                                             | 2 2 2 4, 료 약 을 을 들                                  | 2<br>2<br>M5,<br>三 王育<br>王子                              | .0000E+00<br>.0000E+00<br>M6, M7,<br>함하는 요소.<br>함하는 요소.<br>함하는 요소.                                                                                 |
| 4153<br>4154<br>=> <sup>Z</sup><br>M                         | 1982<br>2051<br>각 요소<br>18)를 1                               | 1982<br>2051<br>2120<br>의 번호<br>나타낸                          | 4269<br>4210<br>것으로<br>*<br>-<br>-<br>-<br>-<br>-<br>-<br>-<br>-<br>-                                                   | 4268<br>4269<br>와 요소<br>시계 ਞ<br>                                                                      | 0<br>0<br>2를 구성<br>반대방향<br>de<br>[<br>14→ r               | 0<br>0<br>5<br>아는<br>5<br>으로 9       | 0<br>0<br>입력합니<br>F                     | 0<br>0<br>(I1,<br>ー다.<br>MATC<br>KS                                               | 7<br>7<br>12,<br>=<br>=<br>=<br>=<br>=      | 1<br>1<br>I3<br>-1<br>0<br>1~4<br>0<br>1            | 11 I 재 폭골절 간간                                                                               | 2 2 4, 료 약 격 리 국 국                                  | 2<br>2<br>M5,<br>• · · · · · · · · · · · · · · · · · · · | .0000E+00<br>.0000E+00<br>M6, M7,<br>함하는 요소.<br>함하는 요소.<br>함하는 요소.<br>포함하는 경우.<br>포함하지 않는 경의                                                       |
| 4153<br>4154<br>=> <sup>2</sup><br>M                         | 1982<br>2051<br>각 요소<br>18)를 1<br>18)를 1<br>K<br>Element     | 1982<br>2051<br>2120<br>의 번호<br>나타낸                          | 4269<br>4210<br>전으로<br>S<br>+<br>-<br>-<br>-<br>-<br>-<br>-<br>-<br>-<br>-<br>-<br>-<br>-<br>-<br>-<br>-<br>-<br>-<br>- | 4268<br>4269<br>외요소<br>시계 5<br>× <sup>6</sup><br>0 <sup>-</sup><br>x <sup>6</sup>                     | 0<br>0<br>0<br>반대방향<br>de<br>[<br>→r<br>Point             | 0<br>0<br>8 하는<br>9으로 9              | 0<br>0<br>입력합니<br>F<br>F                | 0<br>0<br>(II,<br>J-T<br>MATC<br>KS<br>KF                                         | 7<br>7<br>12,<br>=<br>=<br>=<br>=<br>=<br>= | 1<br>1<br>1<br>1<br>1<br>1<br>1<br>1<br>4<br>0<br>1 | 1<br>1<br>1<br>1<br>1<br>1<br>1<br>1<br>1<br>1<br>1<br>1<br>1<br>1<br>1<br>1<br>1<br>1<br>1 | 22<br>4, 료 약격림 극극 방장                                | 2 2 2 2 2 2 2 2 2 2 2 2 2 2 2 2 2 2 2                    | .0000E+00<br>.0000E+00<br>M6, M7,<br>함하는 요소.<br>함하는 요소.<br>함하는 요소.<br>포함하는 경우.<br>포함하는 경우.<br>포함하지 않는 경의<br>·점 수. (초기값=                            |
| 4153<br>4154<br>=> <sup>Z</sup><br>M                         | 1982<br>2051<br>각 요소<br>18)를 1<br>Element<br>Center          | 1982<br>2051<br>2120<br>의 번호<br>가타낸                          | 4269<br>4210<br>전으로<br>···································                                                              | 4268<br>4269<br>와 요.소<br>시계 ৼ<br>× <sup>6</sup><br>0 <sup>-</sup><br>x <sup>6</sup><br>x <sup>6</sup> | 0<br>0<br>2를 구성<br>반대방향<br>de<br>c<br>Integratio<br>Point | 0<br>0<br>3<br>하는<br>5<br>으로 9       | 0<br>0<br>입력합니<br>F<br>1<br>1<br>1<br>1 | 0<br>0<br>(I1,<br>イ다.<br>AATC<br>(S<br>(F<br>ENTR<br>ENTR<br>ENTR<br>ENTR<br>ENTR | 7<br>7<br>12,                               | 1<br>1<br>I3<br>-1<br>0<br>1~4<br>0<br>1            | 1<br>1<br>1<br>1<br>1<br>1<br>1<br>1<br>1<br>1<br>1<br>1<br>1<br>1<br>1<br>1<br>1<br>1<br>1 | 2 2 4, 번 을을 두 수 향향 1                                | 2 2 M5, 호 포포포 를 프 전 적 일 가                                | .0000E+00<br>.0000E+00<br>M6, M7,<br>참하는 요소.<br>참하는 요소.<br>참하는 요소.<br>포함하는 요소.<br>포함하지 않는 경의<br>·점 수. (초기값=<br>·점 수. (초기값=<br>대 사용하는 변수<br>폭발한 시간. |

- 42 -

| BEAM<br>NEL<br>4155<br>4156<br>4157<br>4158<br>4159<br>4160<br>4161<br>4162<br>-      | ELEMENT<br>I<br>4210<br>4269<br>4268<br>4267<br>4266<br>4265<br>4264<br>4263 | T<br>J<br>4269<br>4268<br>4267<br>4266<br>4265<br>4264<br>4263<br>4262   | MSEC<br>2<br>2<br>2<br>2<br>2<br>2<br>2<br>2<br>2<br>2<br>2<br>2 | NODEK<br>1<br>1<br>1<br>1<br>1<br>1<br>1<br>1<br>1 |                   | NEL<br>I, J<br>MSEC<br>NODEK | : 보 요소 번호<br>: 보 요소 끝점의 절점 번호<br>: 보 단면 번호<br>: Reference 절점 번호 |
|---------------------------------------------------------------------------------------|------------------------------------------------------------------------------|--------------------------------------------------------------------------|------------------------------------------------------------------|----------------------------------------------------|-------------------|------------------------------|-----------------------------------------------------------------|
| -<br>4249<br>4250<br>4251<br>4252<br>4253<br>4253<br>4254<br>4255<br>4256             | 2802<br>1499<br>1498<br>1428<br>1427<br>1426<br>1425<br>1424                 | 2803<br>1498<br>1428<br>1427<br>1426<br>1425<br>1424<br>1423             | 1<br>1<br>1<br>1<br>1<br>1                                       | 1<br>1<br>1<br>1<br>1<br>1<br>1                    |                   |                              |                                                                 |
| TRUS<br>NEL<br>4257<br>4258<br>4259<br>4260<br>4261<br>4262<br>4263<br>4264<br>-<br>- | S ELEM<br>I<br>2801<br>2869<br>2938<br>3007<br>3076<br>3144<br>2730<br>2798  | ENT<br>J<br>2869<br>2938<br>3007<br>3076<br>3144<br>3213<br>2798<br>2867 | MATT<br>1<br>1<br>1<br>1<br>1<br>1<br>1<br>1                     | NODEK<br>1<br>1<br>1<br>1<br>1<br>1<br>1<br>1<br>1 | $\longrightarrow$ | NEL<br>I, J<br>MATT<br>NODEK | : 봉 요소 번호<br>: 봉 요소 끝점의 절점 번호<br>: 재료 번호<br>: Reference 절점 번호   |
| -<br>4307<br>4308<br>4309<br>4310<br>4311<br>4312                                     | 1418<br>1349<br>1279<br>1209<br>1421<br>1351<br>1282<br>1213                 | 1349<br>1279<br>1209<br>1140<br>1351<br>1282<br>1213<br>1144<br>1074     | 1<br>1<br>1<br>1<br>1<br>1<br>1<br>1                             | 1<br>1<br>1<br>1<br>1<br>1<br>1<br>1<br>1          |                   |                              |                                                                 |

# 2.2.2 3D로 확장하기 위한 ZI.dat 파일 작성하기

ZI.dat 파일은 2차원 대표단면 Mesh를 단면에 수직한 방향으로 확장시켜 3차원 입체 유한요소망을 생성하는데 필요한 GEN-3D Data 파일로 Word Pad나 Note Pad와 같은 Text 편집기를 사용하여 작성합니다.

본 예제는 그림 3에서 보는 바와 같이 터널의 길이 방향으로 1개의 직선 Block으로 구성되어 있고, 요소의 길이는 뒷면으로 갈수록 점차 증가하여 나눠집니다.

ZI.dat 파일 작성에 관한 자세한 설명은 1.3절의 GEN-3D 사용자 매뉴얼과 다음 페이지 ZI.dat 파일 Listing의 주석을 참조하기 바랍니다.

| .2.2.1                                       | Zl.dat 파일 Listi                                                        | ing                                                                         |
|----------------------------------------------|------------------------------------------------------------------------|-----------------------------------------------------------------------------|
| * CARD 1                                     | .1                                                                     |                                                                             |
| * TITLE                                      | TUNNEL CENERATION                                                      | RY CFN-3D                                                                   |
| 5 D NAIL                                     | TOWNED GENERATION                                                      |                                                                             |
| => 제목을                                       | 입력하는 Card로 최대                                                          | 60 Character 영문으로만 입력 가능합니다.                                                |
| * CARD 1                                     | .2                                                                     |                                                                             |
| * NBZ N                                      | BNODE                                                                  |                                                                             |
| 1                                            | 2                                                                      |                                                                             |
| => Z 방향<br>마다<br>지정됩                         | 으로 생성할 Block의 기<br>ITYPE과 Z방향으로 생<br> 니다.                              | 개수(NBZ)와 절점의 개수(NBNODE)를 입력합니다. 각 Bloc)<br>성될 요소의 수, 그 간격 등의 세부사항은 Card 3에서 |
| * CARD 1<br>* IBZ_ba<br>1                    | .3<br>se IBZ_front IBZ_ba<br>3 3                                       | ack                                                                         |
| => 각각 ı<br>(IBZ_                             | H부를 구성하는 요소의<br>front), 뒷면을 구성히                                        | 경계조건(IBZ_base), 앞면을 구성하는 요소의 경계조건<br>하는 요소의 경계조건(IBZ_back)을 나타냅니다.          |
| IBZ IS                                       | Z IFZ                                                                  | ISZ : 골격의 Z방향 자유도                                                           |
| 0 0                                          | 0                                                                      | IFZ : 간극수의 골격에 대한 Z방향 상대 자유도.                                               |
| 1 0<br>2 1                                   | 1                                                                      | ISZ, IFZ = 0 : 지정된 방향으로 움직임이 허용됨.                                           |
| 3 1                                          | 1                                                                      | ISZ, IFZ = 1 : 지정된 방향으로 움직임이 고정됨.                                           |
|                                              |                                                                        |                                                                             |
| * CARD 2                                     | .1                                                                     |                                                                             |
| * NODE                                       | Zp Xp                                                                  |                                                                             |
| 1                                            | 30 0                                                                   |                                                                             |
| 2                                            | -30 0                                                                  |                                                                             |
| => Cente<br>나타냅<br>Mesh <sup>7</sup><br>입체 M | r Line의 절점의 번호의<br>니다. Center Line을<br>·Center Line을 따라<br>esh를 형성합니다. | 와 그 좌표를<br>입력하면 2D<br>확장되어 3D                                               |
|                                              |                                                                        |                                                                             |
|                                              |                                                                        |                                                                             |
|                                              |                                                                        |                                                                             |
|                                              |                                                                        |                                                                             |
|                                              |                                                                        |                                                                             |
|                                              |                                                                        |                                                                             |

```
* _____
* CARD 3.1
* BLNAME
BLOCK1
= Block의 이름을 입력합니다. 제목과 마찬가지로 최대 60 Character 영문으로만 입력
가능합니다.
* CARD 3.2
* IBLNO
1
=>Block의 번호를 입력합니다.
* CARD 3.3
* I J LTYPE
   2 0
1
=> 해당 Block을 구성하는 시작점과 끝나는 절점번호를 입력합니다. LTYPE이 0인 경우는 직선
  을 따라 요소가 생성됨을 나타냅니다.
* CARD 3.4
              => NDZ : Z방향으로 생성할 요소의 수를 입력합니다.
* NDZ ALPA
                α = 0.5 : 요소의 길이를 일정하게 나눕니다.
                  = 0.3 : 요소의 길이가 절점 I에서 J로 갈수록 점차 증가
     0.3
 10
                        하며 나눠집니다.
                  = -0.3 : 요소의 길이가 절점 J에서 I로 갈수록 점차 증가
                        하며 나눠집니다.
* _____
* CARD 4.1
* ITRANB
 0
=> ITBANB = 0 Transmitting 경계를 지정하지 않습니다.
       = 1 절점을 기반으로 하는 Transmitting 경계를 지정합니다.
       = 2 요소를 기반으로 하는 Transmitting 경계를 지정합니다.
 ITBANB가 0인 경우 나머지 Card가 이용되지 않습니다.
* END OF DATA
*_____
 만들어진 data파일을 지정된 폴더에 저장합니다.
```

### 2.2.3 GEN-3D 실행하기

GEN-3D를 실행시키기 위하여 그림 4와 같이 *Run => Presmap => Gen-3D*를 선택합니 다.

| SMAP-3D          |            |              |
|------------------|------------|--------------|
| Run Plot Se      | tup        | Exit         |
| Smap             | •          | 1            |
| Presmap          | •          | Presmap - 2D |
| Addrgn           | •          | Natm - 2D    |
| Femap            | •          | Circle - 2D  |
| Plotmesh         | •          | Presmap - 3D |
| Supplement       | •          | Cross - 3D   |
| Load             | - <b>F</b> | Gen - 3D     |
| User Application | •          | Presmap - GP |

그림 4. GEN-3D 프로그램 실행

그러면 그림 5와 같이 GEN-3D와 관련된 Input 및 Output 파일 이름 창이 나타납니다. Input 파일로 이미 준비된 GEN-3D Data 파일 (ZI.dat)과 2D 단면 Mesh 파일 ( 2D\_Mesh.dat)을 입력하고 Output 파일 (ZI.out)을 입력한 다음 OK 버튼을 클릭합니다.

| S Input and Output File Name for GEN-3D | ×      |
|-----------------------------------------|--------|
| Input File Name for GEN-3D              |        |
| Zl.dat                                  | Browse |
| Input File Name for 2D Mesh             |        |
| 2D_Mesh.dat                             | Browse |
| Output File Name                        |        |
| Zl.out                                  |        |
|                                         |        |
|                                         |        |

그림 5. GEN-3D Input 및 Output 파일 입력 창

# 2.2.4 생성된 3D Mesh Plot 하기

GEN-3D 프로그램이 종료되면 그림 6과 같은 PRESMAP Mesh Plot Option 창이 나타납 니다. "Plot by PLOT\_2D.3D" 선택 후 OK 버튼을 클릭하여 Plot-3D 프로그램을 실행합 니다.

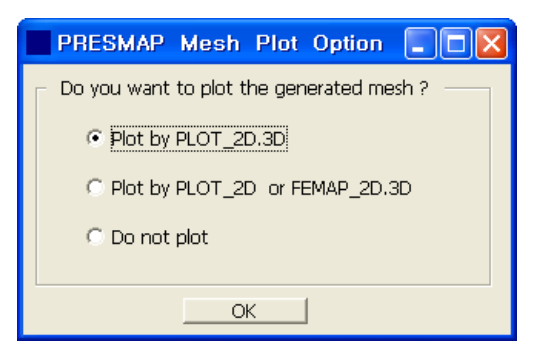

그림 6. PRESMAP Mesh Plot Option.

그림 7과 같이 Plot-3D 창이 나타나면 파일 오픈툴바 버튼 ☞을 클릭하여 그림 8의 오픈 파일 입력 창에서 자동 생성된 3D 입체 Mesh 파일 (ZI.out)을 선택합니다.

| PLOT-3D     |       |            |    |                                                                                                    |
|-------------|-------|------------|----|----------------------------------------------------------------------------------------------------|
| ← → ↑ ↓ ± ⊗ | 9 3 Q | ବ୍ 🖸 🗲 All | 88 |                                                                                                    |
|             |       |            |    | Total Dimension<br>X - direction<br>Min = 1.e+035<br>Max = -1.e+035<br>Y - direction<br>Min = 1.e+035<br>Max = -1.e+035<br>Z - direction<br>Min = -1.<br>Max = 1. |
|             |       |            |    | x                                                                                                    |
|             | 그림 7. | Plot-3D    | 장  |                                                                                                    |

### 2.2.5 생성된 3D Mesh 파일 보기

GEN-3D 프로그램 실행 후 생성된 ZI.out (디폴트 output 파일 이름) 파일은 SMAP-3D 프로그램의 Input File 중의 하나인 Mesh File과 동일한 포맷으로 되어 있어 파일이름만 변경하여 Mesh File로 사용됩니다.

ZI.out 파일은 해석할 구조물을 나타내는 유한요소망의 좌표, 재료번호 등을 포함하고 있습니다. 자세한 설명은 SMAP-3D 사용자 매뉴얼의 Mesh File을 참고하기 바랍니다.

| 46959                   | 42560          |       | 0                                       | 6          | 60    |     |     |      |        |      |       |        |     |        |        |     |       |                  |              |
|-------------------------|----------------|-------|-----------------------------------------|------------|-------|-----|-----|------|--------|------|-------|--------|-----|--------|--------|-----|-------|------------------|--------------|
| NODAL                   | BOU            | NDARY | CONDI                                   | TIO        | NS    | &   |     |      | COORD  | INAT | res   |        |     |        |        |     |       |                  |              |
| NODE                    | ISX            | ISY I | SZ 1                                    | FX         | IFY   | IFZ | IRX | IRY  | IRZ    | IΕΣ  | K IEY | IEZ    |     | X      | С      |     | Y     | С                | ZC           |
| 1                       | 1              | 0     | 1                                       | 1          | 1     | 1   | 1   | 1    | 1      | 1    | 1     | 1      |     | 0000   | 00E+00 |     | 2144  | 00E+02           | .300000E+02  |
| 2                       | 1              | 0     | 1                                       | 1          | 1     | 1   | 1   | 1    | 1      | 1    | 1     | 1      |     | 0000   | 00E+00 |     | 2094  | 00E+02           | .300000E+02  |
| 3                       | 1              | 0     | 1                                       | 1          | 1     | 1   | 1   | 1    | 1      | 1    | 1     | 1      |     | 0000   | 00E+00 |     | 2044  | 00E+02           | .300000E+02  |
| 4                       | 1              | 0     | 1                                       | 1          | 1     | 1   | 1   | 1    | 1      | 1    | 1     | 1      |     | 0000   | 00E+00 |     | 1994  | 00E+02           | .300000E+02  |
| 5                       | 1              | 0     | 1                                       | 1          | 1     | 1   | 1   | 1    | 1      | 1    | 1     | 1      |     | 0000   | 00E+00 |     | 1944  | 00E+02           | .300000E+02  |
| 6                       | 1              | 0     | 1                                       | 1          | 1     | 1   | 1   | 1    | 1      | 1    | 1     | 1      |     | 0000   | 00E+00 |     | 1894  | 00E+02           | .300000E+02  |
| 7                       | 1              | 0     | 1                                       | 1          | 1     | 1   | 1   | 1    | 1      | 1    | 1     | 1      |     | 0000   | 00E+00 |     | 1844  | 00E+02           | .300000E+02  |
| 8                       | 1              | 0     | 1                                       | 1          | 1     | 1   | 1   | 1    | 1      | 1    | 1     | 1      |     | 0000   | 00E+00 | •   | 1794  | 00E+02           | .300000E+02  |
| 9                       | 1              | 0     | 1                                       | 1          | 1     | 1   | 1   | 1    | 1      | 1    | 1     | 1      | •   | 0000   | 00E+00 | •   | 1724  | 00E+02           | .300000E+02  |
| 10                      | 1              | 0     | 1                                       | 1          | 1     | 1   | 1   | 1    | 1      | 1    | 1     | 1      | •   | 0000   | 00E+00 | •   | .1694 | 00E+02           | .300000E+02  |
| 11                      | 1              | 0     | 1                                       | 1          | 1     | 1   | 1   | 1    | 1      | 1    | 1     | 1      | •   | 0000   | 00E+00 | •   | 1644  | 00E+02           | .300000E+02  |
| -                       | 1              | 0     | 1                                       | 1          | 1     | 1   | 1   | 1    | 1      | 1    | 1     | 1      |     | 0000   | 00E+00 |     | 1594  | 00E+02           | .300000E+02  |
| -                       |                |       |                                         |            |       |     |     |      |        |      |       |        |     |        |        |     |       |                  |              |
| 46940                   | 0              | 0     | 1                                       | 1          | 1     | 1   | 1   | 1    | 0      | 1    | 1     | 1      |     | 2554   | 99E+02 |     | 2571  | 98E+01           | 300000E+02   |
| 46941                   | 0              | 0     | 1                                       | 1          | 1     | 1   | 1   | 1    | 0      | 1    | 1     | 1      |     | 2523   | 55E+02 |     | 1903  | 59E+01           | 300000E+02   |
| 46942                   | 0              | 0     | 1                                       | 1          | 1     | 1   | 1   | 1    | 0      | 1    | 1     | 1      | •   | 2513   | 18E+02 |     | 1573  | 19E+01           | 300000E+02   |
| 46943                   | 0              | 0     | 1                                       | 1          | 1     | 1   | 1   | 1    | 0      | 1    | 1     | 1      | •   | 2501   | 25E+02 |     | 9282  | 65E+00           | 300000E+02   |
| 46944                   | 0              | 0     | 1                                       | 1          | 1     | 1   | 1   | 1    | 0      | 1    | 1     | 1      | •   | 2499   | 01E+02 |     | 4988  | 30E+00           | 300000E+02   |
| 46945                   | 0              | 0     | 1                                       | 1          | 1     | 1   | 1   | 1    | 0      | 1    | 1     | 1      |     | 2500   | 61E+02 |     | 5438  | 11E-01           | 300000E+02   |
| 46946                   | 0              | 0     | 1                                       | 1          | 1     | 1   | 1   | 1    | 0      | 1    | 1     | 1      | •   | 2504   | 95E+02 |     | 5749  | 95E+00           | 300000E+02   |
| 46947                   | U              | U     | 1                                       | 1          | 1     | 1   | 1   | 1    | U      | 1    | 1     | 1      |     | 2511   | 31E+02 |     | 1520  | U6E+01           | 300000E+02   |
| 46948                   | 0              | 0     | 1                                       | 1          | 1     | 1   | 1   | 1    | 0      | 1    | 1     | 1      | •   | 2520:  | 57E+U2 |     | .1539 | 10E+01           | =.300000E+02 |
| 46949                   | 0              | 0     | 1                                       | 1          | 1     | 1   | 1   | 1    | 0      | 1    | 1     | 1      | •   | 2532   | 30E+02 |     | 2034  | 03E+01           | =.300000E+02 |
| 40930                   | 0              | 0     | 1                                       | 1          | 1     | 1   | 1   | 1    | 0      | 1    | 1     | 1      | •   | 2547   | 22E+U2 |     | 2329  | 52E+UI<br>72E+01 | 300000E+02   |
| 46952                   | 0              | 0     | 1                                       | 1          | 1     | 1   | 1   | 1    | 0      | 1    | 1     | 1      |     | 2601   | 67E+02 |     | 2833  | 47E+01           | 300000E+02   |
| 46953                   | 0              | 0     | 1                                       | 1          | 1     | 1   | 1   | 1    | 0      | 1    | 1     | 1      | •   | 2651   | 47E+02 |     | 2035  | 718+01           | - 300000E+02 |
| 46954                   | 0              | 0     | 1                                       | 1          | 1     | 1   | 1   | 1    | 0      | 1    | 1     | 1      | •   | 2701   | 268+02 |     | 2981  | 26E+01           | - 300000E+02 |
| 46955                   | 0              | 0     | 1                                       | 1          | 1     | 1   | 1   | 1    | 0      | 1    | 1     | 1      | •   | 2751   | 058+02 |     | 3039  | 218+01           | - 300000E+02 |
| 46956                   | 0              | 0     | 1                                       | 1          | 1     | 1   | 1   | 1    | 0      | 1    | 1     | 1      |     | 2800   | 84E+02 |     | 3086  | 192+01           | - 300000E+02 |
| 46957                   | 0              | 0     | 1                                       | 1          | 1     | 1   | 1   | 1    | 0      | 1    | 1     | 1      |     | 2850   | 63E+02 |     | 3122  | 73E+01           | - 300000E+02 |
| 46958                   | 0              | 0     | 1                                       | 1          | 1     | 1   | 1   | 1    | 0      | 1    | 1     | 1      |     | 2900   | 42E+02 |     | 3148  | 86E+01           | 300000E+02   |
| 46959                   | 0              | 0     | 1                                       | 1          | 1     | 1   | 1   | 1    | 0      | 1    | 1     | 1      |     | 2950   | 21E+02 |     | 3164  | 61E+01           | 300000E+02   |
| ELEMEN                  | T INDEX        |       |                                         |            |       |     |     |      |        |      |       |        |     |        |        |     |       |                  |              |
| NEL                     | I1             | I2    | I3                                      |            | I4    | I5  |     | I6   | I7     |      | I8    | MATC   | KS  | KF :   | INTR I | NTS | INTT  | TBJW             | L            |
| 1                       | 70             | 1     | 2                                       |            | 71    | 43  | 39  | 4270 | 427    | 1    | 4340  | 1      | 0   | 1      | 2      | 2   | 2     | .0000E           | +00          |
| 2                       | 71             | 2     | 3                                       |            | 72    | 43  | 40  | 4271 | 4272   | 2    | 4341  | 1      | 0   | 1      | 2      | 2   | 2     | .0000E           | +00          |
| 3                       | 72             | 3     | 4                                       |            | 73    | 43  | 41  | 4272 | 4273   | 3    | 4342  | 1      | 0   | 1      | 2      | 2   | 2     | .0000E           | +00          |
| 4                       | 73             | 4     | 5                                       |            | 74    | 43  | 42  | 4273 | 427    | 4    | 4343  | 1      | 0   | 1      | 2      | 2   | 2     | .0000E           | +00          |
| 5                       | 74             | 5     | 6                                       |            | 75    | 43  | 43  | 4274 | 4275   | 5    | 4344  | 1      | 0   | 1      | 2      | 2   | 2     | .0000E           | +00          |
| 6                       | 75             | 6     | 7                                       |            | 76    | 43  | 44  | 4275 | 427    | 6    | 4345  | 1      | 0   | 1      | 2      | 2   | 2     | .0000E           | +00          |
| 7                       | 76             | 7     | 8                                       |            | 77    | 43  | 45  | 4276 | 427    | 7    | 4346  | 1      | 0   | 1      | 2      | 2   | 2     | .0000E           | +00          |
| 8                       | 77             | 8     | 9                                       |            | 78    | 43  | 46  | 4277 | 4278   | 3    | 4347  | 1      | 0   | 1      | 2      | 2   | 2     | .0000E           | +00          |
| 9                       | 78             | 9     | 10                                      |            | 79    | 43  | 47  | 4278 | 4279   | 9    | 4348  | 2      | 0   | 1      | 2      | 2   | 2     | .0000E           | +00          |
| 10                      | 79             | 10    | 11                                      |            | 80    | 43  | 48  | 4279 | 4280   | )    | 4349  | 2      | 0   | 1      | 2      | 2   | 2     | .0000E           | +00          |
| 11                      | 80             | 11    | 12                                      |            | 81    | 43  | 49  | 4280 | 4283   | 1    | 4350  | 2      | 0   | 1      | 2      | 2   | 2     | .0000E           | +00          |
| 12                      | 81             | 12    | 13                                      |            | 82    | 43  | 50  | 4281 | 4282   | 2    | 4351  | 2      | 0   | 1      | 2      | 2   | 2     | .0000E           | +00          |
| 13                      | 82             | 13    | 14                                      |            | 83    | 43  | 51  | 4282 | 4283   | 3    | 4352  | 2      | 0   | 1      | 2      | 2   | 2     | .0000E           | +00          |
| -                       |                |       |                                         |            |       |     |     |      |        |      |       |        |     |        |        |     |       |                  |              |
| -                       |                |       |                                         |            |       |     |     |      |        |      |       |        |     |        |        |     |       |                  |              |
| -                       | 1 5 4 1 0      | 45044 |                                         | 100        | 11150 | ~   |     | 0    | 0      |      | 0     | ~      | 15  | 1      | 2      | ~   | ~     | 0000-            |              |
| 42348                   | 40419          | 40345 | > 410                                   | 150        | 41150 | 0   |     | 0    | 0      |      | 0     | ъ<br>С | 15  | ⊥<br>1 | 2      | 2   | 2     | .0000E           |              |
| 42349<br>12550          | 40420          | 40419 | 7 411<br>) 411                          | 151        | 41101 | 0   |     | 0    | U<br>O |      | 0     | 8<br>0 | 15  | ⊥<br>1 | 2      | 2   | 2     | .0000E           |              |
| 4200U                   | 40490          | 43420 | , 411                                   | 101        | 41221 | 0   |     | 0    | 0      |      | 0     | ð<br>o | 1 F | 1      | 2      | 2   | 2     | .0000E           | .+00         |
| 12550                   | 40491          | 40490 | , 412<br>л1с                            | -21<br>222 | 41222 | 0   |     | 0    | 0      |      | 0     | 0      | 15  | ⊥<br>1 | 2      | 2   | 2     | .0000E           |              |
| 72332                   | 40492<br>45700 | 40491 | . 412<br>) л15                          | 222        | 41223 | 0   |     | 0    | 0      |      | 0     | d<br>Q | 15  | ⊥<br>1 | 2      | 2   | 2     | .0000E           | +00          |
| 42552                   | 77472          | -0492 | . 412                                   | دے۔        | 71224 | U   |     | v    | U      |      | 0     | o      | τJ  | Ŧ      | 2      | 2   | 4     | .00008           |              |
| 42553                   | 11100          | 11100 | > > > > > > > > > > > > > > > > > > > > | 220        | 30010 | 0   |     | 0    | 0      |      | 0     | 0      | 1   | 1      | 2      | ')  | · )   | 0000             | +00          |
| 42553<br>42554<br>42555 | 44188          | 44189 | 399                                     | 920        | 39919 | 0   |     | 0    | 0      |      | 0     | 8<br>9 | 15  | 1      | 2      | 2   | 2     | .0000E           | +00          |

| 81         4411         4411         4411         4411         4411         4411         4411         4411         4411         4411         4411         4411         4411         4411         4411         4411         4411         4411         4411         4411         4411         4411         4411         4411         4411         4411         4411         4411         4411         4411         4411         4411         4411         4411         4411         4411         4411         4411         4411         4411         4411         4411         4411         4411         4411         4411         4411         4411         4411         4411         4411         4411         4411         4411         4411         4411         4411         4411         4411         4411         4411         4411         4411         4411         4411         4411         4411         4411         4411         4411         4411         4411         4411         4411         4411         4411         4411         4411         4411         4411         4411         4411         4411         4411         4411         4411         4411         4411         4411         4411         4411         4                                                                                                    |      |         |       |       |       |   |   |   |   |   |    |        |   |   |   |           |  |
|----------------------------------------------------------------------------------------------------|------|---------|-------|-------|-------|---|---|---|---|---|----|--------|---|---|---|-----------|--|
| <pre>3 4 4 4 1 4 4 11 1 3 5 4 4 5 3 6 4 0 0 0 0 0 0 0 0 0 0 0 0 0 0 0 0 0 0</pre>                                                                                                    | 2557 | 44116   | 44117 | 39848 | 39847 | 0 | 0 | 0 | 0 | 8 | 15 | 1      | 2 | 2 | 2 | .0000E+00 |  |
| <pre>v3 411 411 19462 3944 0 0 0 0 0 0 115 1 2 2 2 0.0000+00 ms Himmy Hundx  1 1 0 4070 1 1 1 43 288 3007 1 1 4 34 286 3073 1 1 4 34 2867 2335 1 1 1 44 2867 2335 1 1 1 44 2867 2335 1 1 1 14 4108 1 1 1 14 4108 4109 1 1 1 14 4108 4109 1 1 1 14 4108 4109 1 1 1 14 4108 4109 1 1 1 14 4104 410 1 1 1 14 4104 410 1 1 1 14 4104 410</pre>                                                                                                    | 2558 | 44115   | 44116 | 39847 | 39846 | 0 | 0 | 0 | 0 | 8 | 15 | 1      | 2 | 2 | 2 | .0000E+00 |  |
| <pre>N</pre>                                                                                                    | 2560 | 44114   | 44113 | 30845 | 39847 | 0 | 0 | 0 | 0 | 0 | 15 | 1<br>1 | 2 | 2 | 2 | 00008+00  |  |
| 1         3         94070         K           12         2001         2330         1         1           13         2006         2330         1         1           14         2007         1         1         1           15         2016         2144         1         1           157         2730         1         1         1           157         2730         1         1         1           157         2730         1         1         1           157         2730         1         1         1           154         2787         2353         1         1           154         4176         4108         1         1           11         4104         1         1         1           124         4401         1         1         1           134         3894         4999         1         1           134         3894         47941         1         1           125         4111         4041         1         1           124         4794         1         1           124 <t< td=""><td>RUSS</td><td>FLEMENT</td><td>TNDEX</td><td>55045</td><td>55044</td><td>0</td><td>0</td><td>0</td><td>0</td><td>0</td><td>10</td><td>1</td><td>2</td><td>2</td><td>2</td><td>.0000100</td><td></td></t<>                                                                                                    | RUSS | FLEMENT | TNDEX | 55045 | 55044 | 0 | 0 | 0 | 0 | 0 | 10 | 1      | 2 | 2 | 2 | .0000100  |  |
| <pre>44 200 306 1 1 2 45 265 303 1 1 1 45 205 303 1 1 1 45 205 303 1 1 1 45 205 303 1 1 1 45 207 3016 1 1 45 207 3016 1 1 45 207 3016 1 1 45 207 3016 1 1 45 207 3016 1 1 45 207 3016 1 1 45 207 3016 1 1 45 207 3016 1 1 45 207 3016 1 1 45 207 3016 1 1 45 207 3016 1 1 45 207 3016 1 1 45 207 3016 1 1 45 207 3016 1 45 207 3016</pre>                                                                                                    | ET.  | Т       | J     | MATC  | к     |   |   |   |   |   |    |        |   |   |   |           |  |
| <pre>Name 2 4 2 4 2 3 2 3 1 1 1 4 4 2 0 0 7 1 3 1 4 4 4 2 0 0 7 1 3 1 4 4 5 0 0 7 1 3 1 4 5 1 5 1 1 1 5 4 3 1 7 1 1 5 4 3 1 7 1 1 1 4 4 0 8 4 0 3 1 1 1 1 4 4 0 8 4 0 3 1 1 1 1 4 4 0 8 4 0 3 1 1 1 1 4 4 0 8 4 0 3 1 1 1 1 4 4 0 8 4 0 3 1 1 1 1 4 4 0 8 4 0 3 1 1 1 1 4 4 0 8 4 0 3 1 1 1 1 1 4 4 0 8 4 0 3 1 1 1 1 1 4 4 0 8 4 0 3 1 1 1 1 1 4 4 0 8 4 0 3 1 1 1 1 1 4 0 8 1 0 3 1 1 1 1 1 4 0 8 1 0 3 1 1 1 1 1 4 0 8 1 0 3 1 1 1 1 1 4 0 8 1 0 3 1 1 1 1 1 1 4 0 8 1 0 1 1 1 1 1 1 4 0 8 1 0 1 1 1 1 1 1 1 1 1 1 1 1 1 1 1 1 1 1</pre>                                                                                                    | 2561 | 2801    | 2869  | 1     | 1     |   |   |   |   |   |    |        |   |   |   |           |  |
| <pre>46</pre>                                                                                                    | 2562 | 2869    | 2938  | 1     | 1     |   |   |   |   |   |    |        |   |   |   |           |  |
| <pre>https://www.setup.com/setup.com/setup.com</pre>                                                                                                    | 2563 | 2938    | 3007  | 1     | 1     |   |   |   |   |   |    |        |   |   |   |           |  |
| 465         3746         3144         1         1           467         2730         2730         1         1           467         2730         2787         1         1           467         2730         2877         1         1           468         2798         2887         1         1           470         2915         3003         1         1           10         44178         4408         1         1           11         44208         4399         2         1           12         44039         3289         2         1           13         43989         4390         1         1           14         43903         1         1           14         43903         1         1           14         43903         1         1           14         43903         1         1           14         43903         1         1           14         43903         1         1           13         43934         43764         1         1           139         43934         43764         1                                                                                                    | 2564 | 3007    | 3076  | 1     | 1     |   |   |   |   |   |    |        |   |   |   |           |  |
| Add         Add         Add <td>2565</td> <td>3076</td> <td>3144</td> <td>1</td> <td>1</td> <td></td> <td></td> <td></td> <td></td> <td></td> <td></td> <td></td> <td></td> <td></td> <td></td> <td></td> <td></td>                                                                                                    | 2565 | 3076    | 3144  | 1     | 1     |   |   |   |   |   |    |        |   |   |   |           |  |
| <pre>46 29 0 29 7 1 1 1 16 29 6 28 7 28 5 1 1 1 17 29 3 30 3 1 1 1 10 417 4108 1 1 1 14 4108 4039 1 1 14 4399 4386 1 1 14 4389 4380 1 1 15 4411 1 1 14 4389 4380 1 1 15 4411 4041 1 10 4383 4370 1 10 4383 4370 1 11 13 4313 4111 4041 1 10 4383 4370 1 1 1 3 430 3 4370 1 1 1 3 430 3 4370 1 1 1 3 430 3 4370 1 1 1 1 3 440 3 40 3 1 1 1 1 1 1 1 1 1 1 1 1 1 1 1 1 1 1 1</pre>                                                                                                    | 2566 | 3144    | 3213  | 1     | 1     |   |   |   |   |   |    |        |   |   |   |           |  |
| <pre>888 298 2867 1 1 1 10 44178 44108 1 1 11 44108 4403 1 1 11 4408 4403 1 1 11 4408 4403 1 1 11 4408 4403 1 1 11 4408 4403 1 1 11 4408 4403 1 1 11 4408 4403 1 1 11 4408 4403 1 1 11 4408 4403 1 1 11 4408 4403 1 1 11 4408 4403 1 1 12 4376 1 1 13 4380 1 3 14 1 14 430 1 430 1 15 4411 404 1 1 1 14 14 1 14 1 15 4411 404 1 1 14 1 15 4411 404 1 15 441 16 1 17 4372 1 17 4372 1 17 4 17 4 17 4 17 4 17 4 17 4 17 4 17</pre>                                                                                                    | 2567 | 2730    | 2798  | 1     | 1     |   |   |   |   |   |    |        |   |   |   |           |  |
| <pre>80 2007 2003 1 1 1 10 4170 4400 1 1 1 11 4400 4403 1 1 11 4309 4300 1 1 13 4404 4309 1 1 13 4309 4300 1 1 13 4309 4300 1 1 13 4309 4300 1 1 13 4309 4300 1 1 13 4309 4300 1 1 13 4309 4300 1 1 13 4309 4300 1 1 1 13 4300 1300 1 1 1 13 4300 1300 1 1 1 13 4300 1300 1 1 1 13 4300 1300 1 1 1 13 4300 1 1 1 14 4300 1 1 1 14 4300 1 1 14 4300 1 1 14 4300 1 1 1 14 4300 1 1 1 14 4300 1 1 1 14 4300 1 1 1 14 4300 1 1 1 14 4300 1 1 1 1 14 4300 1 1 1 1 1 1 1 1 1 1 1 1 1 1 1 1 1 1 1</pre>                                                                                                    | 2568 | 2798    | 2867  | 1     | 1     |   |   |   |   |   |    |        |   |   |   |           |  |
| 70 2935 3003 1 1 1<br>11 44108 4439 1 1<br>12 44396 4399 1 2<br>13 4396 4399 1 2<br>13 4396 4399 1 2<br>13 4411 4441 2 1<br>14 4399 4393 1 1<br>13 4393 4393 1 1<br>13 4393 4393 1 2<br>13 4393 4393 1 2<br>13 4393 4393 1 2<br>20 43764 4395 2 2<br>38D 9.61<br>MOVIS MELVIS<br>0 0                                                                                                    | 2569 | 2867    | 2935  | 1     | 1     |   |   |   |   |   |    |        |   |   |   |           |  |
| 10 44178 44108 1 1 1<br>11 4400 44039 1 1 1<br>12 44039 4330 1 1 1<br>13 4401 4037 1 1 1<br>14 4399 4330 1 1 1<br>15 4401 4357 1 1 1<br>15 4334 4356 1 1 1<br>10 4334 4356 1 1 1<br>10 4334 4356 1 1 1<br>10 4354 4356 1 1<br>10 MUVIS NEVIS<br>0 0                                                                                                    | 2570 | 2935    | 3003  | 1     | 1     |   |   |   |   |   |    |        |   |   |   |           |  |
| 10 44178 44108 1 1<br>11 44108 4403 1 1<br>13 43696 3369 1 1<br>13 43696 33830 1 1<br>15 4411 4041 1 1<br>14 4397 34972 1 1<br>15 4411 4041 1 1<br>13 4369 3434 1 1<br>13 4369 3434 1 1<br>10 4389 43764 1 1<br>20 43764 3399 1 1<br>20 43764 3399 1 1<br>20 3764 1<br>20 0 0                                                                                                    |      |         |       |       |       |   |   |   |   |   |    |        |   |   |   |           |  |
| 10 44178 44108 1 1 1<br>11 44108 44039 1 1<br>13 4396 3399 1 1<br>13 4393 4390 1 1<br>15 4411 43972 1 1<br>15 4431 43972 1 1<br>15 4393 43974 1 1<br>15 4393 43976 1 1<br>15 4393 43764 1 1<br>15 4393 43764 1 1<br>15 4393 43764 1 1<br>10 4393 43764 1 1<br>10 4394 43776 43776 4<br>10 4 44 43776 4<br>10 4 44 43776 4<br>10 4 44 43776 4<br>10 4 44 43776 4<br>10 4 44 43776 4<br>10 4 44 43776 4<br>10 4 44 44 43776 4<br>10 4 44 44 43776 4<br>10 4 44 44 43776 4<br>10 4 44 44 43776 4<br>10 4 44 44 43776 4<br>10 4 44 44 43776 4<br>10 4 44 44 43776 4<br>10 4 44 44 43776 4<br>10 4 44 44 44 44 44 44 44 44 44 44 44 44                                                                                                    |      |         |       |       |       |   |   |   |   |   |    |        |   |   |   |           |  |
| 10 4478 44108 1 1 1<br>11 44108 44099 1 1<br>13 4366 43989 1 1<br>13 4366 4399 1 1<br>14 4404 1 1 1<br>14 4404 1 1 1<br>15 4411 44041 1 1<br>12 43972 4390 1 1<br>12 43974 43895 1 1<br>12 4396 4384 1 1<br>12 4386 4389 1 1<br>13 4360 4384 1 1<br>13 4360 4389 1 1<br>14 400 1 4<br>10 1 1<br>10 1 1<br>10 1<br>10 1 1<br>10 1 1 |      |         |       |       |       |   |   |   |   |   |    |        |   |   |   |           |  |
| 11 4409 44039 1 1<br>12 44039 43899 1 1<br>13 4389 4389 1 1<br>13 4389 4380 1 1<br>15 4401 4372 1 1<br>13 4383 4376 1 1<br>13 4383 4376 1 1<br>23 4384 4376 1 1<br>23 4384 4376 1 1<br>23 4384 4376 1 1<br>23 4384 4376 1 1<br>20 7 0                                                                                                    | 3210 | 44178   | 44108 | 1     | 1     |   |   |   |   |   |    |        |   |   |   |           |  |
| 12 44039 4399 1 1<br>13 4399 43930 1 1<br>15 4411 44041 1 1<br>16 44041 4392 1 1<br>13 4393 4393 1 1<br>13 4393 4393 1 1<br>13 4393 4393 1 1<br>13 4393 4393 1 1<br>13 4393 4393 1 1<br>14 4395 1 1<br>20 4376 43855 1 1<br>20 0 0                                                                                                    | 8211 | 44108   | 44039 | 1     | 1     |   |   |   |   |   |    |        |   |   |   |           |  |
| 13 43999 43939 1 1 1<br>14 43899 43930 1 1<br>15 4401 4372 1 1<br>15 43903 4384 1 1<br>13 43834 43764 1 1<br>13 43834 43764 1 1<br>20 43764 4365 1 1<br>MDFVIS MELVIS<br>0 0                                                                                                    | 3212 | 44039   | 43969 | 1     | 1     |   |   |   |   |   |    |        |   |   |   |           |  |
| 14 4399 4330 1 1 1<br>15 4411 44972 1 1<br>17 43972 4393 1 1<br>15 43834 43764 1 1<br>20 43764 4365 1 1<br>XRD 9.6.1<br>NOUVIS NELVIS<br>0 0                                                                                                    | 3213 | 43969   | 43899 | 1     | 1     |   |   |   |   |   |    |        |   |   |   |           |  |
| 115 44111 44041 1 1 1<br>127 43972 43903 1 1<br>128 43903 43834 1 1<br>120 43764 43695 1 1<br>220 43764 43695 1 1<br>220 43764 43695 1 1<br>220 0 0                                                                                                    | 3214 | 43899   | 43830 | 1     | 1     |   |   |   |   |   |    |        |   |   |   |           |  |
| 116 4401 43972 1 1<br>127 43972 43933 1 1<br>128 43963 4384 1 1<br>120 43764 43695 1 1<br>121 43835 43764 1 1<br>121 43835 43764 1 1<br>121 43855 1 1<br>121 43855 1 1<br>12                                                                                                    | 3215 | 44111   | 44041 | 1     | 1     |   |   |   |   |   |    |        |   |   |   |           |  |
| 17 4372 43903 1 1<br>13 43903 43364 1 1<br>12 43834 43764 1 1<br>20 43764 43695 1 1<br>XAND 9.6.1<br>0 0<br>0                                                                                                    | 3216 | 44041   | 43972 | 1     | 1     |   |   |   |   |   |    |        |   |   |   |           |  |
| li 4303 43834 1 1<br>19 4384 43695 1 1<br>20 43764 43695 1 1<br>NOVIS NELVIS<br>0 0                                                                                                    | 3217 | 43972   | 43903 | 1     | 1     |   |   |   |   |   |    |        |   |   |   |           |  |
| 119 4384 43764 1 1 1<br>220 4376 43695 1 1<br>ARD 9.1<br>NOVYIS NEIVIS<br>0 0                                                                                                    | 3218 | 43903   | 43834 | 1     | 1     |   |   |   |   |   |    |        |   |   |   |           |  |
| zz 43764 4369 1 1<br>xard 9.6.1<br>NOVIS NELVIS<br>0 0                                                                                                    | 3219 | 43834   | 43764 | 1     | 1     |   |   |   |   |   |    |        |   |   |   |           |  |
| XARJ 9.6.1<br>NOUVIS NELVIS<br>0 0                                                                                                    | 3220 | 43764   | 43695 | 1     | 1     |   |   |   |   |   |    |        |   |   |   |           |  |
| YARU 9. 1<br>NOVI 3 NELI 3<br>O O                                                                                                    |      |         |       |       |       |   |   |   |   |   |    |        |   |   |   |           |  |
| NDUYI         NEIVI3           0         0                                                                                                    | CARI | ) 9.6.1 |       |       |       |   |   |   |   |   |    |        |   |   |   |           |  |
|                                                                                                    | NOL  | JVIS N  | ELVIS |       |       |   |   |   |   |   |    |        |   |   |   |           |  |
|                                                                                                    | 0    |         | 0     |       |       |   |   |   |   |   |    |        |   |   |   |           |  |
|                                                                                                    | U    |         | U     |       |       |   |   |   |   |   |    |        |   |   |   |           |  |
|                                                                                                    |      |         |       |       |       |   |   |   |   |   |    |        |   |   |   |           |  |
|                                                                                                    |      |         |       |       |       |   |   |   |   |   |    |        |   |   |   |           |  |
|                                                                                                    |      |         |       |       |       |   |   |   |   |   |    |        |   |   |   |           |  |
|                                                                                                    |      |         |       |       |       |   |   |   |   |   |    |        |   |   |   |           |  |
|                                                                                                    |      |         |       |       |       |   |   |   |   |   |    |        |   |   |   |           |  |
|                                                                                                    |      |         |       |       |       |   |   |   |   |   |    |        |   |   |   |           |  |
|                                                                                                    |      |         |       |       |       |   |   |   |   |   |    |        |   |   |   |           |  |
|                                                                                                    |      |         |       |       |       |   |   |   |   |   |    |        |   |   |   |           |  |
|                                                                                                    |      |         |       |       |       |   |   |   |   |   |    |        |   |   |   |           |  |
|                                                                                                    |      |         |       |       |       |   |   |   |   |   |    |        |   |   |   |           |  |
|                                                                                                    |      |         |       |       |       |   |   |   |   |   |    |        |   |   |   |           |  |
|                                                                                                    |      |         |       |       |       |   |   |   |   |   |    |        |   |   |   |           |  |
|                                                                                                    |      |         |       |       |       |   |   |   |   |   |    |        |   |   |   |           |  |
|                                                                                                    |      |         |       |       |       |   |   |   |   |   |    |        |   |   |   |           |  |
|                                                                                                    |      |         |       |       |       |   |   |   |   |   |    |        |   |   |   |           |  |
|                                                                                                    |      |         |       |       |       |   |   |   |   |   |    |        |   |   |   |           |  |
|                                                                                                    |      |         |       |       |       |   |   |   |   |   |    |        |   |   |   |           |  |
|                                                                                                    |      |         |       |       |       |   |   |   |   |   |    |        |   |   |   |           |  |
|                                                                                                    |      |         |       |       |       |   |   |   |   |   |    |        |   |   |   |           |  |
|                                                                                                    |      |         |       |       |       |   |   |   |   |   |    |        |   |   |   |           |  |
|                                                                                                    |      |         |       |       |       |   |   |   |   |   |    |        |   |   |   |           |  |
|                                                                                                    |      |         |       |       |       |   |   |   |   |   |    |        |   |   |   |           |  |
|                                                                                                    |      |         |       |       |       |   |   |   |   |   |    |        |   |   |   |           |  |
|                                                                                                    |      |         |       |       |       |   |   |   |   |   |    |        |   |   |   |           |  |
|                                                                                                    |      |         |       |       |       |   |   |   |   |   |    |        |   |   |   |           |  |
|                                                                                                    |      |         |       |       |       |   |   |   |   |   |    |        |   |   |   |           |  |
|                                                                                                    |      |         |       |       |       |   |   |   |   |   |    |        |   |   |   |           |  |
|                                                                                                    |      |         |       |       |       |   |   |   |   |   |    |        |   |   |   |           |  |
|                                                                                                    |      |         |       |       |       |   |   |   |   |   |    |        |   |   |   |           |  |
|                                                                                                    |      |         |       |       |       |   |   |   |   |   |    |        |   |   |   |           |  |
|                                                                                                    |      |         |       |       |       |   |   |   |   |   |    |        |   |   |   |           |  |

|           | Open ?X                                                        |
|-----------|----------------------------------------------------------------|
|           | Look in: 🗀 INPUT 🔽 🗲 🖻 📸 📰 -                                   |
|           | Temp<br>2D_Mesh.dat<br>My Recent                               |
|           | Documents ZI.OUT                                               |
|           | Desktop                                                        |
|           | My Doc ments                                                   |
|           |                                                                |
|           | My Computer                                                    |
|           | File name:     Qpen       Mu Network     Files of type:        |
|           | Places Open as read-only                                       |
|           | 그림 8. Open 파일 입력 창                                             |
| 그리 0a느    | " 추과 " 수 0 도 회 저 시 키 3 D 저 체 응 하 9 소 마 이 니 다 - 3 D 이 주 9 기 는 으 |
| 1.2.5절을 참 | 조하기 바랍니다.                                                      |
|           |                                                                |
|           | Ele View Model Bot Help                                        |
|           |                                                                |
|           |                                                                |
|           |                                                                |
|           |                                                                |
|           |                                                                |
|           |                                                                |
|           | y                                                              |
|           |                                                                |
|           |                                                                |
|           | View Nu 4. Su Filline cleffient, westes Full NA, IM FullPhel   |
|           | 그림 9a. 자동 생성된 3D 전체 유한요소망                                      |
|           |                                                                |
|           |                                                                |

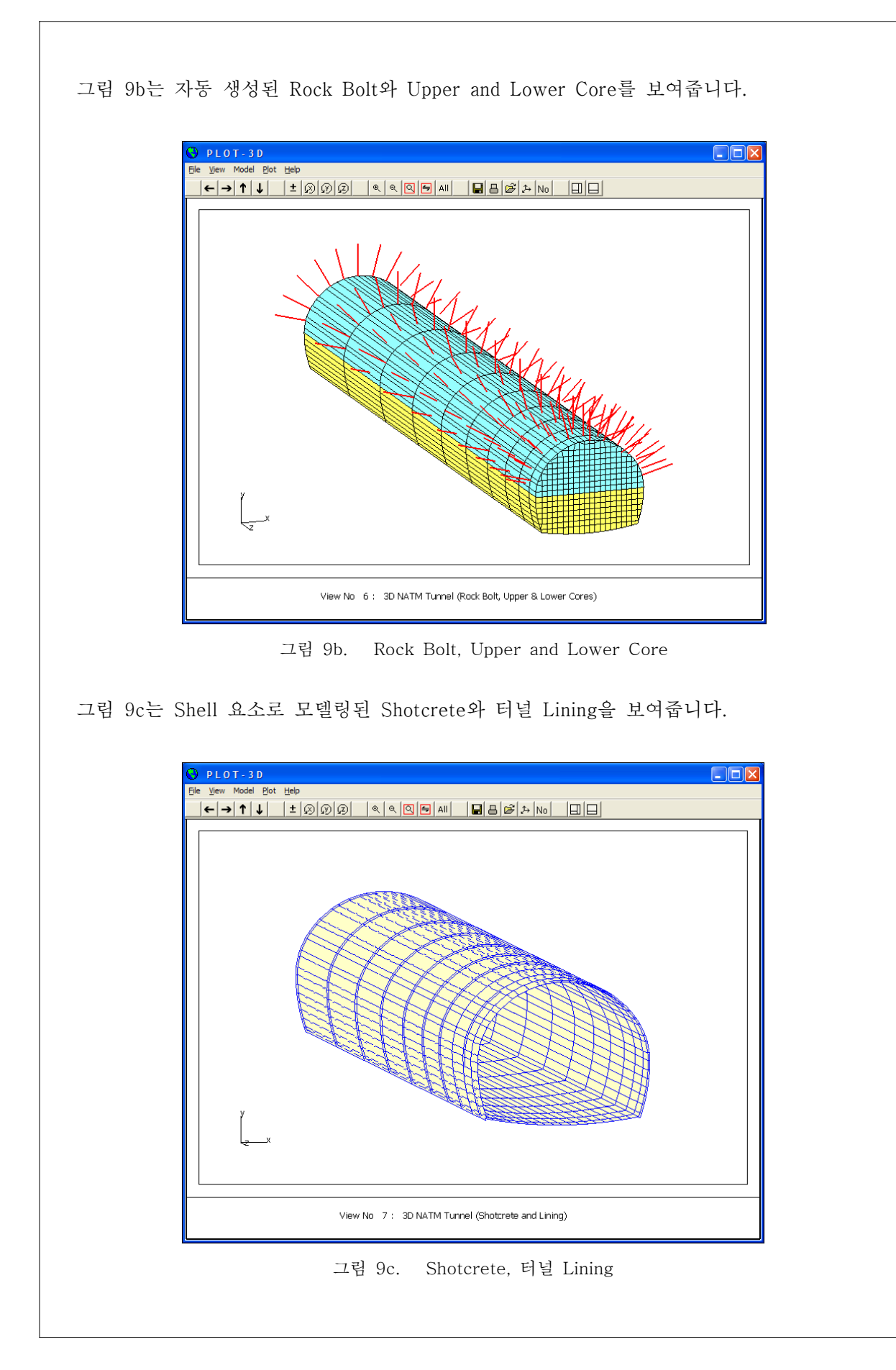

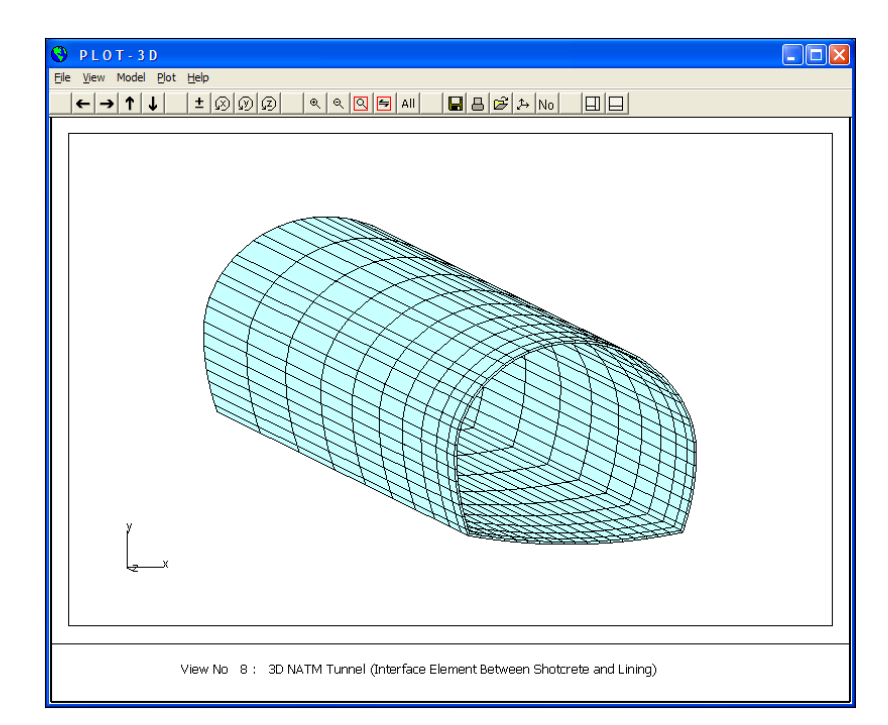

그림 9d는 Joint 요소로 모델링된 Shotcrete와 Lining 사이의 Interface 방수막을 보여줍니다.

그림 9d. Shotcrete와 Lining 사이의 Interface 방수막

Ex\_3 RCD Pile

#### 2.3 Ex\_3 RCD Pile

본 예제는 송전선 기초인 RCD 콘크리트 Pile과 주변지반의 3차원 Mesh를 AIG와 GEN-3D를 사용하여 생성시킨 예제입니다.

그림 1은 본 예제의 측면 개략도로 직경이 4m이고 길이가 8m인 철근 콘크리트 Pile이 모래층을 관통하여 연암에 정착된 상태를 나타내고 그림 2는 평면 개략도로 가로×세로가 50m×50m인 사각형 해석단면의 중앙에 Pile이 위치한 상태를 나타냅니다.

#### 2.3.1 2D Mesh 파일 작성하기

본 예제의 2차원 대표단면 Mesh는 AIG를 사용하여 작성하였습니다. 그림 3은 Base Mesh와 Pile Group을 보여줍니다. Pile이 타입 될 중앙부분의 Mesh를 세밀하게 나누고 주위지반은 중앙에서 멀어질수록 Mesh의 크기를 커지게 하기 위하여 수평과 수직으로 각각 3개의 Block을 사용하였습니다. AIG에서 작성할 2D Mesh는 지표면을 나타내므로 Base Mesh창에서 경계조건은 모두 Roller로 설정해야 합니다.

표 1은 AIG 실행 후에 Output로 생성된 Text 파일 ADDRGN.INP의 Listing입니다. 그리 고 표 2는 ADDRGN-2D 프로그램 실행 (Execute) 후 생성된 Group.Mes 파일 Listing으로 SMAP-2D 프로그램의 Input File중의 하나인 Mesh File과 동일한 포맷으로 되어있습니다. 그림 4는 Group.Mes 파일을 Plot-3D로 Plot한 것으로 본 예제의 2차원 대표단면 Mesh로 사용합니다.

AIG를 사용하여 2D Mesh를 생성하는 모든 과정은 "지반구조물 유한요소망 작성 Part I AIG 2007년 2월"에 있는 예제에 자세히 설명되어 있습니다.

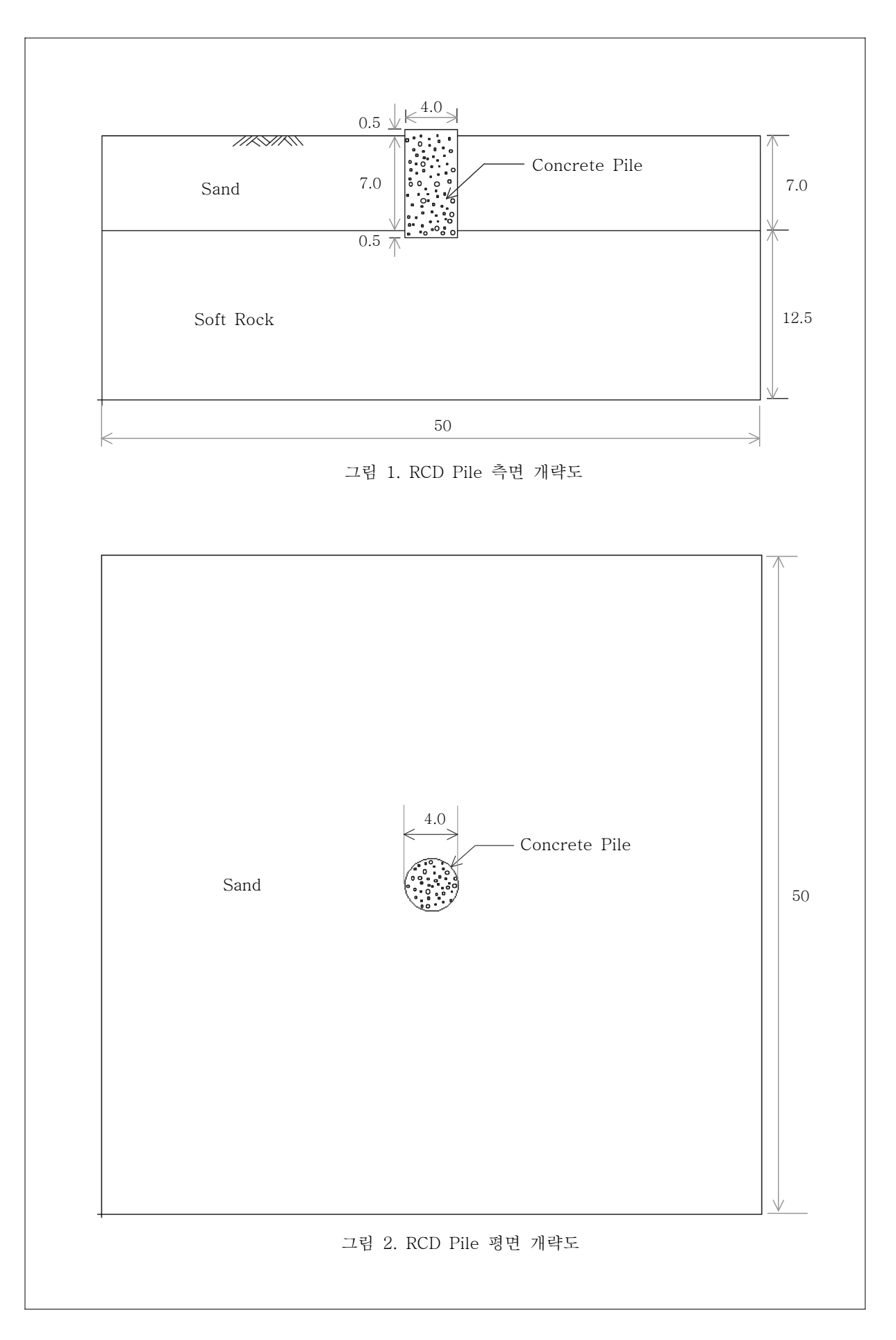

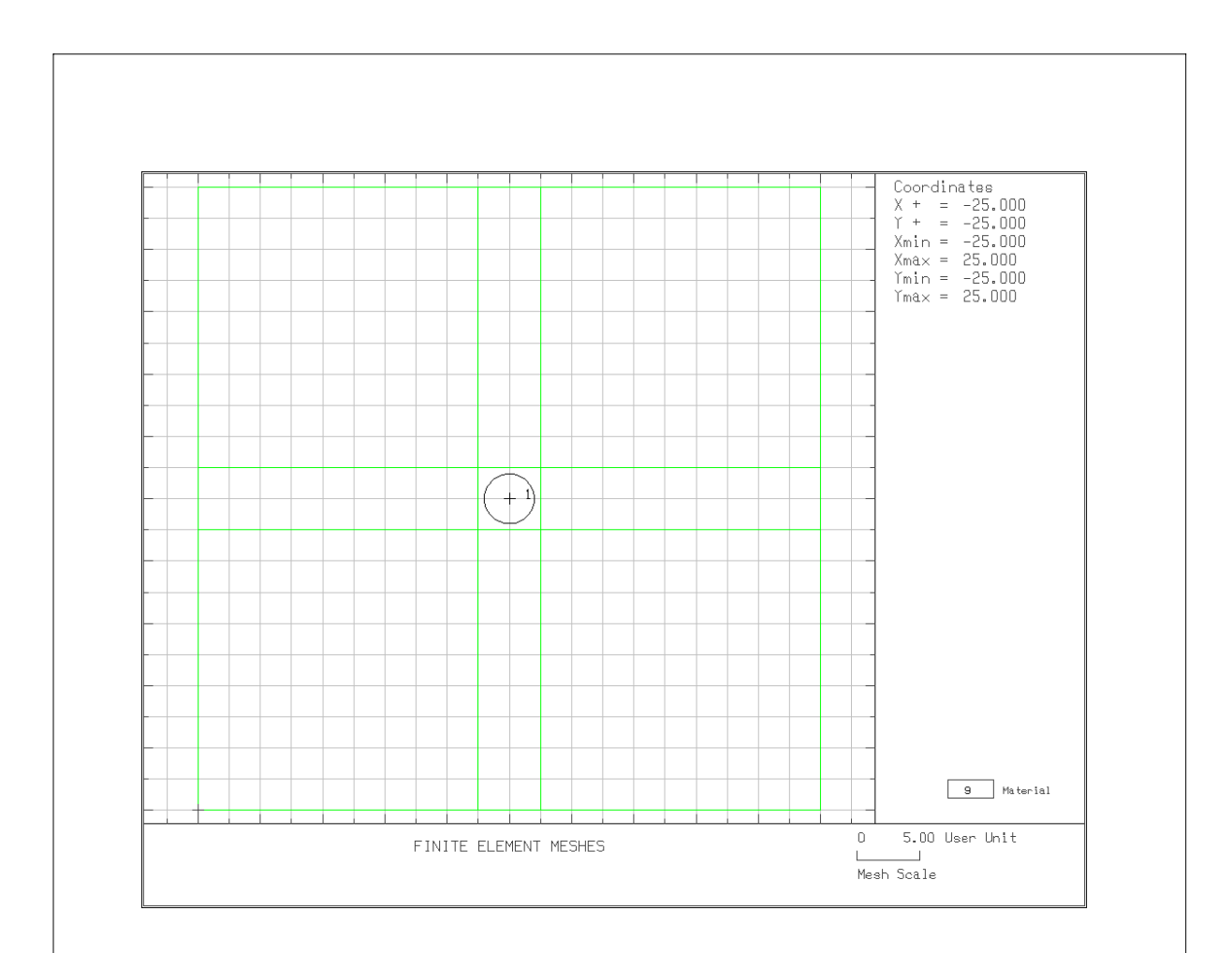

그림 3. Base Mesh 및 Pile Group

```
표 1. ADDRGN.INP 파일 Listing.
* Card 1.1
* IMOD
 2
* Card 4.1
* NBX NBY IB_LEFT IB_RIGHT IB_TOP IB_BOTTOM
 3 3 1 1 1 1
* Card 4.2
* Xo Yo Ywater
-2.50000E+01 -2.50000E+01 -3.00000E+01
* Card 4.3
* W
             DX AX
2.25000E+01 4.00000E-01 -3.00000E-01
5.00000E+00 4.00000E-01 5.00000E-01
 2.25000E+01 4.00000E-01 3.00000E-01
* Card 4.4
* Н DY АУ
2.25000E+01 4.00000E-01 -3.00000E-01
5.00000E+00 4.00000E-01 5.00000E-01
2.25000E+01 4.00000E-01 3.00000E-01
* Card 4.5
* IGMOD
 1
* Card 3.1-1
* FILEA
BMESH.DAT
* Card 3.1-2
* FILEM
GROUP.MES
* Card 3.2
* NSNEL NSNODE
 1 1
* Card 3.3
* IEDIT
 4
* Card 3.3.5.1
* NODE
 0
* Card 3.3.5.2
* NOEL
 0
* Card 3.3.5.3
* IBOUND
```

```
0
* Card 3.3.5.4-1
* NGROUP IGTITL
 1 1
* Card 3.3.5.4-2
* Xref Yref
0.00000E+00 0.00000E+00
*
* Group No = 1
RCD Pile
*
* Card 3.3.5.4.1
* MTYPE IGPOST OVERLAY GCOLOR GLTYPE GLTHIC GHIDE
 4 0 0 0 0 0 0
* Card 3.3.5.4.1-1
* MAT KF LTP LMAT MATold
 3 1 0 0 4
*-----
*
* Card 3.3.5.4.2
* NPOINT MOVE IREF XLo YLo
 1 0 0 0.00000E+00 0.00000E+00
* Card 3.3.5.4.2-1
* NP X Y
 1 2.00000E+00 0.00000E+00
* Card 3.3.5.4.3
* NSEGMENT GNODX GNODY
 1 0.00000E+00 0.00000E+00
* Card 3.3.5.4.3.1
* SEGNO LTYPE NDIV IEND
 1 2 0 2
* Card 3.3.5.4.3.1-1
* Xo Yo Rx Ry Qb Qe
0.0000E+00 0.0000E+00 2.0000E+00 2.0000E+00 0.00 360.00
*
*_____
```

#### 표 2. Group.Mes 파일 Listing

| ₩GROUP.ME | S     |       |       |      |     |     |     |              |       |        |        |    |    |      |      |           |
|-----------|-------|-------|-------|------|-----|-----|-----|--------------|-------|--------|--------|----|----|------|------|-----------|
| NUMNP     | NCON  | T N   | VBEAM | NTR  | US  |     |     |              |       |        |        |    |    |      |      |           |
| 1681      | 1692  |       | 0     |      | 0   |     |     |              |       |        |        |    |    |      |      |           |
| NODAL     | COORI | DINAT | res   |      |     |     |     |              |       |        |        |    |    |      |      |           |
| NODE      | ISX   | ISY   | IFX   | IFY  | IRZ | IEX | IEY | X            | С     |        | YC     |    |    |      |      |           |
| 1         | 1     | 1     | 1     | 1    | 1   | 1   | 1   | 25000        | 0E+02 | .2500  | 00E+0  | )2 |    |      |      |           |
| 2         | 1     | 0     | 1     | 1    | 1   | 1   | 1   | 25000        | 0E+02 | .2219  | 90E+0  | )2 |    |      |      |           |
| 3         | 1     | 0     | 1     | 1    | 1   | 1   | 1   | 25000        | 0E+02 | . 1958 | 816E+0 | )2 |    |      |      |           |
| 4         | 1     | 0     | 1     | 1    | 1   | 1   | 1   | 25000        | 0E+02 | .1714  | 80E+0  | )2 |    |      |      |           |
| 5         | 1     | 0     | 1     | 1    | 1   | 1   | 1   | 25000        | 0E+02 | .1489  | 980E+0 | )2 |    |      |      |           |
| 6         | 1     | 0     | 1     | 1    | 1   | 1   | 1   | 25000        | 0E+02 | . 1283 | 816E+0 | )2 |    |      |      |           |
| 7         | 1     | 0     | 1     | 1    | 1   | 1   | 1   | 25000        | 0E+02 | .1094  | 90E+0  | )2 |    |      |      |           |
| 8         | 1     | 0     | 1     | 1    | 1   | 1   | 1   | 25000        | 0E+02 | .9250  | 000E+0 | )1 |    |      |      |           |
|           |       |       |       |      |     |     |     |              |       |        |        |    |    |      |      |           |
|           |       |       |       |      |     |     |     |              |       |        |        |    |    |      |      |           |
|           |       |       |       |      |     |     |     |              |       |        |        |    |    |      |      |           |
| 1674      | 1     | 0     | 1     | 1    | 1   | 1   | 1   | .25000       | 0E+02 | 9250   | 00E+0  | )1 |    |      |      |           |
| 1675      | 1     | 0     | 1     | 1    | 1   | 1   | 1   | 1.250000E+02 |       | 1094   | 90E+0  | )2 |    |      |      |           |
| 1676      | 1     | 0     | 1     | 1    | 1   | 1   | 1   | .250000E+02  |       | 1283   | 816E+0 | )2 |    |      |      |           |
| 1677      | 1     | 0     | 1     | 1    | 1   | 1   | 1   | .250000E+02  |       | 1489   | 980E+0 | )2 |    |      |      |           |
| 1678      | 1     | 0     | 1     | 1    | 1   | 1   | 1   | .250000E+02  |       | 1714   | 80E+0  | )2 |    |      |      |           |
| 1679      | 1     | 0     | 1     | 1    | 1   | 1   | 1   | .250000E+02  |       | 1958   | 816E+0 | )2 |    |      |      |           |
| 1680      | 1     | 0     | 1     | 1    | 1   | 1   | 1   | .250000E+02  |       | 2219   | 90E+0  | )2 |    |      |      |           |
| 1681      | 1     | 1     | 1     | 1    | 1   | 1   | 1   | .250000E+02  |       | 2500   | 000E+0 | )2 |    |      |      |           |
| ELEME     | NT IN | DEX   |       |      |     |     |     |              |       |        |        |    |    |      |      |           |
| NEL       | Ι1    |       | I2    | 13   | Ι   | 4   | M5  | M6           | M7    | M8     | MATC   | KS | KF | INTR | INTS | TBJWL     |
| 1         | 42    |       | 1     | 2    | 4   | 3   | 0   | 0            | 0     | 0      | 1      | 0  | 1  | 2    | 2    | .0000E+00 |
| 2         | 43    |       | 2     | 3    | 4   | 4   | 0   | 0            | 0     | 0      | 1      | 0  | 1  | 2    | 2    | .0000E+00 |
| 3         | 44    |       | 3     | 4    | 4   | 5   | 0   | 0            | 0     | 0      | 1      | 0  | 1  | 2    | 2    | .0000E+00 |
| 4         | 45    |       | 4     | 5    | 4   | 6   | 0   | 0            | 0     | 0      | 1      | 0  | 1  | 2    | 2    | .0000E+00 |
| 5         | 46    |       | 5     | 6    | 4   | 7   | 0   | 0            | 0     | 0      | 1      | 0  | 1  | 2    | 2    | .0000E+00 |
| 6         | 47    |       | 6     | 7    | 4   | 8   | 0   | 0            | 0     | 0      | 1      | 0  | 1  | 2    | 2    | .0000E+00 |
| 7         | 48    |       | 7     | 8    | 4   | 9   | 0   | 0            | 0     | 0      | 1      | 0  | 1  | 2    | 2    | .0000E+00 |
| 8         | 49    |       | 8     | 9    | 5   | 0   | 0   | 0            | 0     | 0      | 1      | 0  | 1  | 2    | 2    | .0000E+00 |
|           |       |       |       |      |     |     |     |              |       |        |        |    |    |      |      |           |
| •         |       |       |       |      |     |     |     |              |       |        |        |    |    |      |      |           |
| •         |       |       |       |      |     |     |     |              |       |        |        |    |    |      |      |           |
| 1685      | 1046  | 10    | 005   | 1006 | 104 | 7   | 0   | 0            | 0     | 0      | 3      | 0  | 1  | 2    | 2    | .0000E+00 |
| 1686      | 1047  | 10    | 006   | 1007 |     | 0   | 0   | 0            | 0     | 0      | 3      | 0  | 1  | 2    | 2    | .0000E+00 |
| 1687      | 1003  | 10    | 004   | 1045 |     | 0   | 0   | 0            | 0     | 0      | 3      | 0  | 1  | 2    | 2    | .0000E+00 |
| 1688      | 960   | 9     | 961   | 1002 |     | 0   | 0   | 0            | 0     | 0      | 3      | 0  | 1  | 2    | 2    | .0000E+00 |
| 1689      | 877   | 8     | 378   | 919  |     | 0   | 0   | 0            | 0     | 0      | 3      | 0  | 1  | 2    | 2    | .0000E+00 |
| 1690      | 795   | 7     | 755   | 796  |     | 0   | 0   | 0            | 0     | 0      | 3      | 0  | 1  | 2    | 2    | .0000E+00 |
| 1691      | 714   | 6     | 574   | 715  |     | 0   | 0   | 0            | 0     | 0      | 3      | 0  | 1  | 2    | 2    | .0000E+00 |
| 1692      | 675   | 6     | 535   | 676  |     | 0   | 0   | 0            | 0     | 0      | 3      | 0  | 1  | 2    | 2    | .0000E+00 |
| 0         |       |       |       |      |     |     |     |              |       |        |        |    |    |      |      |           |
| 0         |       |       |       |      |     |     |     |              |       |        |        |    |    |      |      |           |
|           |       |       |       |      |     |     |     |              |       |        |        |    |    |      |      |           |

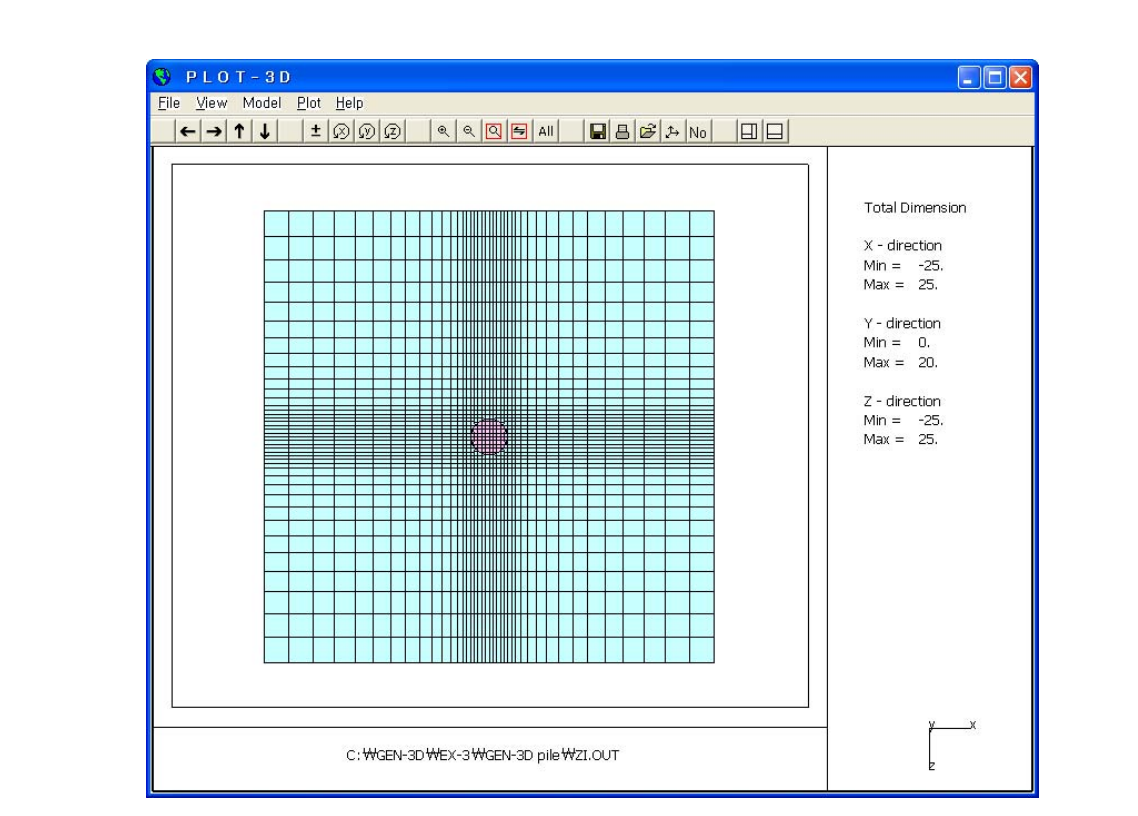

그림 4a. 2차원 대표단면 유한요소망 (Group.Mes)

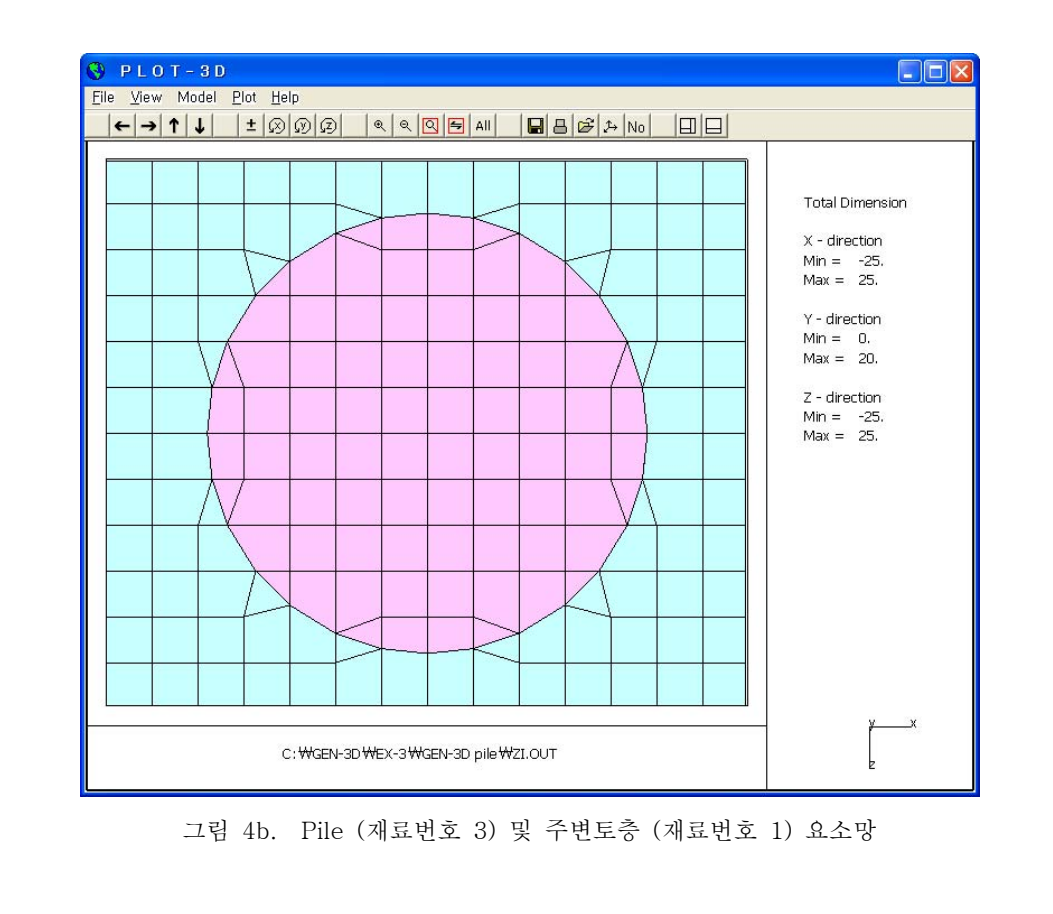

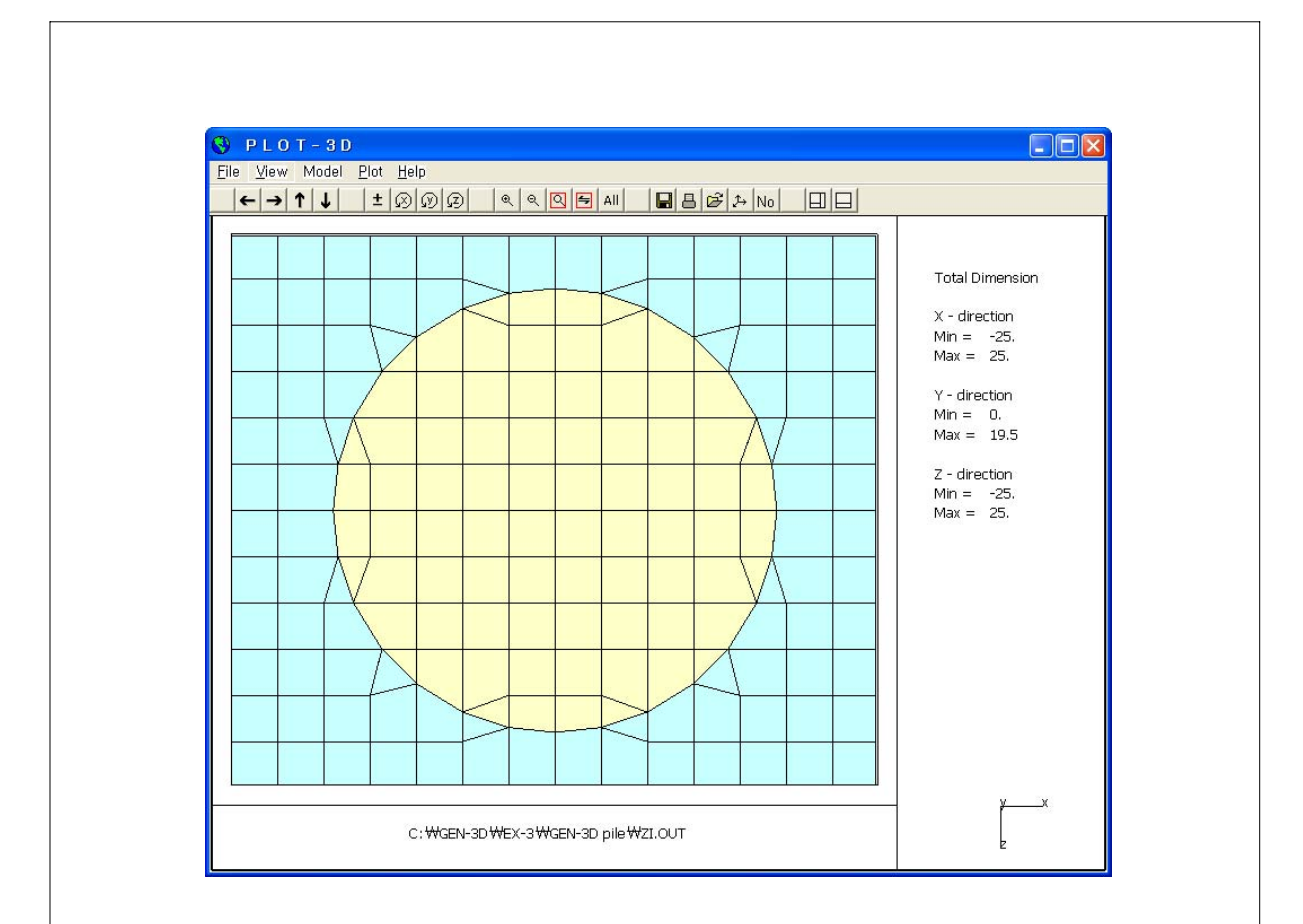

그림 4c. Pile 위치에 있는 토층 (재료번호 4) 및 주변토층 (재료번호 1) 요소망
## 2.3.2 3D로 확장하기 위한 ZI.dat 파일 작성하기

ZI.dat 파일은 2차원 대표단면 Mesh를 단면에 수직한 방향으로 확장시켜 3차원 입체 유한요소망을 생성하는데 필요한 GEN-3D Data 파일로 Word Pad나 Note Pad와 같은 Text 편집기를 사용하여 작성합니다.

본 예제는 그림 5에서 보는 바와 같이 Pile의 길이 방향으로 4개의 Block으로 구성되어 있습니다. Block 1은 지표면 위에 돌출한 Pile (재료번호 3) 두부를 나타냅니다. Block 2는 토층 (재료번호 1)과 Pile (재료번호 3) 그리고 Pile 위치에 있는 토층 (재료번호 4)을 포함하고 있습니다. 따라서 재료번호 1과 4는 같은 원지반 토층을 나타냅니다. Block 3은 Pile 정착부 높이에 있는 연암층 (재료번호 2)과 Pile (재료번호 3) 그리고 Pile 위치에 있는 연암층 (재료번호 5)을 포함합니다. 마지막 Block 4는 Block 3과 같은 연암층으로 재료번호 7과 10으로 이루어졌습니다.

해석의 경제성과 정확성을 고려하여, Block 1~3에서의 요소는 등간격으로 등분하였고 Block 4에서는 요소의 길이가 밑면으로 갈수록 점차 증가하여 나누었습니다.

ZI.dat 파일 작성에 관한 자세한 설명은 1.3절의 GEN-3D 사용자 매뉴얼과 다음 페이지 ZI.dat 파일 Listing의 주석을 참조하기 바랍니다.

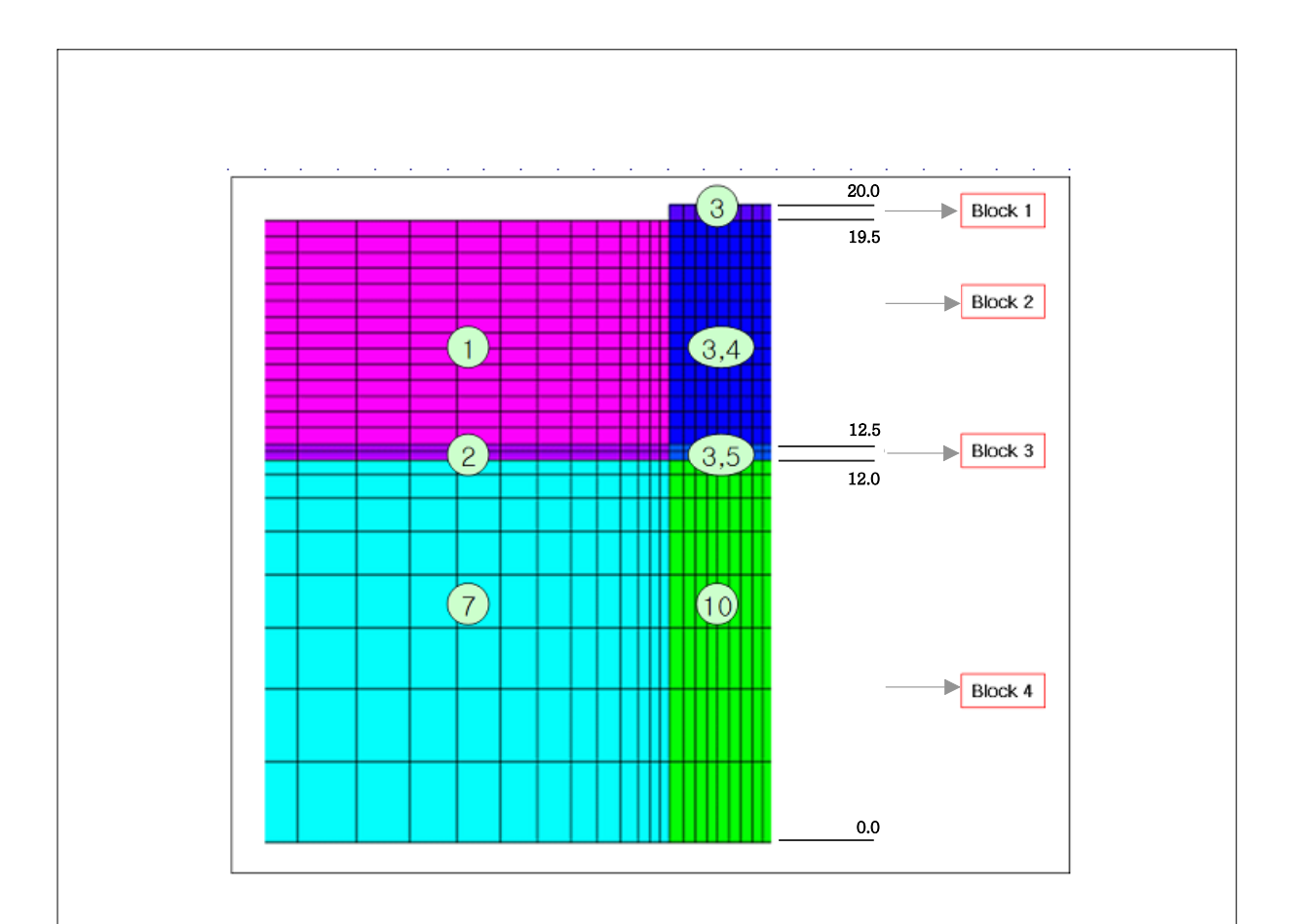

그림 5. Pile 길이 방향으로 Block과 재료번호.

```
2.3.2.1 ZI.dat 파일 Listing
 * CARD 1.1
 * TITLE
  3-D RCD Pile GENERATION BY GEN-3D (Group.mes)
 => 제목을 입력하는 Card로 최대 60 Character 영문으로만 입력 가능합니다.
 * CARD 1.2
 * NBZ NBNODE NSNODE NSNEL IBOUND IPLANE ICLOSE CMFAC
                                0
   4 5
          1 1 0
                           2
                                        1.0
   • Z방향으로 생성할 Block의 개수(NBZ)와 절점의 개수(NBNODE)를 입력합니다. 각 Block
     마다 LTYPE과 Z방향으로 생성될 요소의 수, 간격 등의 세부사항이 Card 3에서 지정됩니
     다.
             : Z축으로 확장될 절점의 새로운 시작 번호를 나타냅니다.

    NSNODE

             : Z축으로 확장될 요소의 새로운 시작 번호를 나타냅니다.

    NSNEL

   • IBOUND = 0 : 경계면을 지정하지 않습니다. (초기 자동설정 값)
           = 1 : Truss 요소로 나타나는 Wire Frame경계를 포함합니다.
           = 2 : Shell 요소로 나타나는 평면경계를 포함합니다.
           = 3 : Wire Frame과 평면 경계를 포함합니다.
   ◆ IPLANE = 0 : 입력된 2차원 단면을 X-Y평면에 확장합니다. (초기 자동설정 값)
           = 1 : 입력된 2차원 단면을 Z-Y평면에 확장합니다.
           = 2 : 입력된 2차원 단면을 z-x평면에 확장합니다.
           = 3 : 입력된 2차원 단면을 임의의 평면에 확장합니다.
   • ICLOSE = 0 : 개방된 루프로써 시작단면과 끝나는 단면이 만나지 않습니다.
           = 1 : 폐쇄된 루프로써 시작단면과 끝나는 단면이 동일합니다.
             : 2차원 단면의 좌표 축적비를 나타냅니다.(대부분 1로 사용됨)

    CMFAC

 * CARD 1.3
 * IBZ base IBZ front IBZ back
    1
         1
                  3
 => 각각 내부를 구성하는 요소의 경계조건(IBZ base), 앞면을 구성하는 요소의 경계조건
   (IBZ front), 뒷면을 구성하는 요소의 경계조건(IBZ back)을 나타냅니다.
                    ISZ : 골격의 Z방향 자유도.
   IBZ ISZ IFZ
                    IFZ : 간극수의 골격에 대한 Z방향 상대 자유도.
   0
     0
          0
           1
    1
       0
                    ISZ, IFZ =0 : 지정된 방향으로 움직임이 허용됨.
            0
    2
       1
                    ISZ, IFZ =1 : 지정된 방향으로 움직임이 고정됨.
    3
       1
           1
 * CARD 2.1
 * NODE Zp
             Хр
       20.00
             0
   1
                     => Center Line의 절점의 번호와 그 좌표를 나타냅니다.
       19.50 0
   2
                        Center Line을 입력하면 2D Mesh가 Center Line을
   3
       12.50 0
       12.00 0
                        따라 확장되어 3D 입체 Mesh를 형성합니다.
   4
        0.00 0
   5
```

```
* CARD 3.1
* BLNAME
BLOCK1
=> Block의 이름을 입력합니다. 제목과 마찬가지로 최대 60 Character 영문으로만 입력 가능합
 니다.
* CARD 3.2
* IBLNO
 1
=> Block의 번호를 입력합니다.
* CARD 3.3
* I J LTYPE IMATC IMATB IMATT
 1 2
       0
            0
                 0
                       0
  • I, J
          : 해당 Block을 구성하는 시작하는 절점(I)과 끝나는 절점(J)의 번호를
             입력합니다.
  • LTYPE = 0 : Z방향으로 직선 형태로 요소가 생성됨을 나타냅니다.
       = 1 : Z방향으로 곡선 형태로 요소가 생성됨을 나타냅니다.

    IMATC : 연속체 요소의 재료번호를 입력한 숫자만큼 증가합니다.

          : Beam 요소의 재료번호를 입력한 숫자만큼 증가합니다.

    IMATB

           : Truss 요소의 재료번호를 입력한 숫자만큼 증가합니다.
  ◆ IMATT
* CARD 3.4
* NDZ ALPA MC1 MC2 MC3 MB MT
 1
      0.5
          -1 -4
                 0
                     0
                         0
  ◆ NDZ
        : Z 방향으로 생성할 요소의 수를 입력합니다.
    α = 0.5 : 요소의 길이를 일정하게 나눕니다.
     = 0.3 : 요소의 길이를 절점 I에서 J를 갈수록 점차 증가하며 나눕니다.
     = -0.3 : 요소의 길이를 절점 J에서 I를 갈수록 점차 증가하며 나눕니다.
           : 수정되지 않을 연속체 요소의 재료번호를 나타냅니다.
  ◆ MC
           : 수정되지 않을 Beam 요소의 재료번호를 나타냅니다.
  ◆ MB
           : 수정되지 않을 Truss 요소의 재료번호를 나타냅니다.
  ◆ MT
! 참고 : 만약 MC, MB, MT가 (-)기호를 가지고 있다면 이들 재료번호에 해당하는 요소는 생성
      되지 않습니다.
✔ Card 3.3에서 IMATC=0과 Card 3.4에서 MC1=-1, MC2=-4로 지정한 것은 Block 1에서
 이미 존재하는 원지반의 재료 1, 4가 작용하지 않고, AIG로 입력된 재료 3만 작용한다는
 것을 뜻합니다. 따라서 Block 1에는 재료 3만이 존재합니다.
```

\_\_\_\_\_ \* CARD 3.1 \* BLNAME BLOCK2 => Block의 이름을 입력합니다. 제목과 마찬가지로 최대 60 Character 영문으로만 입력 가능합 니다. \* CARD 3.2 \* IBLNO 2 => Block의 번호를 입력합니다. \* CARD 3.3 \* I J LTYPE IMATC IMATB IMATT 2 3 0 0 0 0 ◆ I, J : 해당 Block을 구성하는 시작하는 절점(I)과 끝나는 절점(J)의 번호를 입력합니다. • LTYPE = 0 : Z방향으로 직선 형태로 요소가 생성됨을 나타냅니다. = 1 : Z방향으로 곡선 형태로 요소가 생성됨을 나타냅니다. : 연속체 요소의 재료번호를 입력한 숫자만큼 증가합니다. IMATC : Beam 요소의 재료번호를 입력한 숫자만큼 증가합니다. IMATB : Truss 요소의 재료번호를 입력한 숫자만큼 증가합니다. ♦ IMATT \* CARD 3.4 \* NDZ ALPA MC1 MC2 MC3 MB MT 14 0.5 0 0 0 0 0 • NDZ : Z 방향으로 생성할 요소의 수를 입력합니다. α = 0.5 : 요소의 길이를 일정하게 나눕니다. = 0.3 : 요소의 길이를 절점 I에서 J로 갈수록 점차 증가하며 나눕니다. = -0.3 : 요소의 길이를 절점 J에서 I로 갈수록 점차 증가하며 나눕니다. ◆ MC : 수정되지 않을 연속체 요소의 재료번호를 나타냅니다. : 수정되지 않을 Beam 요소의 재료번호를 나타냅니다. ◆ MB : 수정되지 않을 Truss 요소의 재료번호를 나타냅니다. ◆ MT ! 참고 : 만약 MC, MB, MT가 (-)기호를 가지고 있다면 이들 재료번호에 해당하는 요소는 생성되지 않습니다. ✔ Card 3.3에서 IMATC=0과 Card 3.4에서 MC=0으로 지정한 것은 Block 2에서 이미 존재 하는 원지반의 재료 1, 4와 AIG로 입력된 재료 3이 수정되지 않고 작용한다는 것을 뜻합니다. 따라서 Block 2에는 재료 1, 3, 4가 존재합니다.

\* CARD 3.1 \* BLNAME BLOCK3 => Block의 이름을 입력합니다. 제목과 마찬가지로 최대 60 Character 영문으로만 입력 가능합 니다. \* CARD 3.2 \* IBLNO 3 => Block의 번호를 입력합니다. \* CARD 3.3 I J LTYPE IMATC IMATB IMATT 3 4 0 **1** 0 0 • I, J : 해당 Block을 구성하는 시작하는 절점(I)과 끝나는 절점(J)의 번호를 입력합니다. • LTYPE = 0 : Z방향으로 직선 형태로 요소가 생성됨을 나타냅니다. = 1 : Z방향으로 곡선 형태로 요소가 생성됨을 나타냅니다. • IMATC : 연속체 요소의 재료번호를 입력한 숫자만큼 증가합니다. : Beam 요소의 재료번호를 입력한 숫자만큼 증가합니다. IMATB ◆ IMATT : Truss 요소의 재료번호를 입력한 숫자만큼 증가합니다. \* CARD 3.4 \* NDZ ALPA MC1 MC2 MC3 MB MT 2 0.5 **3** 0 0 0 0 ◆ NDZ : Z 방향으로 생성할 요소의 수를 입력합니다. α = 0.5 : 요소의 길이를 일정하게 나눕니다. = 0.3 : 요소의 길이를 절점 I에서 J로 갈수록 점차 증가하며 나눕니다. = -0.3 : 요소의 길이를 절점 J에서 I로 갈수록 점차 증가하며 나눕니다. : 수정되지 않을 연속체 요소의 재료번호를 나타냅니다. ◆ MC : 수정되지 않을 Beam 요소의 재료번호를 나타냅니다. ◆ MB : 수정되지 않을 Truss 요소의 재료번호를 나타냅니다. ◆ MT ✔ Card 3.3에서 IMATC=1과 Card 3.4에서 MC1=3으로 지정한 것은 Block 3에서 AIG로 입력된 재료 3을 제외한 재료 1, 4가 각각 재료번호가 1만큼 증가하여 작용한다는 것을 뜻합니다. 따라서 Block 3에는 재료 2, 5, 3이 존재합니다.

\* CARD 3.1 \* BLNAME BLOCK4 => Block의 이름을 입력합니다. 제목과 마찬가지로 최대 60 Character 영문으로만 입력 가능합 니다. \* CARD 3.2 \* IBLNO Δ => Block의 번호를 입력합니다. \* CARD 3.3 \* I J LTYPE IMATC IMATB IMATT 4 5 0 6 0 0 ◆ I, J : 해당 Block을 구성하는 시작하는 절점(I)과 끝나는 절점(J)의 번호를 입력합니다. • LTYPE = 0 : Z방향으로 직선 형태로 요소가 생성됨을 나타냅니다. = 1 : Z방향으로 곡선 형태로 요소가 생성됨을 나타냅니다. : 연속체 요소의 재료번호를 입력한 숫자만큼 증가합니다. ♦ IMATC : Beam 요소의 재료번호를 입력한 숫자만큼 증가합니다. ♦ IMATB ◆ IMATT : Truss 요소의 재료번호를 입력한 숫자만큼 증가합니다. \* CARD 3.4 \* NDZ ALPA MC1 MC2 MC3 MB MT 0.3 **-3** 0 0 0 8 0 : Z 방향으로 생성할 요소의 수를 입력합니다. ♦ ND7 α = 0.5 : 요소의 길이를 일정하게 나눕니다. = 0.3 : 요소의 길이를 절점 I에서 J로 갈수록 점차 증가하며 나눕니다. = -0.3 : 요소의 길이를 절점 J에서 I로 갈수록 점차 증가하며 나눕니다. : 수정되지 않을 연속체 요소의 재료번호를 나타냅니다. MC : 수정되지 않을 Beam 요소의 재료번호를 나타냅니다. ◆ MB : 수정되지 않을 Truss 요소의 재료번호를 나타냅니다. • МТ !참고 : 만약 MC, MB, MT가 (-)기호를 가지고 있다면 이들 재료번호에 해당하는 요소는 생성되지 않습니다. ✔ Card 3.3에서 IMATC=6과 Card 3.4에서 MC1=-3으로 지정한 것은 Block 4에서 AIG로 입력된 재료 3은 작용하지 않고 연속체 재료 1, 4만 6만큼 증가하여 작용하는 것을 뜻합니다. 따라서 Block 4에는 재료 7, 10만이 존재합니다.

## 2.3.3 GEN-3D 실행하기

GEN-3D를 실행시키기 위하여 그림 6과 같이 *Run => Presmap => Gen-3D*를 선택합니 다.

| SMAP-3D          |     |              |
|------------------|-----|--------------|
| Run Plot Set     | tup | Exit         |
| Smap             | •   | 1            |
| Presmap          | •   | Presmap - 2D |
| Addrgn           | ×   | Natm - 2D    |
| Femap            | •   | Circle - 2D  |
| Plotmesh         | •   | Presmap - 3D |
| Supplement 🕨     |     | Cross - 3D   |
| Load             | •   | Gen - 3D     |
| User Application | •   | Presmap - GP |

그림 6. GEN-3D 프로그램 실행

그러면 그림 7과 같이 GEN-3D와 관련된 Input 및 Output 파일 이름 창이 나타납니다. Input 파일로 이미 준비된 GEN-3D Data 파일 (ZI.dat)과 2D 단면 Mesh 파일 (Group.Mes)을 입력하고 Output 파일 (ZI.out)을 입력한 다음 OK 버튼을 클릭합니다.

| 🔇 Input and Output File Name for GEN-3D |        |
|-----------------------------------------|--------|
| Input File Name for GEN-3D              |        |
| ZI.DAT                                  | Browse |
| Input File Name for 2D Mesh             |        |
| GROUP.MES                               | Browse |
| Output File Name                        |        |
| PI.OUT                                  |        |
|                                         |        |
| <u> </u>                                |        |

그림 7. GEN-3D Input 및 Output 파일 입력 창

## 2.3.4 생성된 3D Mesh Plot 하기

GEN-3D 프로그램이 종료되면 그림 8과 같은 PRESMAP Mesh Plot Option 창이 나타납 니다. "Plot by PLOT\_2D.3D" 선택 후 OK 버튼을 클릭하여 Plot-3D 프로그램을 실행합니 다.

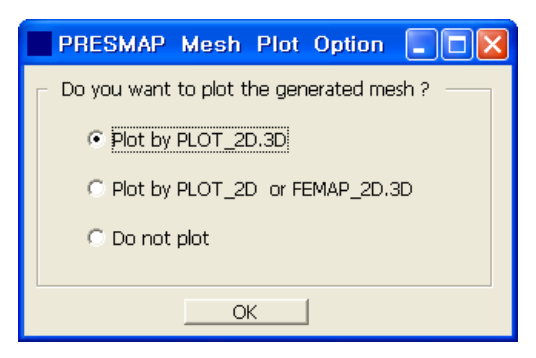

그림 8. PRESMAP Mesh Plot Option.

그림 9와 같이 Plot-3D 창이 나타나면 파일 오픈툴바 버튼 ☞을 클릭하여 그림 10의 오 픈 파일 입력 창에서 자동 생성된 3D 입체 Mesh 파일 (ZI.out)을 선택합니다.

## 2.3.5 생성된 3D Mesh 파일 보기

GEN-3D 프로그램 실행 후 생성된 ZI.out (디폴트 output 파일 이름) 파일은 SMAP-3D 프로그램의 Input File 중의 하나인 Mesh File과 동일한 포맷으로 되어 있어 파일이름만 변경하여 Mesh File로 사용됩니다.

ZI.out 파일은 해석할 구조물을 나타내는 유한요소망의 좌표, 재료번호 등을 포함하고 있습니다. 자세한 설명은 SMAP-3D 사용자 매뉴얼의 Mesh File을 참고하기 바랍니다.

| 42114   | 40048  |        | 0       | 0   |     |       |       |      |       |     |        |      |      |        |      |       |        |      |          |
|---------|--------|--------|---------|-----|-----|-------|-------|------|-------|-----|--------|------|------|--------|------|-------|--------|------|----------|
| NODAL   | BOU    | NDARY  | CONDITI | ONS | &   |       |       | COOF | RDINA | TES |        |      |      |        |      |       |        |      |          |
| NODE    | ISX IS | SY ISZ | IFX     | IFY | IFZ | IRX   | IRY I | RZ   | IEX   | IEY | IEZ    |      | XC   |        |      | YC    |        | Z    | С        |
| 1       | 0      | 0      | 0 1     | 1   | 1   | 1     | 1     | 1    | 1     | 1   | 1      | 1    | 9560 | )6E+01 | .2   | 00000 | DE+02  | 41   | 6666E+00 |
| 2       | 0      | 0      | 0 1     | 1   | 1   | 1     | 1     | 1    | 1     | 1   | 1      | 2    | 0000 | )0E+01 | .2   | 00000 | DE+02  | .20  | 8219E-05 |
| 3       | 0      | 0      | 0 1     | 1   | 1   | 1     | 1     | 1    | 1     | 1   | 1      | 1    | 9560 | )6E+01 | .2   | 00000 | DE+02  | .41  | 6667E+00 |
| 4       | 0      | 0      | 0 1     | 1   | 1   | 1     | 1     | 1    | 1     | 1   | 1      | 1    | 5612 | 24E+01 | .2   | 00000 | DE+02  | 12   | 5000E+01 |
| 5       | 0      | 0      | 0 1     | 1   | 1   | 1     | 1     | 1    | 1     | 1   | 1      | 1    | 8180 | )6E+01 | .2   | 00000 | DE+02  | 83   | 3333E+0  |
| 6       | 0      | 0      | 0 1     | 1   | 1   | 1     | 1     | 1    | 1     | 1   | 1      | 1    | 6666 | 57E+01 | .2   | 00000 | DE+02  | 41   | 6666E+0  |
| 7       | 0      | 0      | 0 1     | 1   | 1   | 1     | 1     | 1    | 1     | 1   | 1      | 1    | 6666 | 57E+01 | .2   | 00000 | DE+02  | .37  | 2529E-0  |
| 8       | 0      | 0      | 0 1     | 1   | 1   | 1     | 1     | 1    | 1     | 1   | 1      | 1    | 6666 | 57E+01 | .2   | 00000 | DE+02  | .41  | 6667E+0  |
|         |        |        |         |     |     |       |       |      |       |     |        |      |      |        |      |       |        |      |          |
|         |        |        |         |     |     |       |       |      |       |     |        |      |      |        |      |       |        |      |          |
|         |        |        |         |     |     |       |       |      |       |     |        |      |      |        |      |       |        |      |          |
| 42107   | 1      | 1      | 0 1     | 1   | 1   | 1     | 1     | 1    | 1     | 1   | 1      | .2   | 5000 | 00E+02 | .0   | 0000  | 00+3C  | .92  | 5000E+0  |
| 42108   | 1      | 1      | 0 1     | 1   | 1   | 1     | 1     | 1    | 1     | 1   | 1      | .2   | 5000 | 00E+02 | .0   | 0000  | 00+3C  | .10  | 9490E+02 |
| 42109   | 1      | 1      | 0 1     | 1   | 1   | 1     | 1     | 1    | 1     | 1   | 1      | .2   | 5000 | 00E+02 | .0   | 0000  | 00+3C  | .12  | 8316E+02 |
| 42110   | 1      | 1      | 0 1     | 1   | 1   | 1     | 1     | 1    | 1     | 1   | 1      | .2   | 5000 | 00E+02 | .0   | 0000  | 00+3C  | .14  | 8980E+0  |
| 42111   | 1      | 1      | 0 1     | 1   | 1   | 1     | 1     | 1    | 1     | 1   | 1      | .2   | 5000 | 00E+02 | .0   | 0000  | 0E+00  | .17  | 1480E+0  |
| 42112   | 1      | 1      | 0 1     | 1   | 1   | 1     | 1     | 1    | 1     | 1   | 1      | .2   | 5000 | 00E+02 | .0   | 0000  | 00+3C  | .19  | 5816E+0  |
| 42113   | 1      | 1      | 0 1     | 1   | 1   | 1     | 1     | 1    | 1     | 1   | 1      | .2   | 5000 | 00E+02 | .0   | 0000  | 00+3C  | .22  | 1990E+0  |
| 42114   | 1      | 1      | 1 1     | 1   | 1   | 1     | 1     | 1    | 1     | 1   | 1      | .2   | 5000 | 00E+02 | .0   | 0000  | 00+3C  | .25  | 0000E+02 |
| ELEMENT | INDEX  |        |         |     |     |       |       |      |       |     |        |      |      |        |      |       |        |      |          |
| NEL     | I1     | I2     | I3      | 8   | I4  | Ι5    | I6    |      | Ι7    | 18  | 8 MATC | C KS | KF   | INTR   | INTS | INTT  | TBJ    | WL   |          |
| 1       | 6      | 1      | . 2     | 2   | 7   | 765   | 724   |      | 725   | 766 | 5 3    | 0    | 1    | 2      | 2    | 2     | .0000E | E+00 |          |
| 2       | 7      | 2      | 3       | 8   | 8   | 766   | 725   |      | 726   | 767 | 3      | 0    | 1    | 2      | 2    | 2     | .0000E | E+00 |          |
| 3       | 8      | 3      | g       | )   | 0   | 767   | 726   |      | 768   | C   | ) 3    | 0    | 1    | 2      | 2    | 2     | .0000E | E+00 |          |
| 4       | 12     | 4      | . 5     | 5   | 13  | 804   | 763   |      | 764   | 805 | 5 3    | 0    | 1    | 2      | 2    | 2     | .0000B | E+00 |          |
| 5       | 13     | 5      | 6       | 5   | 14  | 805   | 764   |      | 765   | 806 | 5 3    | 0    | 1    | 2      | 2    | 2     | .0000I | E+00 |          |
| 6       | 14     | 6      | 7       | ,   | 15  | 806   | 765   |      | 766   | 807 | 3      | 0    | 1    | 2      | 2    | 2     | .0000I | E+00 |          |
| 7       | 15     | 7      | 8       | 8   | 16  | 807   | 766   |      | 767   | 808 | 3 3    | 0    | 1    | 2      | 2    | 2     | .0000I | E+00 |          |
| 8       | 16     | 8      | ç,      | )   | 17  | 808   | 767   |      | 768   | 809 | ) 3    | 0    | 1    | 2      | 2    | 2     | .0000B | E+00 |          |
|         |        |        |         |     |     |       |       |      |       |     |        |      |      |        |      |       |        |      |          |
|         |        |        |         |     |     |       |       |      |       |     |        |      |      |        |      |       |        |      |          |
|         |        |        |         |     |     |       |       |      |       |     |        |      |      |        |      |       |        |      |          |
| 40041   | 39466  | 39426  | 39467   | 7   | 0 4 | 41147 | 41107 | 4    | 1148  | (   | ) 10   | 0    | 1    | 2      | 2    | 2     | .0000  | E+00 |          |
| 40042   | 39427  | 39387  | 39428   | 3   | 0 4 | 41108 | 41068 | 3 4  | 1109  | (   | ) 10   | 0    | 1    | 2      | 2    | 2     | .0000  | E+00 |          |
| 40043   | 39389  | 39390  | 39431   | L   | 0 4 | 41070 | 41071 | 4    | 1112  | (   | ) 7    | 0    | 1    | 2      | 2    | 2     | .00001 | E+00 |          |
| 40044   | 39432  | 39433  | 39474   | 1   | 0 4 | 41113 | 41114 | 4    | 1155  | (   | ) 7    | 0    | 1    | 2      | 2    | 2     | .00001 | E+00 |          |
| 40045   | 39515  | 39516  | 39557   | 7   | 0 4 | 41196 | 41197 | 4    | 1238  | (   | ) 7    | 0    | 1    | 2      | 2    | 2     | .00001 | E+00 |          |
| 40046   | 39679  | 39639  | 39680   | )   | 0 4 | 41360 | 41320 | ) 4  | 1361  | (   | ) 7    | 0    | 1    | 2      | 2    | 2     | .0000] | E+00 |          |
| 40047   | 39760  | 39720  | 39761   | L   | 0 4 | 41441 | 41401 | 4    | 1442  | (   | ) 7    | 0    | 1    | 2      | 2    | 2     | .00001 | E+00 |          |
| 40048   | 39799  | 39759  | 39800   | )   | 0 4 | 41480 | 41440 | ) 41 | 1481  | (   | ) 7    | 0    | 1    | 2      | 2    | 2     | .0000] | E+00 |          |
| OIDD -  | 0      |        |         |     |     |       |       |      |       |     |        |      |      |        |      |       |        |      |          |
| CARD 9  | 0.6.1  |        |         |     |     |       |       |      |       |     |        |      |      |        |      |       |        |      |          |
| NODV I  | S NEL  | VIS    |         |     |     |       |       |      |       |     |        |      |      |        |      |       |        |      |          |

|        | Image: Specific term     Image: Specific term       My Recent     Image: Specific term |   |
|--------|----------------------------------------------------------------------------------------|---|
|        |                                                                                        |   |
|        | Desktop                                                                                |   |
|        |                                                                                        |   |
|        | My Documents                                                                           |   |
|        |                                                                                        |   |
|        | My Computer                                                                            |   |
|        | File name:  Qpen                                                                       |   |
|        | Places Open as read-only                                                               |   |
|        | 그린 10, Open 코이 이런 카                                                                    |   |
|        | 그님 10. Open 파일 입덕 장                                                                    |   |
| 그림 11a | 는 <i>x</i> 축과 <i>y</i> 축으로 회전시킨 원지반 토층 및 연암을 나타내는 3D 전체 유한요                            | 소 |
| 망입니다.  | Plot-3D의 주요기능은 1.2.5절을 참조하기 바랍니다.                                                      |   |
|        |                                                                                        |   |
|        |                                                                                        |   |
|        |                                                                                        |   |
|        |                                                                                        |   |
|        |                                                                                        |   |
|        |                                                                                        |   |
|        |                                                                                        |   |
|        |                                                                                        |   |
|        |                                                                                        |   |
|        |                                                                                        |   |
|        |                                                                                        |   |
|        |                                                                                        |   |
|        |                                                                                        |   |
|        |                                                                                        |   |
|        |                                                                                        |   |
|        | 그님 lla. 자농 생성된 3D 전체 유한요소망 (원지반 토증 및 연암)                                               |   |
|        |                                                                                        |   |
|        |                                                                                        |   |

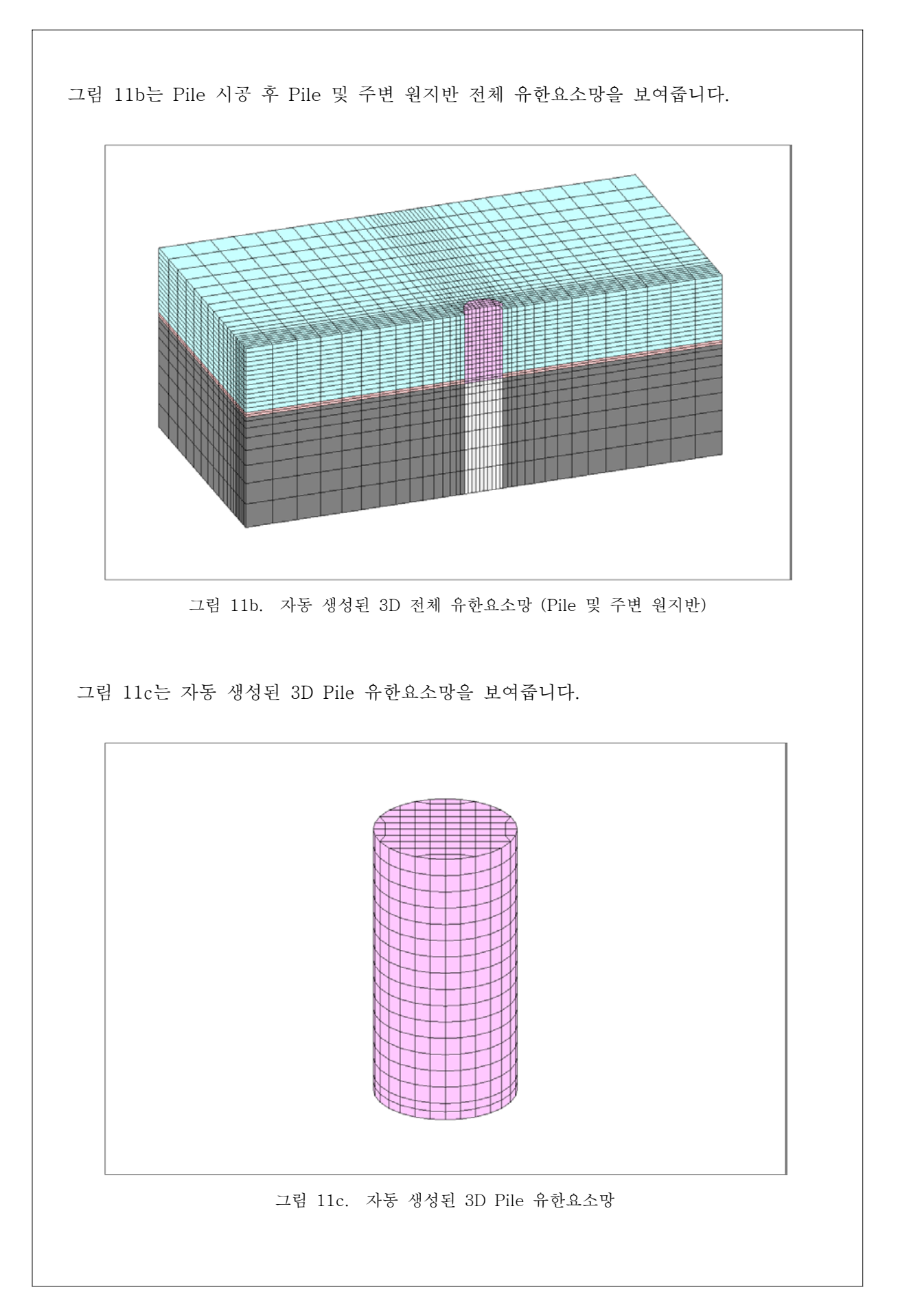